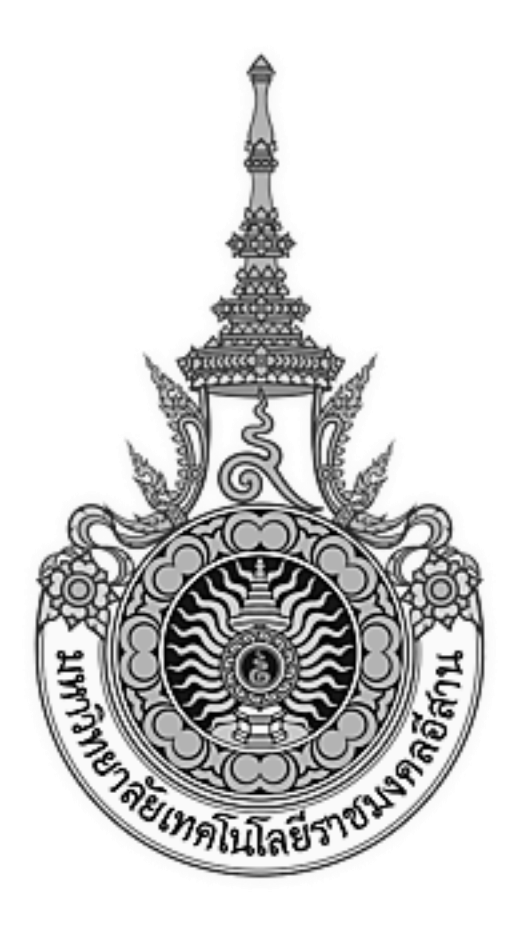

# เอกสารอ้างอิง (SD)

### SD15-08

## คู่มือการใช้งานระบบพัสดุ

(Purchasing and Inventory Module)

มหาวิทยาลัยเทคโนโลยีราชมงคลอีสาน

## สารบัญ

|                                                                             | หน้า |
|-----------------------------------------------------------------------------|------|
| ขั้นตอนการติดตั้งโปรแกรม Java เพื่อใช้งานระบบพัสดุ (จัดซื้อ-จัดจ้าง)        | 1    |
| ขั้นตอนการตั้งค่าโปรแกรม Java เพื่อใช้งานระบบพัสดุ (จัดซื้อ-จัดจ้าง)        | 6    |
| ขั้นตอนการตั้งค่า Internet Explore เพื่อใช้งานระบบพัสดุ (จัดซื้อ – จัดจ้าง) | 12   |
| ขั้นตอนการตรวจสอบงบประมาณ                                                   | 20   |
| ขั้นตอนการสร้างใบขอซื้อ                                                     | 26   |
| ขั้นตอนการเพิ่มรายการขอซื้อเข้าไปในใบขอซื้อเดิม                             | 39   |
| ขั้นตอนการแก้ไขรหัสงบประมาณเมื่อคีย์ข้อมูลรหัสงบประมาณผิด                   | 42   |
| ขั้นตอนการแก้ไขข้อมูลผู้ขาย                                                 | 49   |
| ขั้นตอนการแก้ไขข้อมูลรายการขอซื้อ                                           | 50   |
| ขั้นตอนการลบรายการที่ถูก Reject กลับมาจากคณะ หรือพัสดุกลาง                  | 54   |
| ขั้นตอนการออกรายงานของระบบพัสดุ (จัดซื้อ-จัดจ้าง)                           | 56   |
| ขั้นตอนการออกรายงานสรุปการจัดซื้อ - จัดจ้าง                                 | 64   |
| ขั้นตอนการรับพัสดุ                                                          | 71   |
| ขั้นตอนการคืนพัสดุ                                                          | 75   |
| ขั้นตอนการดูใบสั่งซื้อว่าถูกเบิกจ่ายด้วยระบบการเงินหรือยัง                  | 78   |
| ขั้นตอนการแก้ไขเมื่อบันทึกข้อมูลจัดซื้อ – จัดจ้างไม่ได้                     | 81   |

## ขั้นตอนการติดตั้งโปรแกรม Java

## เพื่อใช้งานระบบพัสดุ (จัดซื้อ-จัดจ้าง)

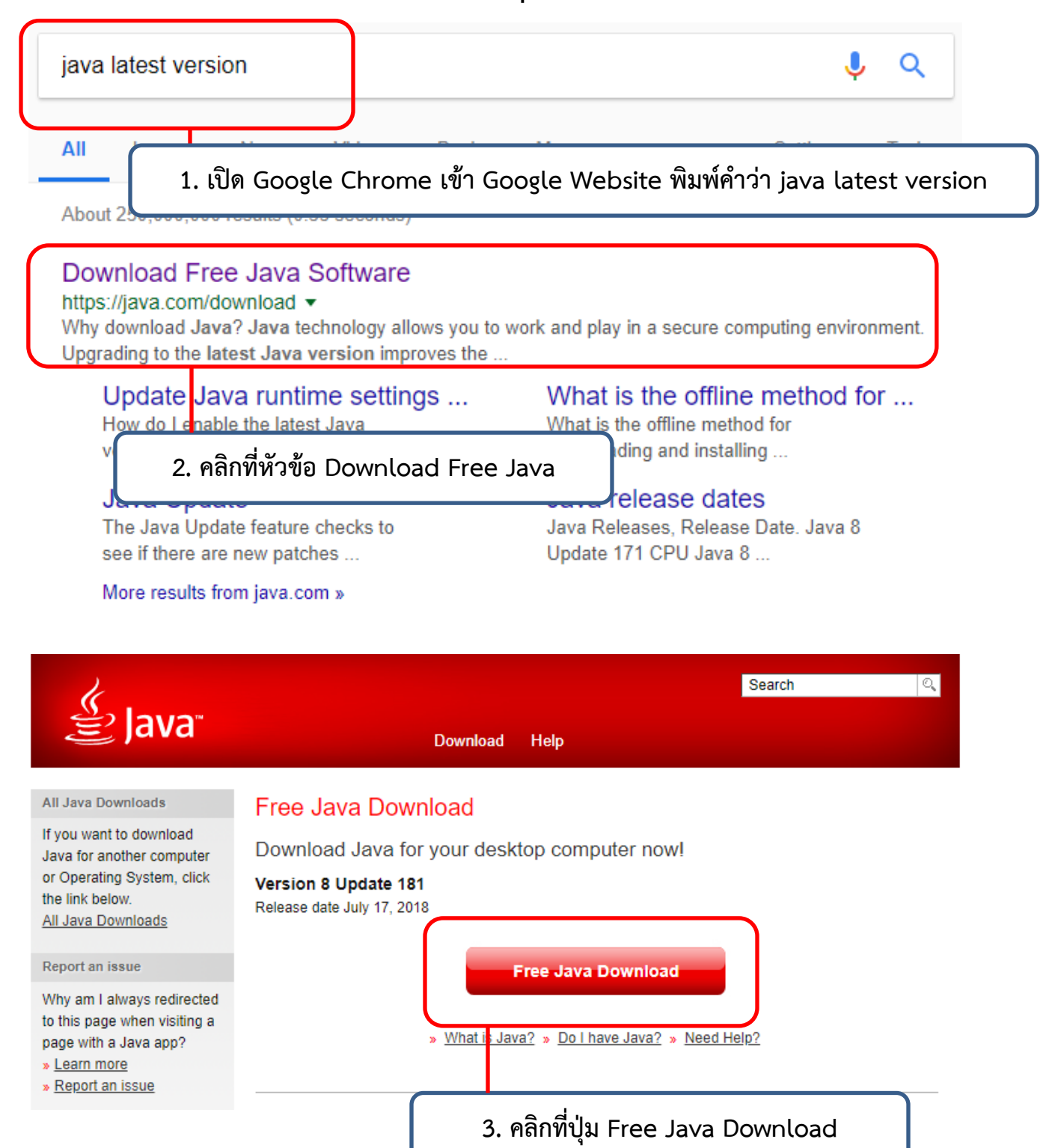

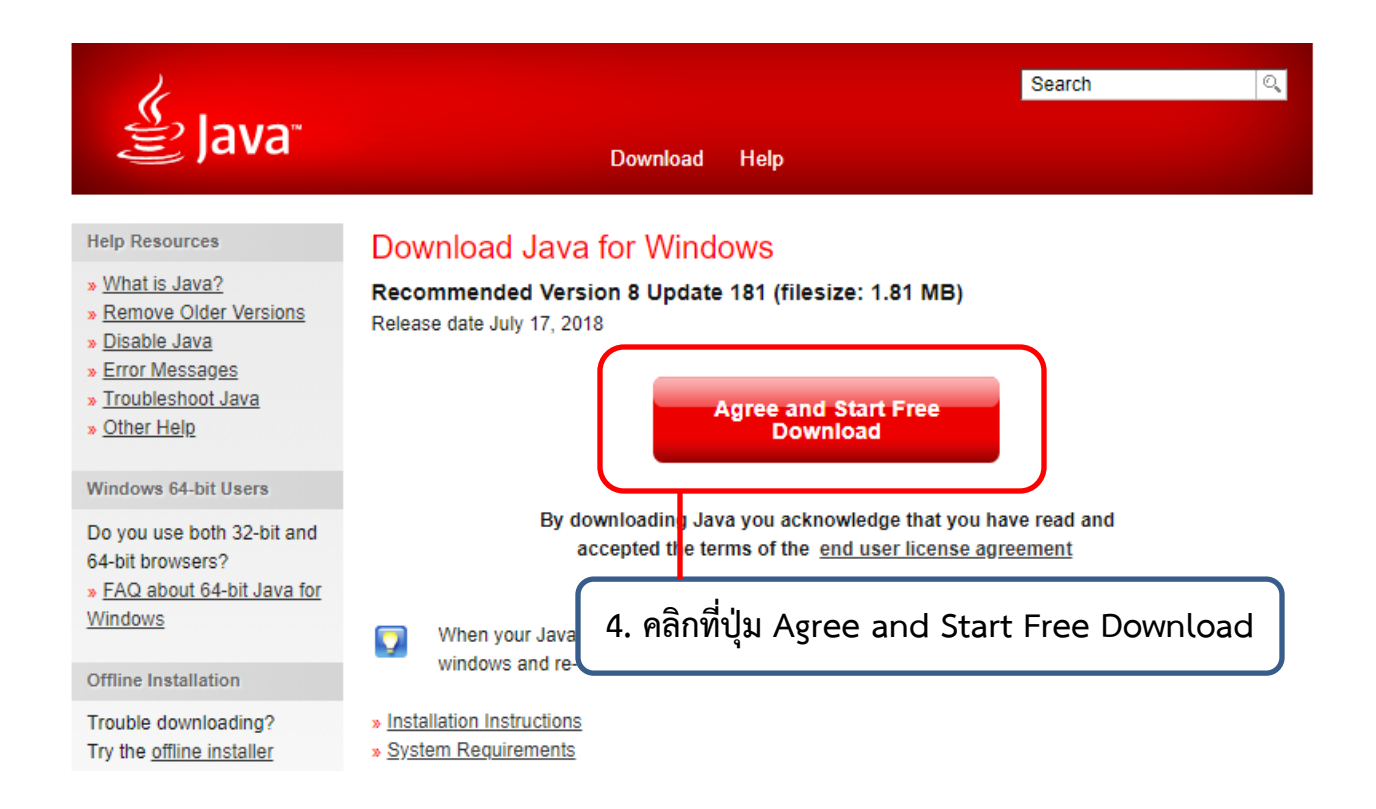

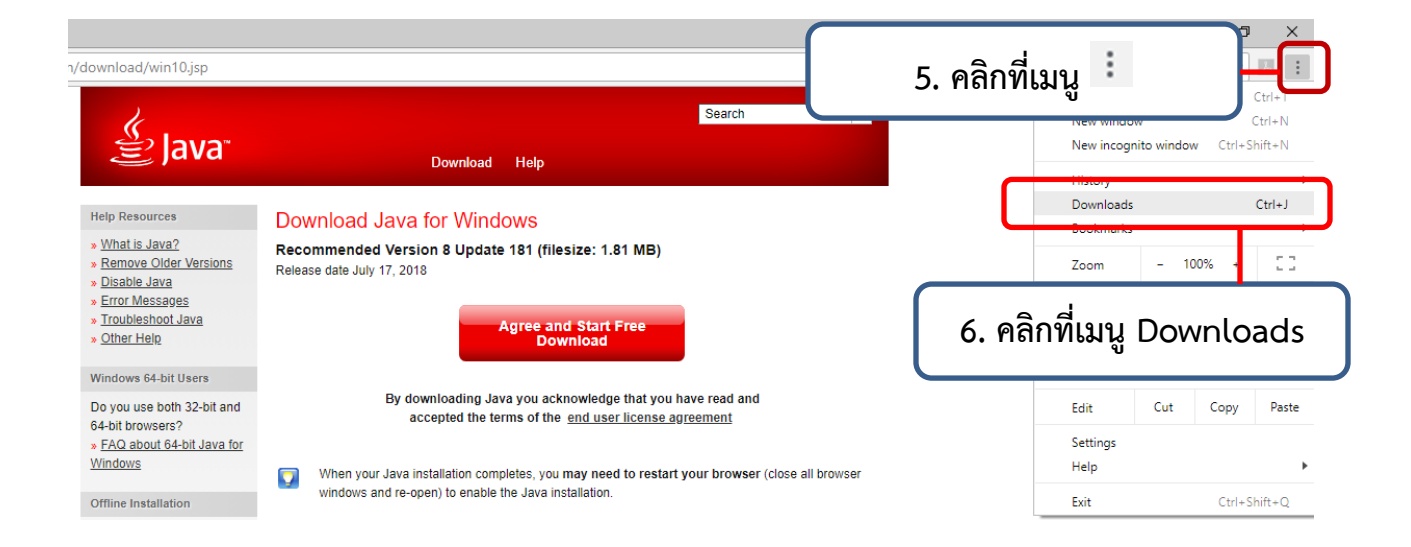

| Q Searc             | h downloads                                                                                                    |   |
|---------------------|----------------------------------------------------------------------------------------------------|---|
| Today               |                                                                                                    |   |
| (tí <mark>t)</mark> | JavaSetup8u181.exe<br>https://sdlc-esd.oracle.com/ESD6/JSCDL/jdk/8u181-b13/96a7b8442fe848ef90c96a2fad<br>Show in folder                                                                  | × |
| 7.<br>ดาว           | คลิกที่โปรแกรม JavaSetup8u181.exe ที่<br>น์โหลดมาก่อนหน้านี้ เพื่อทำกาติดตั้งโปรแกรม                                                                                                    | × |
|                     | <mark>FO-IT-003-00-แผนการบำรุงรักษาอุปกรณ์ IT.xls</mark><br>http://www.isothai.com/forums/index.php?app=core&module=attach&section=attach&att<br>Show in folder                          | × |
|                     | <mark>FO-IT-004-00-บันทึกการตรวจสอบอุปกรณ์ IT(Blank Form).xls</mark><br>http://www.isothai.com/forums/index.php?app=core&module=attach&section=attach&att<br><mark>Show in folder</mark> | × |

| Java Setup - Welcome                                                                                                    | _             |           | ×   |
|----------------------------------------------------------------------------------------------------|---------------|-----------|-----|
|                                                                                                    |               |           |     |
| Welcome to Java                                                                                                    |               |           |     |
| Java provides access to a world of amazing content. From business solutions to hel<br>entertainment, Java makes your Internet experience come to life. | pful utilitie | es and    |     |
| Note: No personal information is gathered as part of our install process. <u>Click here</u> for r<br>what we do collect.                               | more info     | rmation o | on  |
| Click Install to accept the                                                                                                    |               | ,         |     |
| 8. คลิกปุ่ม Install > เพื่อทำก                                                                                                    | าารติดตั้     | ั้งโปรแห  | ารม |
|                                                                                                    |               |           |     |
| Change destination folder                                                                                                    |               | Install > | ·   |
|                                                                                                    |               |           |     |
|                                                                                                    |               |           |     |
|                                                                                                    |               |           |     |
| Change in License Terms                                                                                                    | _             |           | ×   |
|                                                                                                    |               |           |     |
| Important Information about Oracle Java SE Roadma                                                                                                    | р             |           |     |

Changes are coming which will impact your access to future releases of Java SE from Oracle.

### Corporate users will be impacted as soon as January 2019.

These changes do not affect the version you are about to install.

For additional guidance please follow the link below <u>More information...</u> 9. คลิกปุ่ม OK

| Java Setup - Progress —                                                                                | $\times$ |
|----------------------------------------------------------------------------------------------------|----------|
| Java"                                                                                                  |          |
| Status: Installing Java                                                                                |          |
| 10. แสดงสถานะอยู่ระหว่างการกติดตั้งโปรแกรม Java<br>Devices Run Java<br>في Java #1 Development Platform |          |
|                                                                                                    |          |

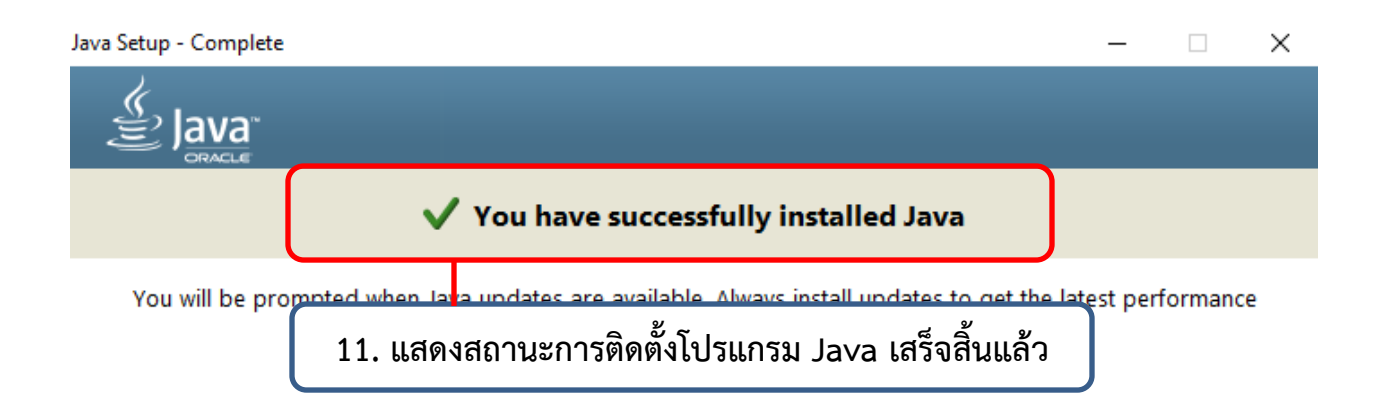

| Close |              | se  |
|-------|--------------|-----|
| 12. ( | คลิกปุ่ม Clo | ose |

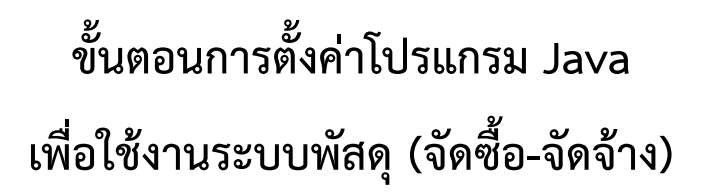

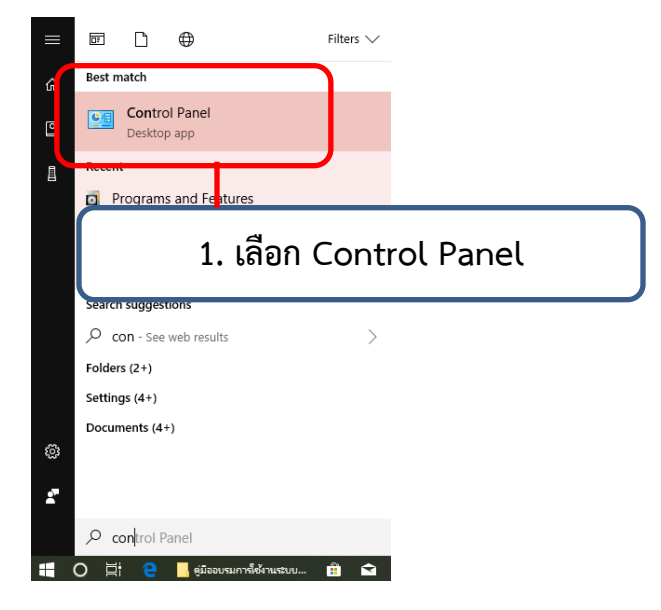

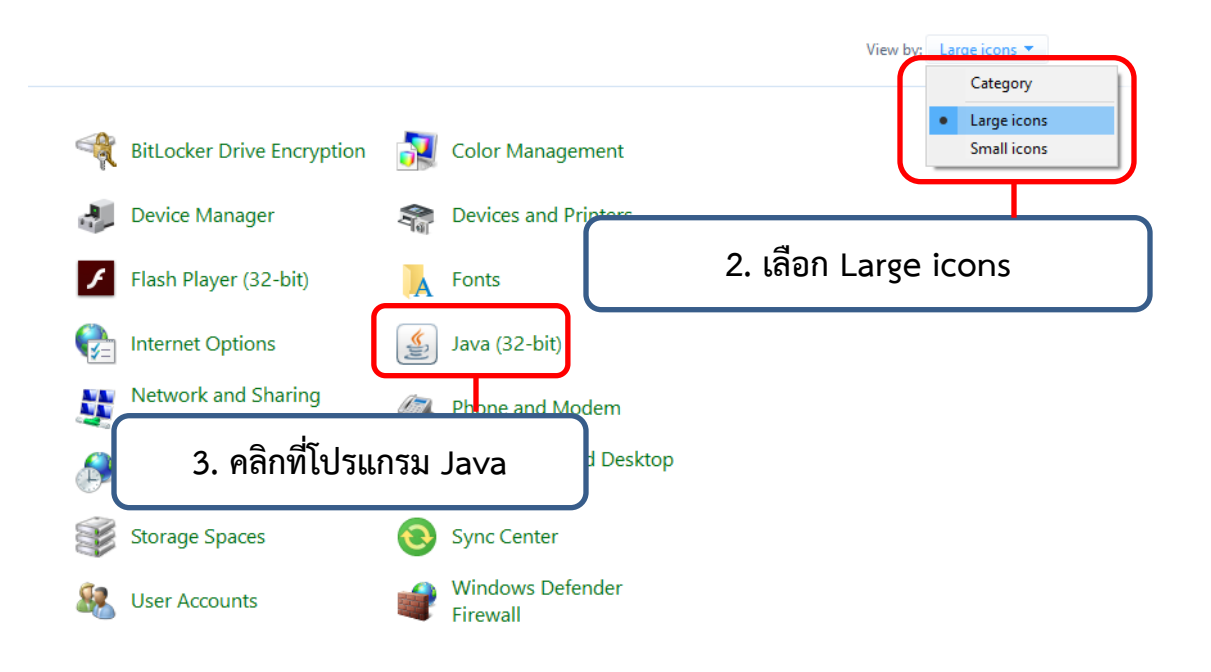

| Seneral Update                                                                                                    | × |
|----------------------------------------------------------------------------------------------------|---|
| 4. Mon Opdate                                                                                                    |   |
| The Java Update mechanism ensures you have the most updated version of the Java platform. The options below let you control how updates are obtained and applied. |   |
| Notify Me: Before downloading ~                                                                                                    |   |
| Check for Updates Automatically Advanced                                                                                                    |   |
| Every Saturday at 10:00 PM, Java Update will check for updates. If an update is                                                                                   |   |
| recommended, an icon will appear in the system taskbar hourication area. Nove the                                                                                 |   |
| 5. เอาเครื่องหมายถูกออก                                                                                                    |   |
|                                                                                                    |   |
|                                                                                                    |   |
|                                                                                                    |   |
|                                                                                                    |   |
|                                                                                                    |   |
|                                                                                                    |   |
|                                                                                                    |   |
|                                                                                                    |   |
| Update Now                                                                                                    | ] |
| OK Cancel Apply                                                                                                    | / |

| 🕌 Java Control Panel                                                                       |                                                          | _                                      | ×                    |
|--------------------------------------------------------------------------------------------|----------------------------------------------------------|----------------------------------------|----------------------|
| General Update Java Security Advanced                                                      |                                                          |                                        | tion 💦               |
| The Java Update mechanism ensures you platform. The options below let you contro           | have the most updated vers<br>I how updates are obtained | ion of the Java<br>and applied.        | 2                    |
| Notify Me: Befo                                                                            | re downloading                                           | `````````````````````````````````````` | -                    |
| Check for Updates Automatically                                                            |                                                          | Advanced                               |                      |
| Every Saturday at 10:00 PM, Java Update                                                    | will check for updates. If an                            | n update is                            | 1                    |
| recom Java Update - Warning<br>cursor                                                      |                                                          |                                        | ×                    |
| <sup>updati</sup> You have chosen to st<br>updates and will miss                           | op automatically of future security up                   | checking fo<br>dates.                  | r 🚺                  |
|                                                                                            |                                                          |                                        |                      |
| We strongly recommend lettin<br>the most secure and fastest J                              | g Java periodically check for<br>ava experience.         | newer versions t                       | to ensure you have   |
|                                                                                            |                                                          | Check Weekly                           | Do Not Check         |
|                                                                                            |                                                          |                                        |                      |
|                                                                                            |                                                          |                                        |                      |
|                                                                                            | 6. คลิกปุ่                                               | ม Do No                                | ot Check             |
|                                                                                            |                                                          | Update Now                             |                      |
|                                                                                            |                                                          |                                        |                      |
|                                                                                            | OK C                                                     | ancel Ap                               | ply                  |
| Java Control Panel                                                                         |                                                          | _                                      | □ ×                  |
| General Update Java Security Advanced                                                      |                                                          |                                        |                      |
| Enable Java content for browser and Web                                                    | Start applications                                       |                                        |                      |
| 7 1000                                                                                     |                                                          | ך                                      |                      |
| Security lev 7. LOUT                                                                       | Java                                                     | J                                      |                      |
| 🔿 Very High                                                                                |                                                          |                                        |                      |
| Only Java applications identified by a ce<br>and only if the certificate can be verified   | rtificate from a trusted a<br>as not revoked.            | authority are al                       | llowed to run,       |
| High                                                                                       |                                                          |                                        |                      |
| Java applications identified by a certifica<br>the revocation status of the certificate of | te from a trusted autho<br>annot be verified.            | rity <mark>are all</mark> owed         | d to run, even if    |
|                                                                                            |                                                          |                                        |                      |
|                                                                                            |                                                          |                                        |                      |
| Exception Site List<br>Applications launched from the sites listed<br>prompts.             | below will be allowed to                                 | run after the a                        | appropriate security |
| Click Edit Site List                                                                       |                                                          |                                        |                      |
|                                                                                            |                                                          | Edi                                    | it Site List         |
| R                                                                                          | estore Security Prompts                                  | Manag                                  | e Certificates       |
|                                                                                            | 8 คลิก                                                   | Edit Site                              | list                 |
|                                                                                            |                                                          |                                        |                      |
|                                                                                            | 0                                                        | K Can                                  | cel Apply            |

|             | 📓 Java Control Panel — 🗌 🗙                                                                                          |
|-------------|----------------------------------------------------------------------------------------------------|
|             | General Update Java Security Advanced                                                                               |
|             | Enable Java content for browser and Web Start applications                                                          |
|             |                                                                                                    |
|             | ▲ Exception Site List ×                                                                                             |
|             | Applications launched from the sites listed below will be allowed to run after the appropriate security<br>prompts. |
|             | Click Add to add an item to this list.                                                                              |
|             | FILE and HTTP protocols are considered a security risk.<br>We recommend using HTTPS sites where available.          |
|             | 9. คลิกปุ่ม Add                                                                                                    |
|             | OK Cancel Apply                                                                                                    |
| 🛓 Java Co   | ontrol Panel — 🗆 🗙                                                                                                  |
| General U   | Jodate Java Security Advanced                                                                                       |
| 🗹 Enable    | Java content for browser and Web Start applications                                                                 |
|             | an Site List Y                                                                                                    |
| Application | s launched from the sites listed below will be allowed to run after the appropriate security                        |
| prompts.    |                                                                                                    |
| Local       | tion                                                                                                    |
| http:/      | //erp12.rmuti.ac.th:8000                                                                                            |
|             |                                                                                                    |
| :           | 10. พิมพ์ http://erp12.rmuti.ac.th:8000                                                                             |
|             |                                                                                                    |
| FILE a      | Add Remove                                                                                                    |
|             | 11. คลิกปุ่ม Add                                                                                                    |
|             |                                                                                                    |
|             | OK Cancel Apply                                                                                                    |

| 🛓 Java Control Panel                                                    |                                        |                                     |                  | - 1          |           | ×              |
|-------------------------------------------------------------------------|----------------------------------------|-------------------------------------|------------------|--------------|-----------|----------------|
| General Update Java Sec                                                 | urity Advanced                         |                                     |                  |              |           |                |
| Enable Java content for br                                              | owser and Web S                        | tart applications                   |                  |              |           |                |
| Security level for applications                                         | not on the Excep                       | otion Site list                     |                  |              |           |                |
| 🔿 Very High                                                             |                                        |                                     |                  |              |           |                |
| 🕌 Exception Site List                                                   |                                        |                                     |                  |              |           | $\times$       |
| Security Warning - HTTP Lo                                              | ocation                                |                                     |                  |              |           | ×              |
| Including an HTTP<br>considered a secu                                  | Location or<br>rity risk               | n the Except                        | ion Site Lis     | st is        | !         |                |
| Location: http://erp17<br>Locations that use HTT<br>computer. We recomm | 12. คลี                                | ີ່ລັດປຸ່ມ Co                        | ntinue           | mati         | on on you | ur             |
| Click Continue to accept                                                | this location or Ca                    | incel to abort this o               | Continue         |              | Cancel    |                |
| vve recommena using H1                                                  | i PS sites where a                     | valladie.                           | ОК               | OK<br>Cancel | Canc      | el<br>y        |
|                                                                         |                                        |                                     |                  |              |           |                |
| Java Control Panel                                                      | ity Advanced                           |                                     |                  | _            |           | ×              |
| Enable Java content for bro<br>Security level for applications r        | wser and Web S                         | tart applications<br>tion Site list |                  |              |           |                |
| 🔿 Very High                                                             |                                        |                                     |                  |              |           |                |
| Exception Site List                                                     |                                        |                                     |                  |              |           | ×              |
| Applications launched from the s<br>prompts.                            | ites listed below                      | will be allowed to                  | orun after the a | appropria    | te securi | ty             |
| http://erp12.rmuti.ac.th:8                                              | 000                                    |                                     |                  |              |           |                |
| https://www.example.com                                                 | n/dir/ or https://∖                    | www.example.coi                     | m/app.html       |              |           |                |
| FILE and HTTP protocols a We recommend using HTTP                       | re considered a s<br>PS sites where av | security risk.<br>vailable.         |                  | Add          | Rem       | iove           |
|                                                                         |                                        | L                                   | ОК               | OK<br>Cancer | C A       | ancel<br>Ipply |
|                                                                         |                                        | 13. คลิ                             | ึกปุ่ม Ol        | <            |           |                |

| 실 Java Control Pa              | anel                                      |                                  |                                                 |            | _                   |            | ×     |
|--------------------------------|-------------------------------------------|----------------------------------|-------------------------------------------------|------------|---------------------|------------|-------|
| General Update                 | Java Security                             | Advanced                         |                                                 |            |                     |            |       |
| 🗹 Enable Java con              | ntent for browse                          | r and Web S                      | Start applications                              |            |                     |            |       |
| Security level for a           | applications not o                        | on the Excep                     | otion Site list                                 |            |                     |            |       |
| 🔿 Very High                    |                                           |                                  |                                                 |            |                     |            |       |
| Only Java ap<br>and only if th | oplications identif<br>ne certificate can | ied by a cer<br>be verified      | tificate from a trusted au<br>as not revoked.   | ithority a | re allowed          | l to run,  |       |
| High                           |                                           |                                  |                                                 |            |                     |            |       |
| Java applicat<br>the revocatio | tions identified by<br>on status of the o | y a certificat<br>certificate ca | te from a trusted authori<br>annot be verified. | ty are all | owed to ru          | un, even   | if    |
| Exception Site List            | t                                         |                                  |                                                 |            |                     |            |       |
| Applications lau               | unched from the                           | sites listed b                   | elow will be allowed to ru                      | un after t | he approp           | oriate sec | urity |
| http://erp12.rm                | nuti.ac.th:8000                           |                                  | <b>^</b>                                        |            | Edit Site           | List       |       |
|                                |                                           | 14. (                            | คลิกปุ่ม OK                                     | Ma         | anage Cer<br>Cancel | tificates. |       |

# ขั้นตอนการตั้งค่า Internet Explore เพื่อใช้งานระบบพัสดุ (จัดซื้อ – จัดจ้าง) Search...

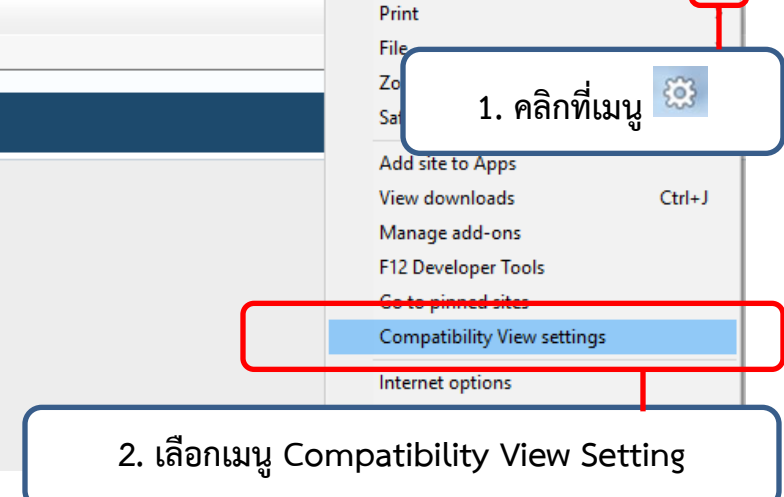

| Compatibility View Settings                                                                                                    | <               |
|----------------------------------------------------------------------------------------------------|-----------------|
| Change Compatibility View Settings                                                                                                    | n_id=28716&resp |
| Add this website:       Add this website:     Add       http://erp12.rmuti.ac.th:8000/     Add       Websites you've added to Compatibility View:     Add                                 |                 |
| 3. พิมพ์ http://erp12.rmuti.ac.th:8000<br>แล้ว คลิกปุ่ม Add                                                                                                    | e and password. |
|                                                                                                    |                 |
| <ul> <li>Display intranet sites in Compatibility View</li> <li>Use Microsoft compatibility lists</li> <li>Learn more by reading the <u>Internet Explorer privacy statement</u></li> </ul> |                 |
| Close                                                                                                    |                 |
| Select a Language:<br>English                                                                                                    | ~               |

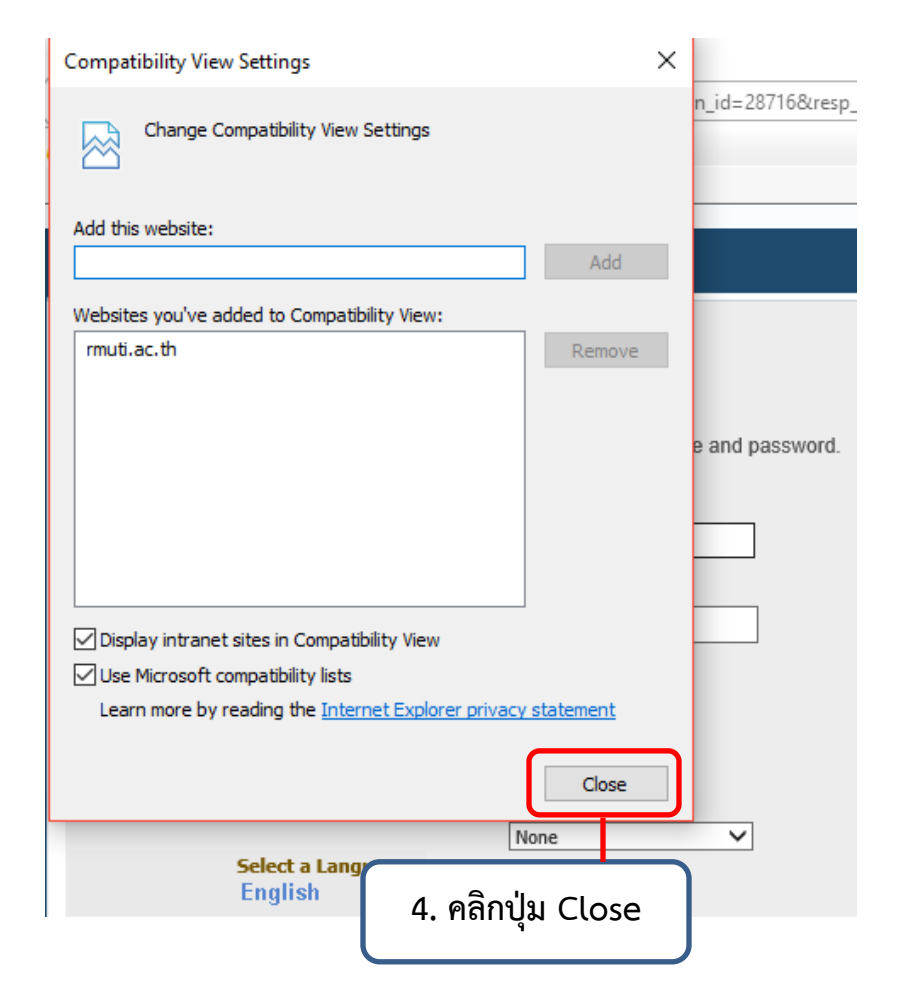

|        | -                           | ð      |
|--------|-----------------------------|--------|
| Search | - Q                         | 🟠 🌣    |
|        | Print                       | >      |
|        | File                        | >      |
|        | Zoom (100%)                 | >      |
|        | Safety                      | >      |
|        | Add site to Apps            |        |
|        | View downloads              | Ctrl+J |
|        | Manage add-ons              |        |
|        | F12 Developer Tools         |        |
|        | Go to pinned sites          |        |
|        | Compatibility View settings |        |
|        | Internet options            |        |
|        | About Internet Explorer     |        |
|        | 5. เลือกเมนู Internet Op    | otions |

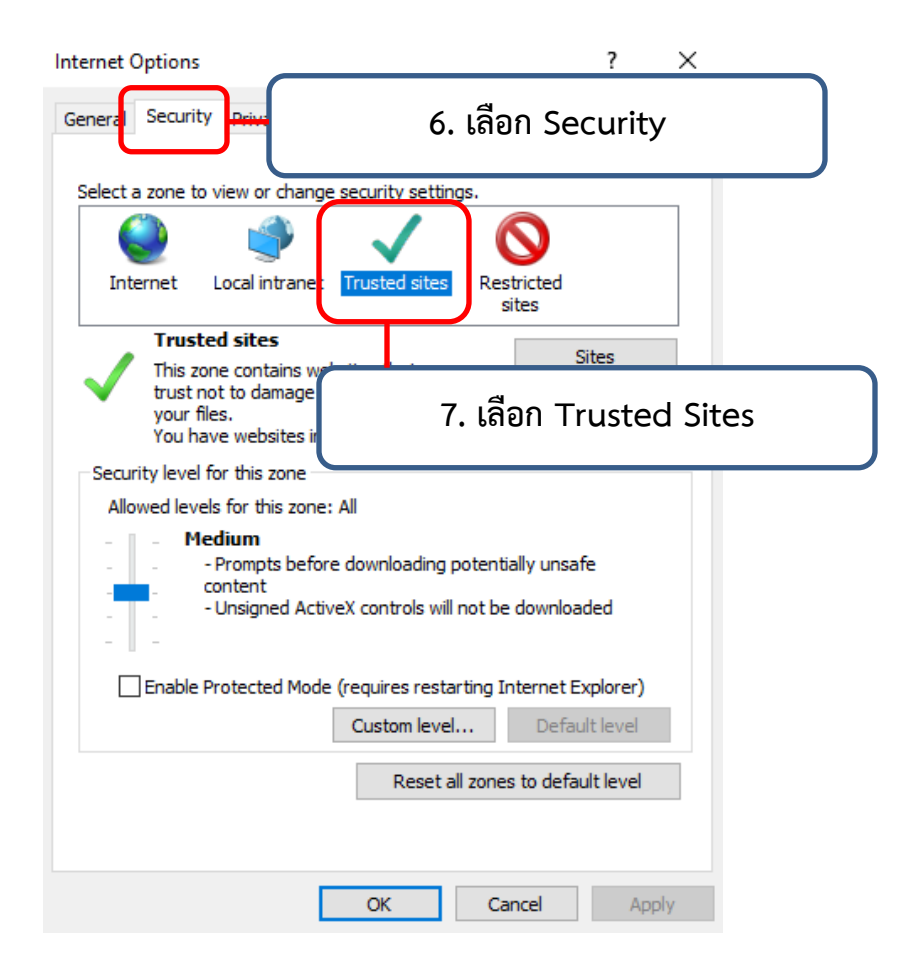

| internet options                                                                                                    | ? ×                                                          |
|----------------------------------------------------------------------------------------------------|--------------------------------------------------------------|
| Trusted sites                                                                                                    | ×                                                            |
| You can add and remove websites from this z<br>this zone will use the zone's security settings.                                                                                                    | one. All websites in                                         |
| Add this website to the zone:<br>http://erp12.rmuti.ac.th:8000/                                                                                                    | Add                                                          |
| Websites:                                                                                                    | Remove                                                       |
| 8. พิมพ์ http://erp12.rmuti.a                                                                                                    | ac.th:8000/                                                  |
| Require server verification (https:) for all sites in the                                                                                                    | nis zone                                                     |
|                                                                                                    | Close                                                        |
| Enable Protected Mode (requires restarting In                                                                                                    | ternet Explorer)                                             |
| Custom level                                                                                                    | Default level                                                |
| Reset all zones                                                                                                    | to default level                                             |
| OK Car                                                                                                    | Apply                                                        |
|                                                                                                    |                                                              |
| Internet Options                                                                                                    | ? ×                                                          |
| Internet Options Trusted sites                                                                                                    | ? ×                                                          |
| Internet Options Trusted sites You can add and remove websites from this zo this zone will use the zone's security settings.                                                                                                    | ? ×                                                          |
| Internet Options Trusted sites You can add and remove websites from this ze this zone will use the zone's security settings. Add this website to the zone:                                                                                                    | ? ×                                                          |
| Internet Options Trusted sites  You can add and remove websites from this ze this zone will use the zone's security settings.  Add this website to the zone: http://erp12.rmuti.ac.th:8000/                                                                                                    | ? ×                                                          |
| Internet Options Trusted sites  You can add and remove websites from this ze this zone will use the zone's security settings.  Add this website to the zone: http://erp12.rmuti.ac.th:8000/ Websites:                                                                                                    | <pre>? ×</pre>                                               |
| Internet Options Trusted sites  You can add and remove websites from this ze this zone will use the zone's security settings.  Add this website to the zone: http://erp12.rmuti.ac.th:8000/ Websites:  Require server verification (https:) for all sites in the                                          | <pre>? ×</pre>                                               |
| Internet Options Trusted sites  Vou can add and remove websites from this ze this zone will use the zone's security settings.  Add this website to the zone: http://erp12.rmuti.ac.th:8000/ Websites:  Require server verification (https:) for all sites in the                                          | <pre>? ×</pre>                                               |
| Internet Options Trusted sites                                                                                                    | ? × one. All websites in Add Remove is zone                  |
| Internet Options Trusted sites  Vou can add and remove websites from this ze this zone will use the zone's security settings.  Add this website to the zone:  http://erp12.rmuti.ac.th:8000/ Websites:  Require server verification (https:) for all sites in th  9. เอาเครื่องหมายถูกออก Reset all zones | ? × one. All websites in Add Remove is zone to default level |

| Internet Options                                                                                       | ?                                  | $\times$ |
|----------------------------------------------------------------------------------------------------|------------------------------------|----------|
| Trusted sites                                                                                          |                                    | ×        |
| You can add and remove websites from this zone. All this zone will use the zone's security settings.   | website                            | s in     |
| Add this website to the zone:<br>http://erp12.rmuti.ac.th:8000/<br>Websites:                           | Add                                |          |
| 10. เครื่องปุ่ม Add                                                                                    |                                    |          |
| Require server verification (https:) for all sites in this zone                                        |                                    |          |
|                                                                                                    | Close                              |          |
| Enable Protected Mode (requires restarting Internet E<br>Custom level Defau<br>Reset all zones to defa | xplorer)<br>ult level<br>ult level |          |
| OK Cancel                                                                                              | A                                  | pply     |

| Internet Options                                                                                 | ? ×                 |
|--------------------------------------------------------------------------------------------------|---------------------|
| Trusted sites                                                                                    | ×                   |
| You can add and remove websites from this zo<br>this zone will use the zone's security settings. | ne. All websites in |
| Add this website to the zone:                                                                    |                     |
|                                                                                                  | Add                 |
| Websites:                                                                                        |                     |
| http://erp12.rmuti.ac.th                                                                         | Remove              |
| Require server verification (https:) for all sites in this                                       | s zone              |
|                                                                                                  | Close               |
| Enable Protected Mode (requires restarting Inte                                                  | ernet Explorer)     |
| 11. คลิกปุ่ม Cl                                                                                  | ose                 |
|                                                                                                  |                     |
| OK Cano                                                                                          | cel Apply           |

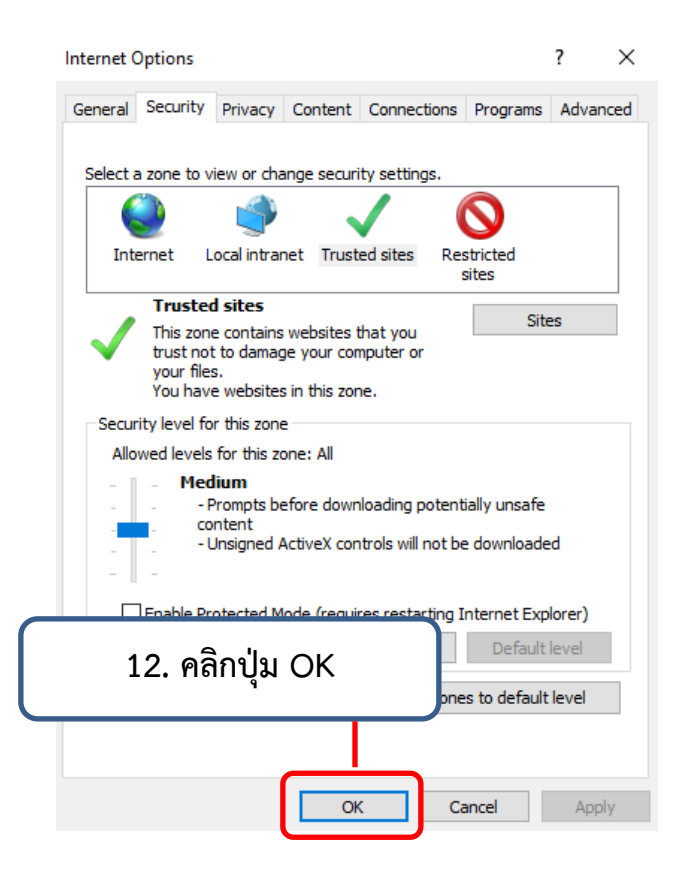

## ขั้นตอนการตรวจสอบงบประมาณระบบพัสดุ (จัดซื้อ-จัดจ้าง)

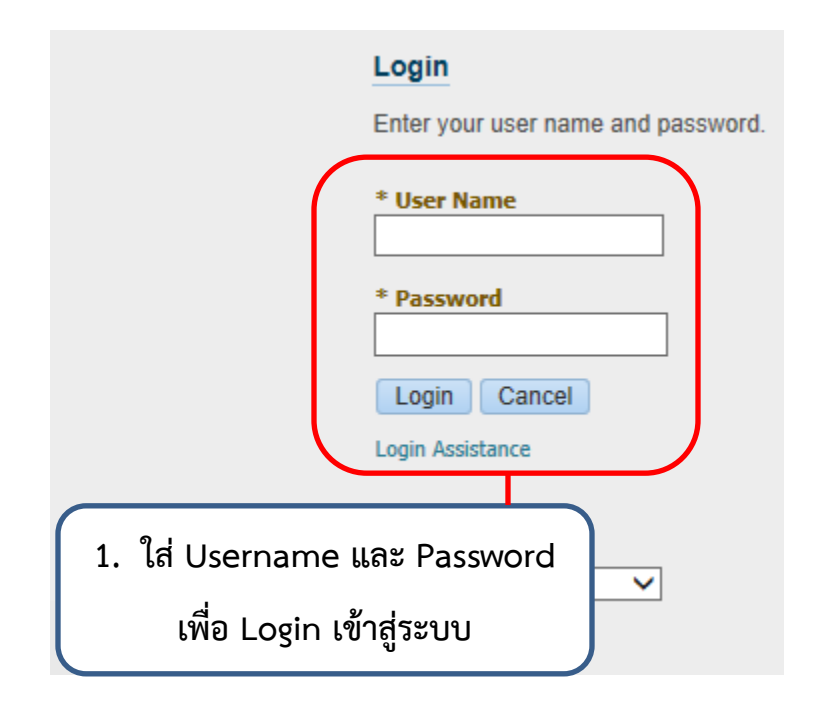

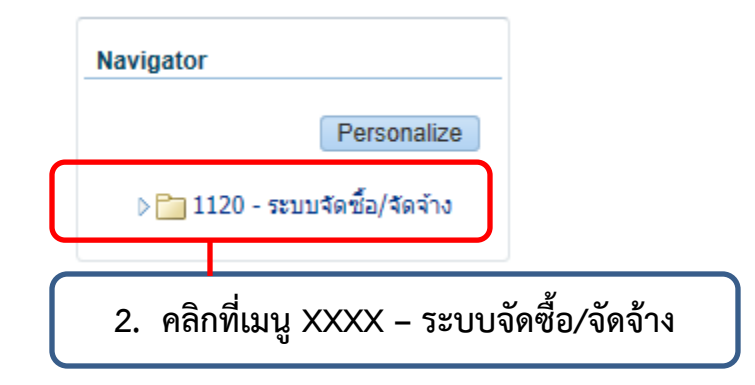

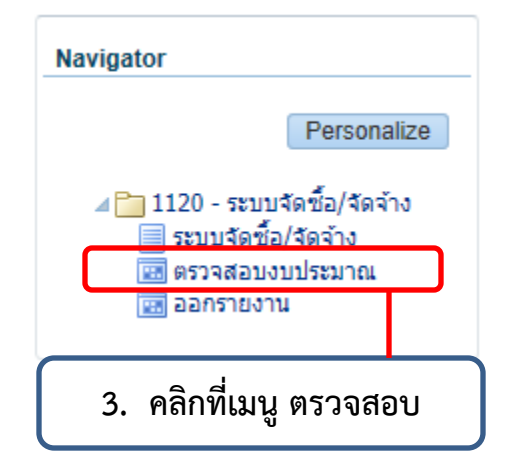

| Funds Available Inquiry (มทร.อีสาน - นครรา<br>Selection Criteria<br>Ledger มทร.อีสาน - นครราชสีม<br>Budget NR BUDCET | กลีมา)<br>Amount Type<br>Encumbrance Type | Year To Date Extended | <b>-</b>           |
|----------------------------------------------------------------------------------------------------|-------------------------------------------|-----------------------|--------------------|
| Summary test<br>Acco<br>4. เลือก Perio                                                                               | od เป็นเดือนล่าสุด                        | Actual                | Funds<br>Available |
|                                                                                                    |                                           |                       |                    |
| Encumbrance Amounts<br>Commitment                                                                                    | Obligation                                |                       | Other              |

| ( 🛤 📎 🔕    | ा 🗳 🔅 🚳 🍪 🚺 🗋                  | 🔀 🗊 🎁 💋 T           | 1 🗐 🕘 🖉         | ∲   <b>?</b>      |           |       |
|------------|--------------------------------|---------------------|-----------------|-------------------|-----------|-------|
| Funds Avai | ilable Inquiry (มทร.อีสาน - นห | ารราชสีมา)          |                 |                   |           | _ 🗆 🗙 |
|            | Selection Criteria             |                     |                 |                   |           |       |
| Ledger     | มทร.อีสาน - นครราชสึม          |                     | Amount Type     | Year To Date Exte | ended     | -     |
| Budget     | NR BUDGET                      | E                   | ncumbrance Type | ALL               |           |       |
| Period     | JUL-16 ····                    |                     | Account Level   | All               | <b>-</b>  |       |
|            |                                |                     |                 |                   |           |       |
| Summa      | ary test                       |                     |                 |                   | Funds     |       |
|            | count                          | Budget              | Encumbrance     | Actual            | Available |       |
|            |                                |                     |                 |                   |           |       |
|            |                                |                     |                 |                   |           |       |
|            |                                |                     |                 |                   |           | 1     |
|            |                                |                     |                 |                   |           |       |
| 5. คลิกที  | ปุ่ม สีน้ำเงินหากคลิก          | เปุ่มสีน่ำเงินแล้วไ | ม่แสดง 🔜        |                   |           |       |
| 97         | ี ๑๚ ๚ ๑๖                      | ່້                  | . –             |                   |           |       |
| หน้า       | จอให้กรอกข้อมูล ให้            | ์ทำตามขั้นตอนที     | i6 📕            |                   |           |       |
| - Encumbr  | ance Amounts                   |                     |                 |                   |           |       |
|            | Commitment                     |                     | Obligation      |                   | Other     |       |
|            |                                |                     | <u> </u>        |                   |           |       |
| Account    | Description                    |                     |                 |                   |           |       |
| Account    | Description                    |                     |                 |                   |           |       |
|            |                                |                     |                 |                   |           |       |
| L .        |                                |                     |                 |                   |           |       |

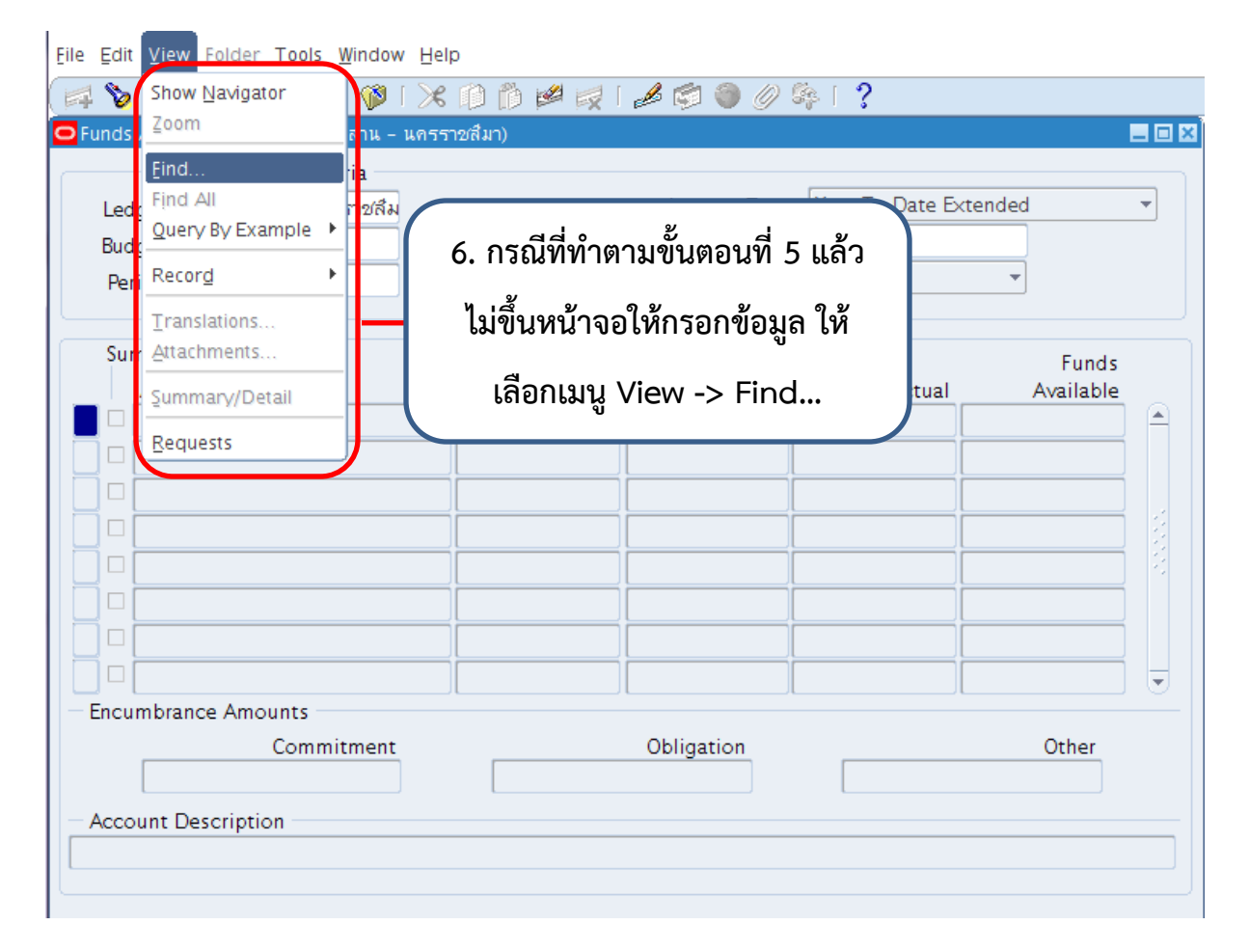

| ( 🛤 🏷 🚳      | । 冷 🔅 🚳 🧳 🕅                                   | i 🔀 🗊 Ď 💋 📈 i 🦽  | 🗊 🌑 🥖 🎭                                                                                                    | 1 ?                                                                                                    |        |                                                              |      |
|--------------|-----------------------------------------------|------------------|----------------------------------------------------------------------------------------------------|----------------------------------------------------------------------------------------------------|--------|--------------------------------------------------------------|------|
| 🖸 Funds Avai | lable Inquiry (มทร.อีสาน -                    | นครราชสีมา)      |                                                                                                    |                                                                                                    | =      |                                                              |      |
|              | Selection Criteria                            |                  |                                                                                                    |                                                                                                    |        |                                                              |      |
| Ledger       | มทร.อีสาน - นครราชสีม                         | 1                | Amount Type 🗋                                                                                               | Year To Date Exte                                                                                                    | nded 🔻 |                                                              |      |
| Budget       | NR BUDGET                                     | Encun            | nbrance Type 🦯                                                                                              | ALL                                                                                                    |        |                                                              |      |
| Period       | JUL-16                                        | A                | Find Accounts                                                                                               | 5                                                                                                    |        |                                                              | ×    |
| Summa<br>Acc | ry test<br>ount<br>ance Amounts<br>Commitment | Budget E         | ส้าเห้<br>ประเภทงบประ.<br>ดณะ/หน่วยงาน<br>แผนก/หน่วยงาน<br>จหัส<br>รหัสบัญร<br>แผน<br>มระเภทรา<br>โตร<br>กะ | Low<br>กงาน 01<br>มาณ 100<br>ยงาน 1120<br>เมษาย<br>ชีบ่อย<br>ชีบ่อย<br>หงาน 0000000<br>เผลิต 11003<br>ยจ่าย 11239<br>งการ |        | High<br>01<br>100<br>1120<br>0000000<br>11003<br>11239<br>DD |      |
| Account      | Description                                   |                  |                                                                                                    |                                                                                                    | OK Car | Icel Clear                                                   | Help |
| L            |                                               |                  |                                                                                                    |                                                                                                    |        |                                                              |      |
|              | 7. ศึ                                         | ่ย์ข้อมูลตามใบโอ | นเงินที่ได้ร                                                                                                | รับจากกองเ                                                                                                    | คลัง   |                                                              |      |

| ( 📫 🏷 🔕    | । 冬 🕸 🚳 🌾 । 🔀                                       | 10 Ď    | 🛃 📈 I     | 🧀 🌍 🎯 🧷         | 🎭 i 🤶                |                        |          |  |
|------------|-----------------------------------------------------|---------|-----------|-----------------|----------------------|------------------------|----------|--|
| Funds Avai | lable Inquiry (มทร.อีสาน - นครร                     | าชสีมา) |           |                 |                      | -                      | _ 🗆 🗙    |  |
|            | Selection Criteria                                  |         |           |                 |                      |                        |          |  |
| Ledger     | มทร.อ์สาน - นครราชส์ม                               |         |           | Amount Type     | Year To Date Ex      | tended                 | <b>-</b> |  |
| Budget     | NR BUDGET                                           |         | E         | ncumbrance Type | ALL                  |                        |          |  |
| Period     | JUL-16                                              |         |           | Account Level   | All                  | <b>*</b>               |          |  |
|            |                                                     |         |           |                 |                      |                        |          |  |
| Summa      | ry test                                             |         |           | - ·             |                      | Funds                  |          |  |
|            | ount<br>00 1120 T 5999999999 T 00                   | 30      | 9 564 01  | Encumbrance     | Actual<br>285 744 00 | Available<br>23.820.01 |          |  |
|            |                                                     |         | 5,50 1101 | 0.00            | 200,7 1100           | 20,020.01              |          |  |
|            |                                                     |         |           |                 |                      |                        |          |  |
|            |                                                     |         |           |                 |                      |                        | 3        |  |
| 8.         | แสดงงบประมาณคงเห                                    | เลือ    |           |                 |                      |                        | ¥.       |  |
|            |                                                     |         |           |                 |                      |                        |          |  |
|            | - ช่อง Budget ห                                     | หมายถึ  | ง งบปร    | ะมาณที่ได้มา    | ทั้งหมด              |                        |          |  |
|            |                                                     |         |           |                 |                      |                        | ŧ.       |  |
| - E        | - ช่อง Encumb                                       | ranco   | างกายก็   | เม การอองงาย    | ประมาณ               |                        |          |  |
|            |                                                     | ance    | 100       |                 |                      |                        |          |  |
|            |                                                     |         |           |                 |                      |                        |          |  |
|            | - ชอง Actual หมายถง มการจายผานระบบการเง่นเรยบรอยแลว |         |           |                 |                      |                        |          |  |
|            |                                                     |         |           | a 9             | a a a                | 9 M 9                  | ۳.       |  |
|            | - ชอง Funds Av                                      | vailab  | le หมา    | เยถง เงนคงเห    | ลอทสามารถเ           | เชเด                   | )        |  |
|            |                                                     |         |           |                 |                      |                        |          |  |
|            |                                                     |         |           |                 |                      |                        |          |  |

| iunds                                 | Zoom                                      | 🍿   🗶 🏨<br>่าน - นกรราชส์<br>ล | 1 🗊 🗭 😡  <br>ใมา)        | # 19 <b>4</b> 9 4            | ¢   ?              |                                 |   |
|---------------------------------------|-------------------------------------------|--------------------------------|--------------------------|------------------------------|--------------------|---------------------------------|---|
| Led)<br>Budj<br>Per                   | Find All<br>Query By Example              | าชสีม<br>9.                    | หากต้องการ<br>ให้เลือก เ | รตรวจสอบงบร<br>มนู View -> I | ประมาณใหม่<br>Find | ed<br>T                         | • |
| Sun                                   | Attachments<br>Summary/Detail<br>Requests | 9999.T.OC                      | Budget<br>309,564.01     | Encumbrance<br>0.00          | Actual 285,744.00  | Funds<br>Available<br>23,820.01 |   |
| ]    <br>]    <br>]    <br>]    <br>] |                                           |                                |                          |                              |                    |                                 |   |
| Encui                                 | mbrance Amounts<br>Commiti                | ment<br>0.00                   |                          | Obligation<br>0.00           |                    | Other<br>0.00                   |   |

## ขั้นตอนการสร้างใบขอซื้อระบบพัสดุ (จัดซื้อ-จัดจ้าง)

\* ลิงค์สำหรับการเข้าใช้งานระบบ : <u>http://erp12.rmuti.ac.th:8000/</u>

|                                                                                           | Login<br>Enter your user name and password.<br>* User Name<br>Password เพื่อ Login<br>ivinational เข้าสู่ระบบ<br>Login Cancel<br>Login Assistance                                                                                                    |
|-------------------------------------------------------------------------------------------|----------------------------------------------------------------------------------------------------|
| Enterprise Search Contract Documents V                                                    | Go Search Results Display Preference Standard 🔽                                                                                                    |
| Navigator<br>Personalize<br>> 🛅 1120 - ระบบจัดชื่อ/จัดจำง                                 | Worklist         Full List (13)           2. คลิกที่เมนูระบบจัดซื้อ / จัดจ้าง         sent △ Due △ Due Due Due △ Due △ Due △ Due △ Due △ Due △ Due △ Due △ Due △ Due |
| Enterprise Search Contract Documents                                                      | อามพัสด - มอรรรษส์มา NRPLIR Requisition Purchase Requisition 590000106 has been approved 26-Nov-2015<br>Go Search Results Display Preference Standard V                                                                                                    |
| Home                                                                                      |                                                                                                    |
| Navigator                                                                                 | Wester                                                                                                    |
| Personalize                                                                               | WOTKIIST                                                                                                    |
| 🚛 1120 - ระบบจัดชื่อ/จัดจ้าง                                                              | 1 an 24 an an                                                                                                    |
| <ul> <li>ระบบจัดชื่อ/จัดจ้าง</li> <li>เส ดรวจสอบงบประมาณ</li> <li>เส ออกรายงาน</li> </ul> | 3. คลิกที่เมนูระบบจัดซือ / จัดจ้าง<br>has been approved 03-Nov-2015<br>has been approved 03-Nov-2015                                                                                                    |
|                                                                                           | งานพลด - นครราชสมา, NRPOR Requisition Purchase Requisition 590000106 has been approved 26-Nov-2015<br>งานพัสด - นครราชสีมา, NRPUR Requisition Purchase Requisition 590000146 has been approved 15-Dec-2015                                                                                                    |

| ORACLE <sup>®</sup>                                                                              | iProcurement                                                              |             |                                                | jä I                                     | <b>^</b> 0           | *                  | ¢• 🖊 💾            |
|--------------------------------------------------------------------------------------------------|---------------------------------------------------------------------------|-------------|------------------------------------------------|------------------------------------------|----------------------|--------------------|-------------------|
| Shop         Requisition           Stores         Shopping I           Search         Main Store | s Receiving Contractors<br>Ist Non-Catalog Request                        | 4.          | คลิกที่เมนู Non-Catal                          | og Reques                                | t                    |                    |                   |
| Stores<br>Main<br>Your<br>My Requisitions                                                        | Store<br>one-stop shop for anything and e                                 | Exchan      | ge. Oracle.com                                 |                                          |                      |                    | Full List         |
| X 2 5 🕸                                                                                          |                                                                           |             |                                                |                                          |                      |                    | T di List         |
| เลขที่ใบขอชื่อ                                                                                   | ต้องการใช้ภายในวันที่                                                     | Total (THB) | ราคาทั้งหมด (รวมภาษี) สถานะใบขอชื้อ            | ศัดลอกใบขอซื้อ                           | เปลี่ยนแปล           | งใบขอซื้อ          | ทำรับสินค้า       |
| 590000938                                                                                        | กองคลัง                                                                   | 56,045.00   | 56,045.00 Approved                             | li li li li li li li li li li li li li l |                      |                    | 3                 |
|                                                                                                  | Item Type Goods billed by qu<br>* รายการสินคำ<br>* ราสสินคำ<br>* หน่วยมิม |             | * ผู้ขาย<br>= วิทยาเขต                         |                                          | o to r daningo    Y  | our cart is emp    | ty.               |
| Additional Information<br>* ประเภทงบบ                                                            | * ราคาพ่อหน่วย                                                            |             | 5. ให้สังเกตว่ามีราย<br>Cart หรือไม่ ถ้ามีจะไม | การสินค้าค้า<br>ม่สามารถคีย์             | เงอยู่ใน<br>เใบขอซี้ | Shor<br>อใหม่      | oping<br>ได้ ต้อง |
| * คณะ/ห<br>แผนก/หน่วยง<br>* เ<br>*<br>*<br>ประเภทงบประมาณ                                        | น่วยงาน                                                                   |             | เคลียร์รายการเก่าออ                            | อกให้หมดก่อ                              | อน โดยก              | าารคล์             | ากปุ่ม            |
| • 1<br>•                                                                                         | เครงการ 🦳 🦓<br>กองทุน 🔄 🔍                                                 |             | View Cart and Che                              | ckout เพื่อ <sup>เ</sup>                 | บันทึกใเ<br>ส        | างอ <sub>ช</sub> ี | อ ถ้าไม่<br>""    |
|                                                                                                  |                                                                           |             | มิรายการค้างอยู่สามาร                          | รถคียํข้อมูลจั                           | วัดซีอ -             | จ์ดจ้              | างได้เลย          |

 6. การคีย์ข้อมูลมูลสินค้า ข้อมูลร้านค้า ข้อมูล งบประมาณ แบ่งออกเป็น 3 ส่วนดังนี้

| 6.1                  | quest<br>d field<br>* รายการสินค้<br>* ราสสินค้<br>* สานวร<br>* หน่วยนั<br>* ราคาต่อหปวย              | Goods billed by quantity 👔            | 6.2                  | Clear All Add to Cart           | Add to Favorites Shopping Cart Your cart is empty. |
|----------------------|----------------------------------------------------------------------------------------------------|---------------------------------------|----------------------|---------------------------------|----------------------------------------------------|
| Additional Inform    | ation ภทงบประมาณ คณะ/หน่วยงาน คณะ/หน่วยงานข่อย " แผนงาน " ผลผลิต " ผลผลิต " ผลผลิต " โดรงการ " กองทุน | 6.3                                   |                      | Clear All Add to Cart           | Add to Favorites                                   |
| 5.1 f                | การคีย์ข้อ                                                                                            | มูลในส่วนของข้อมูลสินค                | ้ำ                   |                                 |                                                    |
| 6                    | 5.1.1 5'                                                                                              | -<br>ายการสินค้า                      |                      |                                 |                                                    |
|                      |                                                                                                    | ให้คีย์ข้อบลรายการสิบ                 | เค้าที่จะส้อ ยกตั    | ์<br>กาลย่างเช่น                |                                                    |
|                      |                                                                                                    | * รายการสินค้า                        | า กระดา              | ₩ A4                            |                                                    |
| Ć                    | 5.1.2 5°<br>-                                                                                         | หัสสินค้า<br>เลือกรหัสสินค้าโดยคลิ    | กที่ปุ่ม 🤍 เ         | เพื่อเลือกรายการหัสสิเ          | ่า                                                 |
|                      |                                                                                                    | * รหัสสินค้า                          |                      | 2                               |                                                    |
|                      | -                                                                                                    | เมื่อคลิกที่ปุ่ม 🔍 🧃                  | งะปรากฏหน้าดั        | ังรูปภาพด้านล่าง                |                                                    |
| Search a             | nd Select:                                                                                            | รหัสสินค้า                            |                      |                                 |                                                    |
| Search               |                                                                                                    |                                       |                      |                                 | Cance <u>l</u> Select                              |
| To find yo           | our item, sele<br>y Category                                                                          | ct a filter item in the pulldown list | and enter a value in | the text field, then select the | "Go" button.                                       |
| Search By            |                                                                                                    |                                       |                      |                                 |                                                    |
| Search By<br>Results |                                                                                                    | Quick Select                          | Category             | Description                     | Commodity                                          |

 ค้นหารายการรหัสสินค้าเพื่อเลือกรหัสสินค้า โดยมีวิธีการค้นหา ดังนี้ (การค้นหาโดยใช้ เครื่องหมาย % มีทั้งหมด 3 รูปแบบ และสามารถใช้ได้กับการค้นหาทุกกรณีบนระบบ ERP เช่น การค้นหาร้านค้า, การค้นหาเลขที่ใบขอซื้อ, การค้นหาประเภทงบประมาณ)

| Sea                          | Search By หมายถึงเลือกหมวดที่ค้นหา                                                                                                    |                          |                         |   |           |  |  |  |  |
|------------------------------|----------------------------------------------------------------------------------------------------|--------------------------|-------------------------|---|-----------|--|--|--|--|
| To find<br>Search<br>Results | To find your item, select a filter item in the pulldown list and enter a value in the text field, then select the "Go" button. Search By Category V % Go Results |                          |                         |   |           |  |  |  |  |
| Select                       | Quick Select                                                                                                    |                          | -l 01                   |   | Commodity |  |  |  |  |
| 0                            |                                                                                                    | <u>รูปแบบที่ 1</u> ใส่เต | ครื่องหมาย % แล้วกด     |   |           |  |  |  |  |
| 0                            | ===                                                                                                    | ปุ่ม Go หมาย ล่          | ถึงให้แสดงรายละเอียด    |   |           |  |  |  |  |
| 0                            | ==                                                                                                    | ของรหัย                  | <b>สสินค้าทั้งหมด</b>   |   |           |  |  |  |  |
| 0                            | <b></b>                                                                                                    |                          |                         | ) |           |  |  |  |  |
| 0                            |                                                                                                    | X011                     | ครุภัณฑ์ - เงินงบประมาณ |   |           |  |  |  |  |

|                                                 | Cancel Select                                                                                        |
|-------------------------------------------------|----------------------------------------------------------------------------------------------------|
| Search                                          |                                                                                                    |
| To find your item, select<br>Search By Category | a filter item in the pulldown list and enter a value in the text field, then select the "Go" button. |
| Results                                         |                                                                                                    |
| Select Quick Se                                 |                                                                                                    |
| 0                                               | รปแบบที่ 2 ใส่เครื่องหมาย % ตาบด้วยคำที่ต้องการค้บหา                                                 |
| About this Page                                 |                                                                                                    |
|                                                 | แล้วกดปุ่ม Go หมายถึง จากตัวอย่างหมายถึงให้แสดงรายการ                                                |
|                                                 | ของรหัสสินค้าที่ลงท้ายด้วย 001 ทั้งหมด โดยไม่สนใจว่าคำ                                               |
|                                                 | ที่อยู่ข้างหน้าคือคำว่าอะไร                                                                          |
|                                                 |                                                                                                    |

| earch ai   | nd Select: รหัส       | สีนค้า                                                 |                            |                                          |  |  |  |
|------------|-----------------------|--------------------------------------------------------|----------------------------|------------------------------------------|--|--|--|
| Coarob     |                       |                                                        |                            | Cance <u></u> Select                     |  |  |  |
| search     |                       |                                                        |                            |                                          |  |  |  |
| To find yo | our item, select a f  | ilter item in the pulldown list                        | and enter a value in the t | text field, then select the "Go" button. |  |  |  |
| Search B   | y Category 🔽          | %01%                                                   | Go                         |                                          |  |  |  |
| Results    |                       |                                                        |                            |                                          |  |  |  |
| Select     | Quick Seler           | . d a                                                  |                            |                                          |  |  |  |
| 0          |                       | <u>รูปแบบที่ 3</u> ใส                                  | ส่เครื่องหมาย %            | ด้านหน้าแล้วตามด้วยคำที                  |  |  |  |
| 0          |                       | ต้องการค้นหา และใส่เครื่องหมาย % ปิดท้าย แล้วกดปุ่ม Go |                            |                                          |  |  |  |
| 0          |                       | <u>ຊ</u> ၅ ୬                                           | a 99 va vala o 1           |                                          |  |  |  |
| 0          | <b>B</b>              | หมายถง เหแสดงรายการของรหสสนคาทมคาวา 01 อยู่ตรง         |                            |                                          |  |  |  |
| 0          | <b>B</b>              | กลาง โดยไม่สนว่า คำข้างหน้า และคำลงท้าย คือคำว่าอะไร   |                            |                                          |  |  |  |
|            |                       |                                                        |                            |                                          |  |  |  |
|            |                       |                                                        |                            |                                          |  |  |  |
|            |                       |                                                        |                            | Cancel Select                            |  |  |  |
| earch      |                       |                                                        |                            |                                          |  |  |  |
| Fo find yo | ur item, select a fil | lter item in the pulldown list                         | and enter a value in the t |                                          |  |  |  |
| Search By  | Category V            | %01%                                                   | Go                         | 7. เมื่อเลือกรายการรหัสสินค้าได้         |  |  |  |
| oculte     |                       |                                                        |                            | 2 2 9 2 5 'I. S. I.                      |  |  |  |
| esuits     |                       |                                                        |                            | แลว เหคลกบุม Select                      |  |  |  |
| elect      | Quick Select          |                                                        |                            |                                          |  |  |  |
|            |                       | X001                                                   | คาวสดุ                     |                                          |  |  |  |

- 6.1.3 จำนวน
  - ให้ใส่จำนวนที่ต้องการจะซื้อ
     \* จำนวน
     10 ×
- 6.1.4 หน่วยนับ
  - ให้ใส่หน่วยนับของสินค้านั้น ๆ โดยคลิกปุ่ม
     เพื่อเลือกหน่วยนับ ในกรณีที่ไม่เจอ หน่วยนับที่ต้องการสามารถแจ้งทางผู้ดูแลระบบให้เพิ่มหน่วยนับได้ที่ e – Mail <u>mis@rmuti.ac.th</u>

|       |                                                                     | a                                                                                 |
|-------|---------------------------------------------------------------------|-----------------------------------------------------------------------------------|
|       | * หน่วยนับ                                                          | ຣມ 🔄 📢                                                                            |
| 6.1.5 | ราคาต่อหน่วย                                                        |                                                                                   |
|       | <ul> <li>ให้ใส่ราคาต่อหน่วย</li> <li>ต้องเป็นราคาที่รวมม</li> </ul> | ของสินค้านั้น ๆ เฉพาะกรณีที่ร้านค้ามี VAT ราคาต่อหน่วยที่นำมาคีย์<br>กาษีเท่านั้น |
|       | * ราคาต่อหน่ว                                                       | រ 110                                                                             |
|       | ltem Type<br>* รายการสินค้า                                         | Goods billed by quantity 🧊<br>กระดาษ A4                                           |
|       | * รหัสสินค้า                                                        | X001 🚽 🔍                                                                          |
|       | * จำนวน                                                             | 10                                                                                |
|       | * หน่วยนับ                                                          | รีม 🔄 🔍                                                                           |
|       | * ราคาต่อหน่วย                                                      | 110                                                                               |

- 6.2 ข้อมูลผู้ขาย (ข้อมูลผู้ขายจะทำการคีย์ข้อมูลครั้งเดียว ในกรณีที่คีย์ข้อมูลจัดซื้อ จัดจ้างโดยไม่ปิด หน้าจอระบบ หรือ Logout ออกจาระบบ หากมีการปิดหน้าจอ หรือ Logout ออกจากระบบ จะต้องทำการคีย์ข้อมูลผู้ขายใหม่ทุกครั้ง)

| Search  | and Se                            | elect: ผู้ขาย             | 8               |                            |                               |                |               |                 |                             |                                |                   |
|---------|-----------------------------------|---------------------------|-----------------|----------------------------|-------------------------------|----------------|---------------|-----------------|-----------------------------|--------------------------------|-------------------|
|         |                                   |                           |                 |                            |                               |                |               |                 |                             | Cano                           | e <u>l</u> Select |
| Search  |                                   |                           |                 |                            |                               |                |               |                 |                             |                                |                   |
| To find | l vour iter                       | m select a fi             | lter item in th | e pulldown list and        | enter a value                 | e in the te    | ext field, th | en select the ' | 'Go" butto                  | n.                             |                   |
| Search  | Search By ผู้ขาย 🔽 %ร้าน 99% 🛛 Go |                           |                 |                            |                               |                |               |                 |                             |                                |                   |
| Results | 6                                 |                           |                 |                            |                               |                |               |                 |                             |                                |                   |
| Select  | Quick<br>Select                   | ณัขาย 🔺                   | วิทยาเขต 🛆      | เลขประจำตัวผู้เสีย<br>ภาษี | รหัสผู้ขายใน<br>ระบบ<br>GEMIS | ชื่อ<br>ธมวดวร | ชื่อสาขา      | เลขที่บัญชี     | จ้ึ่วมักเจ้                 | ชื่อผู้<br>ติดต่อของ<br>ผู้ขวย | เนอร์ผู้ติดต่อ    |
| ۲       |                                   | ร้าน 99 วัสดุ<br>ก่อสร้าง | NR_VAT          | 1329900121665              |                               | กรุงไทย        | สุวรรณภูมิ    | 4141717398      | นายชยา<br>นนท์<br>วิเศษชาติ | นายชยา<br>นนท์<br>วิเศษชาติ    | 0903545372        |
| About   | inis Page                         |                           |                 |                            |                               |                |               |                 |                             |                                |                   |

- 6.2.2 วิทยาเขต หลังจากเลือกข้อมูลผู้ขายแล้ว ในส่วนของข้อมูลวิทยาเขตจะขึ้นอัตโนมัติ ซึ่งในแต่ ละที่จะไม่เหมือนกัน เช่น
  - NR\_VAT นครราชสีมา
  - SR\_VAT วิทยาเขตสุรินทร์
  - KK\_VAT วิทยาเขตขอนแก่น
  - SK\_VAT วิทยาเขตสกลนคร

\* วิทยาเขต NR\_VAT 🔄 🔍

- 6.3 ข้อมูลงบประมาณ (ข้อมูลงบประมาณจะทำการคีย์ข้อมูลครั้งเดียว ในกรณีที่คีย์ข้อมูลจัดซื้อ จัด จ้างโดยไม่ปิดหน้าจอระบบ หรือ Logout ออกจาระบบ หากมีการปิดหน้าจอ หรือ Logout ออก จากระบบจะต้องทำการคีย์ข้อมูลงบประมาณใหม่ทุกครั้ง)
  - 6.3.1 ประเภทงบประมาณ คลิกที่ปุ่ม
     เพื่อเลือกข้อมูลประเภทงบประมาณให้ตรงกับ
     งบประมาณที่ได้รับการจัดสรร

- 6.3.2 คณะ/หน่วยงาน คลิกที่ปุ่ม 🥆 เพื่อเลือกข้อมูลคณะ/หน่วยงานให้ตรงกับข้อมูลของคณะ หน่วยงานตัวเอง
- 6.3.3 แผนก/หน่วยงานย่อย คลิกที่ปุ่ม 🥌 เพื่อเลือกข้อมูลแผนก/หน่วยงานย่อย (*กรณีนี้ การ* จัดสรรงบประมาณไม่ได้จัดสรรถึงระดับหน่วยงานย่อย ให้เลือกเป็น 000)
- 6.3.4 แผนงาน คลิกที่ปุ่ม 🤸 เพื่อเลือกข้อมูลแผนงาน
- 6.3.5 ผลผลิต คลิกที่ปุ่ม 🤸 เพื่อเลือกข้อมูลผลผลิต
- 6.3.6 ประเภทงบประมาณรายจ่ายที่ปุ่ม 🤸 เพื่อเลือกข้อมูลประเภทงบประมาณรายจ่าย
- 6.3.7 โครงการ คลิกที่ปุ่ม `` เพื่อเลือกข้อมูลโครงการตามงบประมาณที่ได้รับการจัดสรร (*กรณีนี้* บางหน่วยงาน งบประมาณที่ได้รับการจัดสรรจะลงถึงระดับโครงการ แต่ถ้าหน่วยงานไหนเงิน ไม่ได้ลงถึงระดับโครงการให้ใส่ 000000000000 (13 หลัก))
- 6.3.8 กองทุน คลิกที่ปุ่ม 🛰 เพื่อเลือกข้อมูลกองทุน

### <u>ตัวอย่างข้อมูลงบประมาณที่คีย์ข้อมูลแล้ว</u>

#### Additional Information

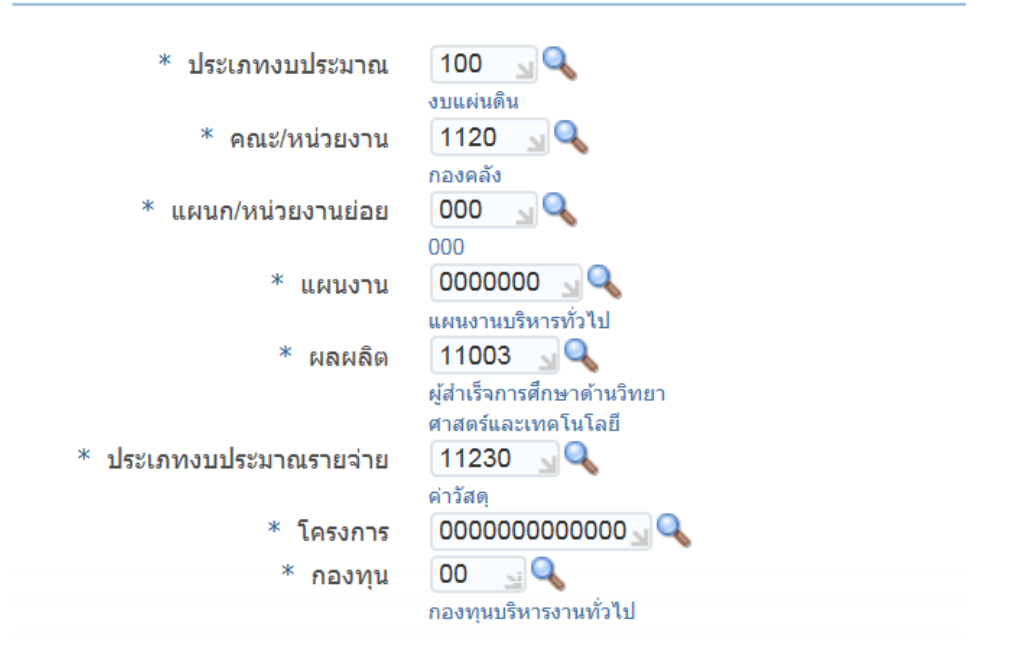

### <u>ตัวอย่างหน้าจอที่คีย์ข้อมูลทั้งหมดเรียบร้อยแล้ว</u>

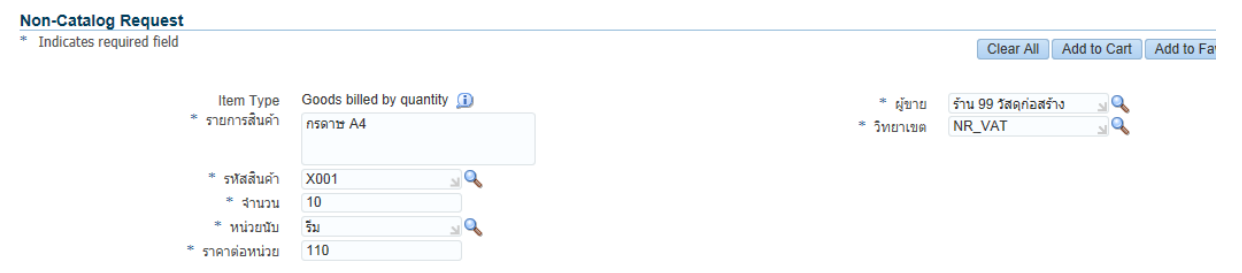

| Additional | Information |
|------------|-------------|

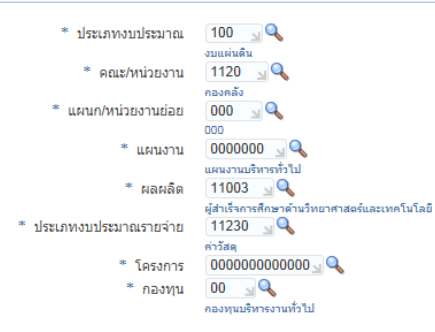
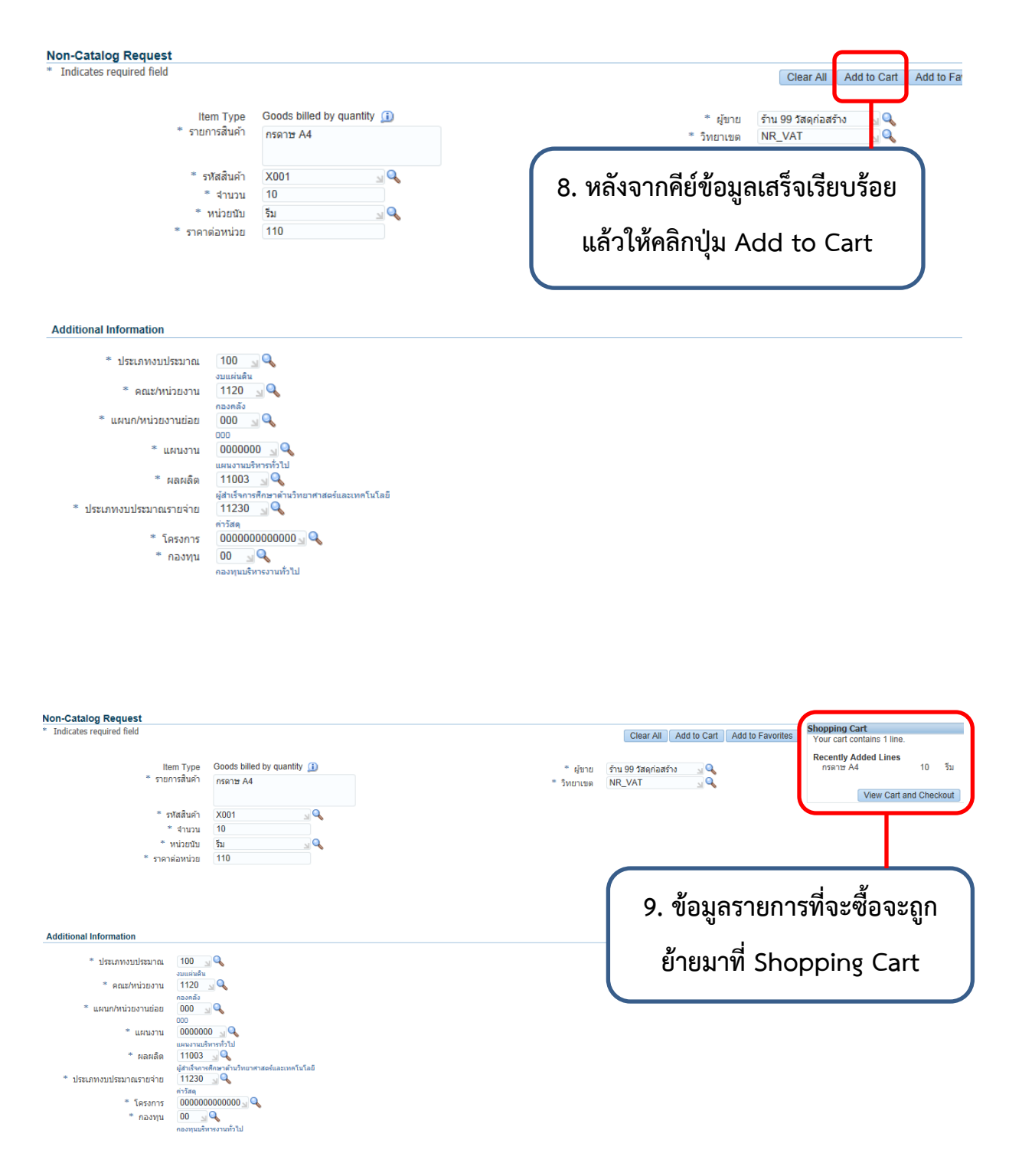

| Non-Catalog Request                                                                                                    |                                                                                                    |
|----------------------------------------------------------------------------------------------------|----------------------------------------------------------------------------------------------------|
| <ul> <li>Tindicates required fiel</li> <li>Item Type<br/>รายการสินคำ</li></ul>                                                                                                    | 10. ลบเฉพาะข้อมูล รายการสินค้า, จำนวน,<br>หน่วยนับ, ราคาต่อหน่วย แล้วคีย์ข้อมูล<br>รายการที่ 2 แล้วคลิกปุ่ม Add to Cart                                                                                                    |
| Additional Information                                                                                                    |                                                                                                    |
| " ประเทพงานประมา<br>และมาก่านวิธาว<br>และนาก่านวิธาว<br>และแบก่านวิธาว<br>และแบก่านวิธาว |                                                                                                    |
| Non-Catalog Request<br>* Indicates required field<br>Item Type Goods billed by quantity ()<br>* รายการสินผ่า ปากกา                                                                                                    | Clear All         Add to Cart         Add to Favorites         Shopping Cart           * ผู้ขาย         ร้าน 99 วัสดุก่อสร้าง         ๔         Recently Added Lines           * ภู้ขาย         ร้าน 99 วัสดุก่อสร้าง         ๔         มากกา         2         ด้าม           * รัทยาเขต         NR_VAT         ๔         เกตระกาส 44         10         รัม |
| * รทัสสันด้า X001 😡 🔍<br>* สานวน 2                                                                                                    | view cart and checkour                                                                                                    |
| * หน่วยปับ (ล้าม<br>* ราคาต่อหน่วย 15                                                                                                    | 11. หลังจากคีย์ข้อมูลครบทุกรายการแล้วให้<br>คลิกปุ่ม View Cart and Checkout                                                                                                    |

|       | Shoppir  | ng Cart                                    |                                                                        |                                           |                                                 |              |                        |                       |        |
|-------|----------|--------------------------------------------|------------------------------------------------------------------------|-------------------------------------------|-------------------------------------------------|--------------|------------------------|-----------------------|--------|
|       | ⊳Show [  | * ต้องการ<br>* N<br>* Delive<br>Delivery a | ใช้ภายในวันที่<br>เพื่อ<br>leed-By Date<br>r-To Location<br>nd Billing | กรดาษ /<br>20-May<br>(example:<br>กองคลัง | 44<br>-2016 00:00:00 0<br>18-May-2016 19:45:00) |              |                        |                       |        |
| ity 🗊 | X 2      |                                            |                                                                        |                                           |                                                 |              |                        |                       |        |
|       | สำดับที่ | รายการ                                     | หน่วยนับ                                                               | จำนวน                                     | ราคาต่อหน่วย (ไม่รวมภาษี)                       | Amount (THB) | ราคาต่อหน่วย (รวมภาษี) | ราคาทั้งหมด (รวมภาษี) | Delete |
| 20    | 1        | กร<br>ดาษ<br>A4                            | รีม                                                                    | 10                                        | 110 THB                                         | 1,100.00     |                        |                       | Î      |
|       | 2        | ปากกา 🔅                                    | ด้าม                                                                   | 2                                         | 15 THB                                          | 30.00        |                        |                       | Î      |
|       |          |                                            |                                                                        |                                           | Total                                           | 1,130.00     |                        |                       |        |
|       |          | continue S                                 | hopping                                                                |                                           | Edit                                            | <u>व ४ थ</u> | Save                   |                       |        |
|       |          |                                            |                                                                        |                                           | 12. หลงจาก                                      | คยขอมูร      | เครบทง                 |                       |        |
|       |          |                                            |                                                                        |                                           | หมดแล้วใเ                                       | ห้คลิกปุ่ม   | Edit                   |                       |        |

| * ต้องการใช้ภายในวันที่ / เพื่อ | โครงการอบรมเชิงปฏิบัติการระบบสารบรรณอิเล็กทรอนิกส์และระบบจัดเก็บเอ |
|---------------------------------|--------------------------------------------------------------------|
| * ประเภท                        | วัสดุการศึกษา                                                      |
| * *ประธานกรรมการตรวจรับ         | นายชัยวัฒน์ แดงจันทึก                                              |
| *กรรมการตรวจรับ 1               | นายรัญชน์ แถวโสภา                                                  |
| กรรมการตรวจรับ 2                |                                                                    |
| กรรมการตรวจรับ 3                |                                                                    |
| กรรมการตรวจรับ 4                |                                                                    |
| กรรมการตรวจรับ 5                |                                                                    |
| * กรรมการและเลขานุการ           | นายธิรธรรม์ โรจนรุ่งสถิตย์                                         |
| * โดยวิธี                       | เฉพาะเจาะจง 🔟 🔍                                                    |
|                                 | 0 - 500,000 ארע                                                    |
|                                 |                                                                    |
|                                 |                                                                    |
|                                 |                                                                    |
| 12 A 8 9                        | <u>י</u> בא<br>קאר א                                               |
| 13 ดีย์ข้อบลใบ                  | ส่วนนี้ให้ครบถ้วน                                                  |

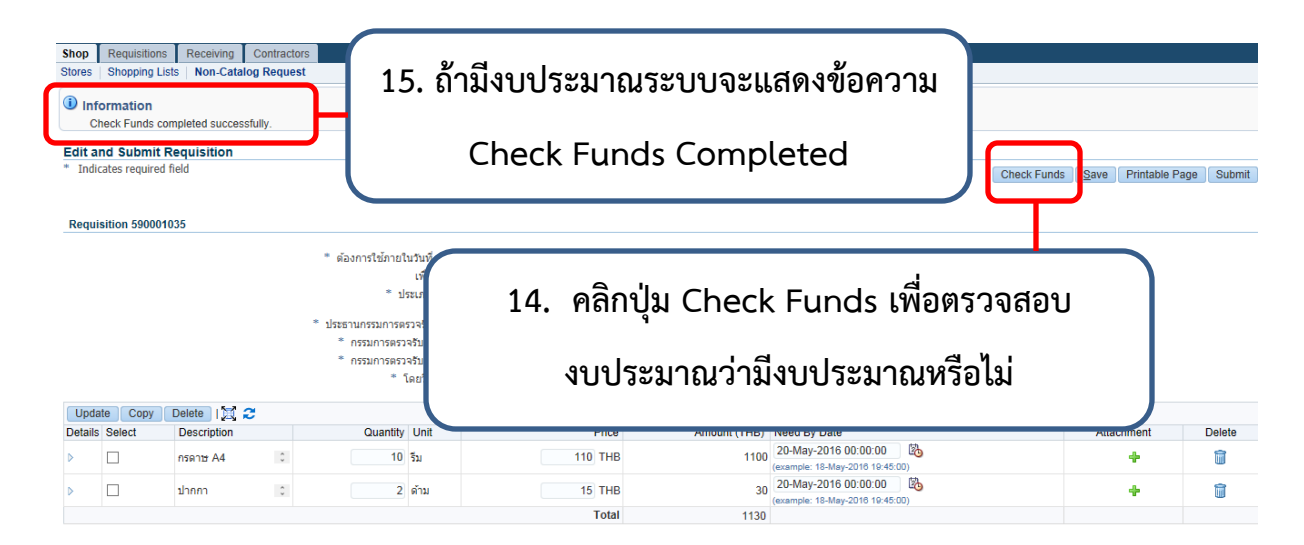

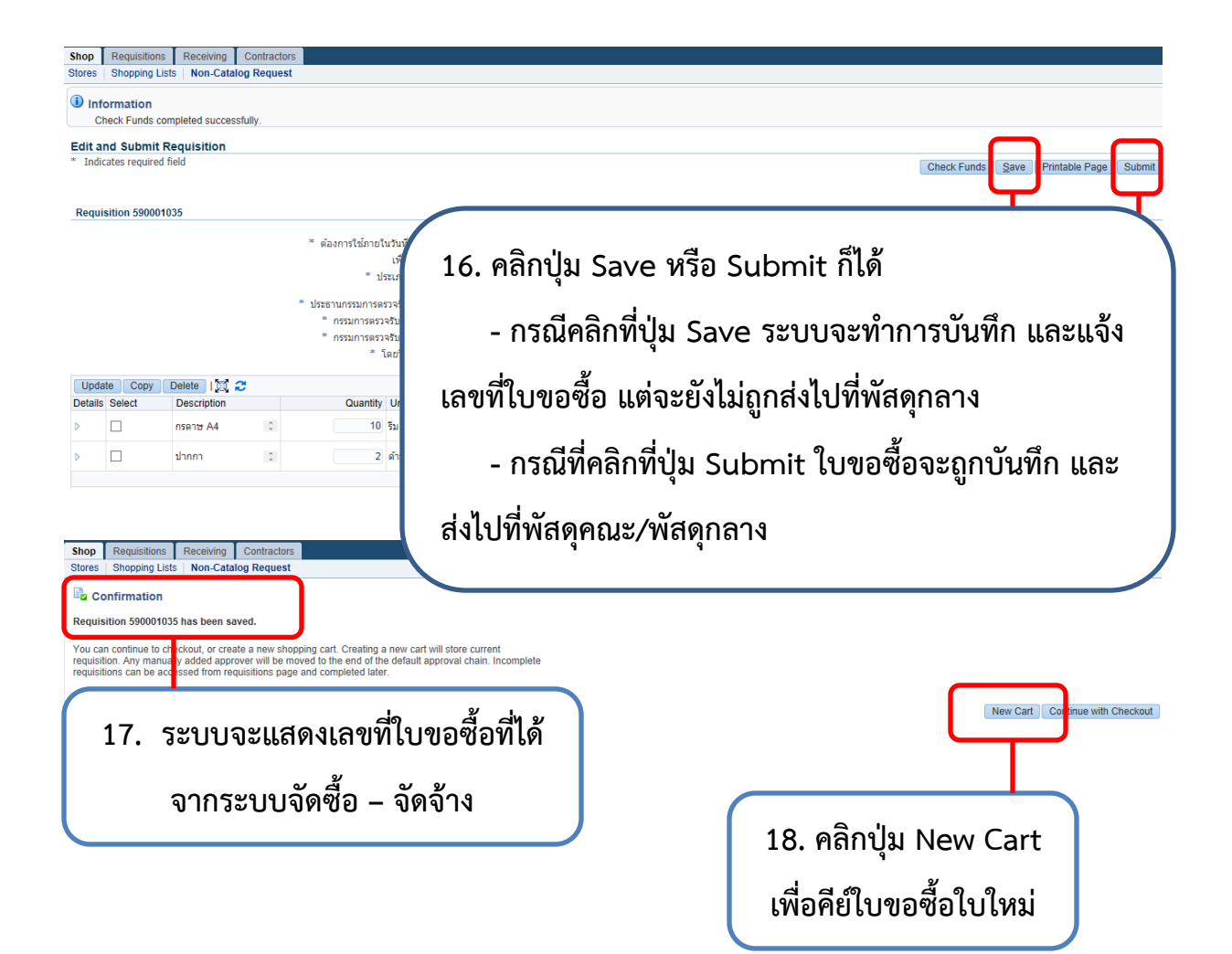

## ขั้นตอนการเพิ่มรายการขอซื้อ เข้าไปในใบขอซื้อเดิมระบบพัสดุ (จัดซื้อ-จัดจ้าง)

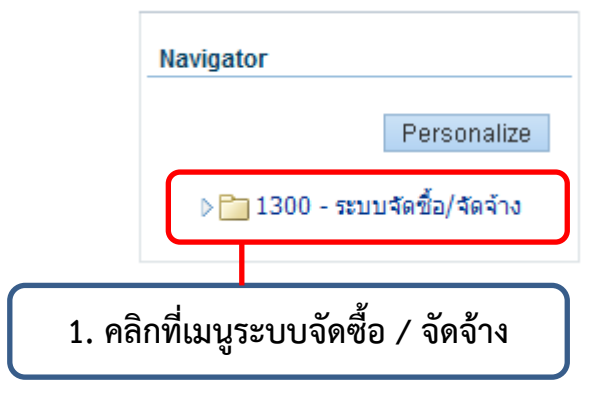

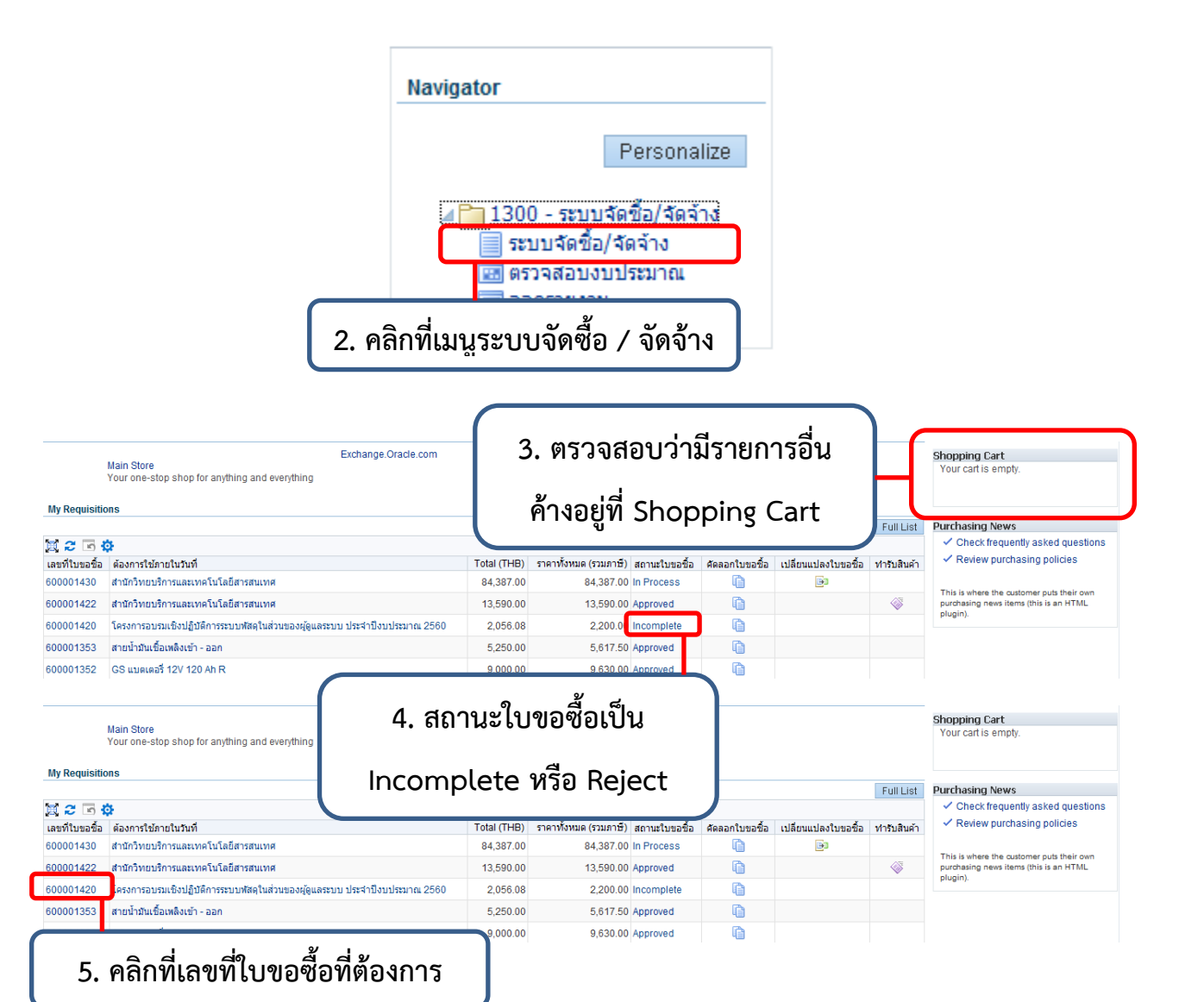

| Description                               | โครงการอบรมเชิงปฏิบัติการระบบพัสดุใน                                                                                          | ส่วนของผู้          | ้ดแลระบบ |               |               |               | De                   | elete Copy To C | Carl Co | omplete |
|-------------------------------------------|----------------------------------------------------------------------------------------------------|---------------------|----------|---------------|---------------|---------------|----------------------|-----------------|---------|---------|
| Created By<br>Creation Date<br>Deliver-To | ประจำปิงบประมาณ 2560<br>สำนักวิทยบริการและเทคโนโลยีสารสนเทศ<br>31.May-2017 09:24:26<br>744 ถนนสุรนารายถ์เ อ.เมือง จ.นครราชสีม | ศ, 1300<br>มา 30000 |          |               |               | C<br>Urge     | 6. คลิกที่ปุ่ม (     | Comple          | ete     |         |
|                                           |                                                                                                    |                     |          |               |               |               |                      |                 |         |         |
| лееа-ву                                   | Deliver-10                                                                                                    | Unit                | Quantity | Qty Delivered | Qty Cancelled | Open Quantity | Price                | Amount (THB)    | Details | Orde    |
| 8-Jun-2017 00:00:00                       | สำนักวิทยบริการและเทคโนโลยีสารสนเทศ                                                                                           | รม                  | 19       | 0             | 0             | 19            | 98.1308411214953 THB | 1,864.49        | E       |         |
| 8-Jun-2017 00:00:00                       | สำนักวิทยบริการและเทคโนโลยีสารสนเทศ                                                                                           | แท็ค                | 1        | 0             | 0             | 1             | 182.242990654206 THB | 182.24          |         |         |
| B-Jun-2017 00:00:00                       | สำนักวิทยบริการและเทคโนโลยีสารสนเทศ                                                                                           | กล่อง               | 1        | 0             | 0             | 1             | 9.34579439252336 THB | 9.35            |         |         |
|                                           |                                                                                                    |                     |          |               |               |               |                      |                 |         |         |

| ORACLE' iProcurement                    | ) <b>H</b>   <b>H</b>   <b>H</b>                                  |
|-----------------------------------------|-------------------------------------------------------------------|
| Shop Requisitions Receiving Contractors |                                                                   |
| Edit and Submit Requisition             |                                                                   |
| 7. คลิกที่ปุ่ม Shop                     |                                                                   |
| Requisition 600001420                   |                                                                   |
| * ต้องการใช้ภายในวันที่                 | โครงการอบรมเชิงปฏิบัติการระบบพัสดุในส่วนของผู้ดูแลระบบ ประจำปึงบร |
| ะ ประเภท                                | วัสดุสำนักงาน 🔟 🔍                                                 |
| * ประธานกรรมการตรวจรับ                  | วสดุสานักงาน<br>นายชัยวัฒน์ แดงจันทึก                             |
| * กรรมการตรวจรับ 1                      | นายรัญชน์ แถวโสภา                                                 |
| * กรรมการตรวจรับ 2                      | นายธีรธรรม์ โรจนรุ่งสถิตย์                                        |
| * โดยวิธี                               | ดกลงราคา 🤰 🔍                                                      |

| Message from webpage                       |                   | ×                      |
|--------------------------------------------|-------------------|------------------------|
| The changes you ma<br>continue, the change | 8. คลิกที่ปุ่ม OK | I. If you<br>continue? |
|                                            | ОК                | Cancel                 |

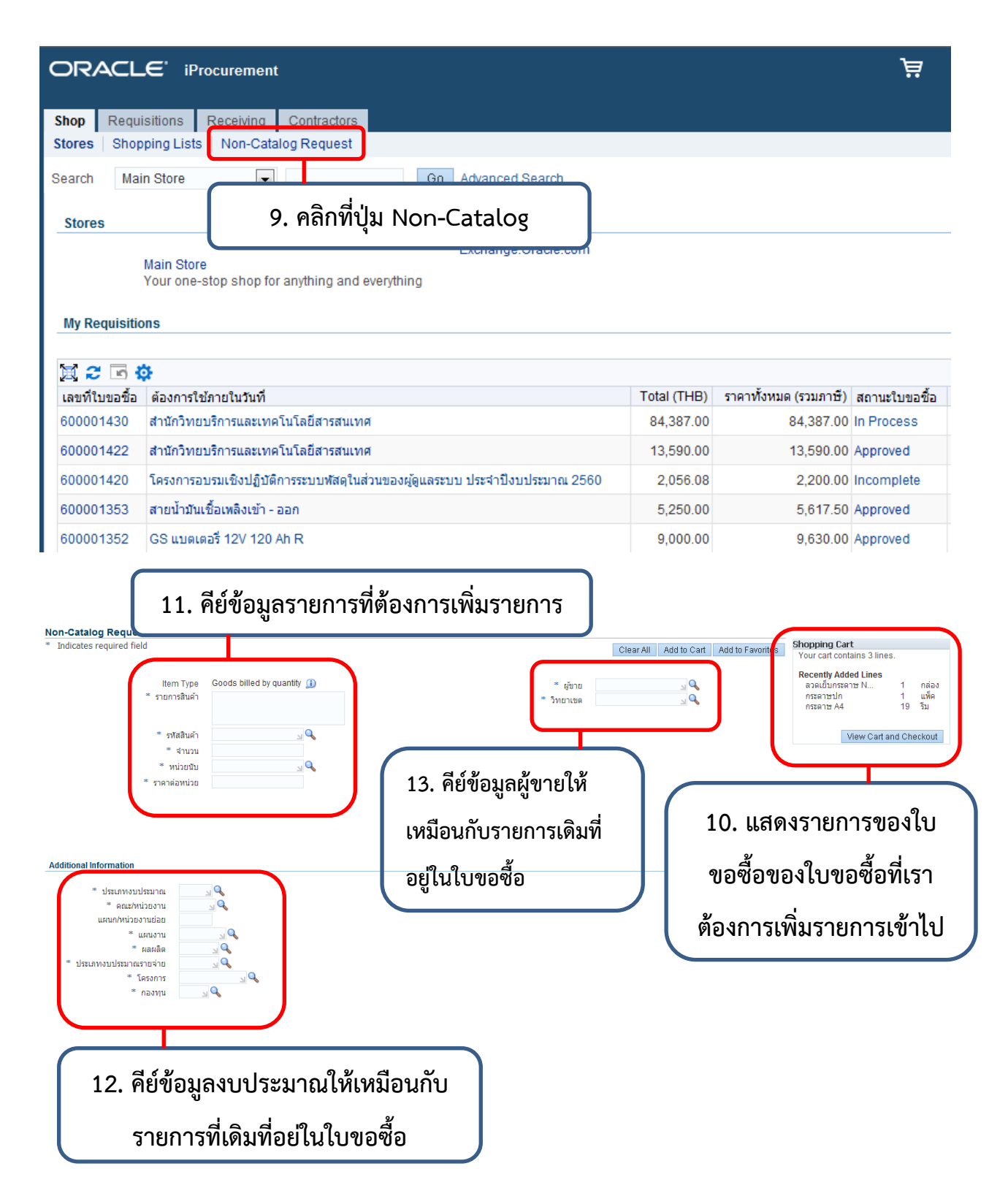

- หลังจากคีย์ข้อมูลครบแล้วให้กดปุ่ม Add to Cart เพื่อเพิ่มรายการเข้าไปในใบขอซื้อ

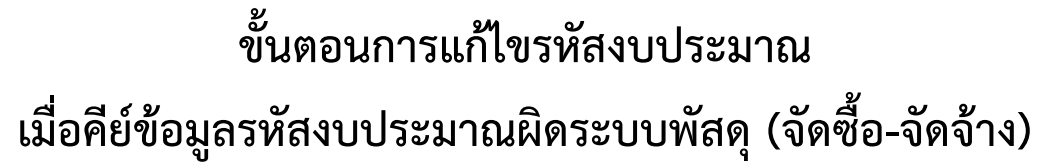

Indicates requisition with a pending change request.

| Select r    | requisition:                                                            | opy To Cart                                                     | Cancel Requisition                                              | Change Comple            | te Dele      | ite   🗮 🎜 🖻      | ¢ |  |
|-------------|-------------------------------------------------------------------------|-----------------------------------------------------------------|-----------------------------------------------------------------|--------------------------|--------------|------------------|---|--|
| Select F    | Requisition 🛆                                                           | Description                                                     | escription                                                      |                          |              |                  |   |  |
| 0           | 610001443                                                               | แผนกงานศูนย์                                                    | เกงานศูนย์การเรียนด้วยตนเอง สำนักวิทยบริการและเทคโนโลยีสารสนเทศ |                          |              |                  |   |  |
| 0           | 610001440                                                               | แผนกงานศูนย์                                                    | ใการเรียนด้วยตนเอง สำนักไ                                       | วิทยบริการและเทคโนโลยี   | สารสนเทศ     |                  |   |  |
| 0           | 610001421                                                               | วันที่ 30 สิงหา                                                 | คม 2561                                                         |                          |              |                  |   |  |
| 0           | 610001417                                                               | ส่านักวิทยบริก                                                  | ารและเทคโนโลยีสารสนเห                                           | เศ                       |              |                  |   |  |
| 0           | 610001416                                                               | สำนักวิทยบริก                                                   | ารและเทคโนโลยีสารสนเห                                           | เศ                       |              |                  |   |  |
|             | 610001414                                                               | สำนักวิทยบริก                                                   | ารและเทคโนโลยีสารสนเห                                           | เศ                       |              |                  |   |  |
| 06          | 510001411                                                               | โครงการอบรม                                                     | แชิงปฏิบัติการระบบสารบรร                                        | ณอิเล็กทรอนิกส์และระบา   | เจ้ดเก็บเอกส | สาร (E-Document) |   |  |
| 0           | 510001409                                                               | โครงการอบรม                                                     | แชิงปฏิบัติการระบบพัสดุใน                                       | ส่วนผู้ดูแลระบบ ประจำปึง | บประมาณ 3    | 2561             |   |  |
| . คลิกที่เส | คลิกที่เลขใบขอซื้อที่ต้องการแก้ไข ง สำนักวิทยบริการและเทคโนโลยีสารสนเทศ |                                                                 |                                                                 |                          |              |                  |   |  |
|             | Change<br>Urgent Req<br>Atta<br>Note to                                 | Status In<br>History No<br>juisition No<br>chment No<br>o Buyer | 2. A                                                            | Delete ( dopy to d       | lete         |                  |   |  |
|             | Onon Ou                                                                 | optity                                                          | Dria                                                            | Amount (TUD)             | Dataila      | Order            |   |  |
|             | Open Qu                                                                 | andly                                                           | Plic                                                            | Amount (THB)             | Details      | order            |   |  |
|             |                                                                         | 22 9                                                            | 8.1308411214953 TH                                              | B 2,158.88               | Ę            |                  |   |  |
|             |                                                                         | 2 1                                                             | 82.242990654206 TH                                              | B 364.49                 | Ē            |                  |   |  |
|             |                                                                         | 2 3                                                             | 73.831775700935 TH                                              | B 747.66                 | Ē            |                  |   |  |

\* ทำการแก้ไขรหัสงบประมาณส่วนที่ 1

|   | 4.        | เครื่องที่ปุ่ม | Update                    |            |          |             |
|---|-----------|----------------|---------------------------|------------|----------|-------------|
| ſ | Upda      | ate Copy       | Delete   💢 🔁              |            |          | 0 000,000 2 |
| J | Details   | Select         | Description               |            | Quantity | Unit        |
|   | ⊳         |                | กระดาษ A4                 | <b>~</b> ~ | 22       | รีม         |
|   | $\square$ | • el           | อระอาษโฟโต้ขบวอ<br>a a    | ษ          | 2        | รีม         |
|   |           | 3. ทาเครอง     | หมายถูกทรายการท           | ตองการแ    | กเข<br>2 | หลอด        |
|   | ⊳         |                | กล่องใส่แผ่น CD           | ¢ >        | 10       | แพ็ค        |
|   | ⊳         |                | ชองเอกสารพลาสติก<br>ใส A4 | $\hat{}$   | 7        | โหล         |

| Additional Information  |                                                                                                    |   |
|-------------------------|----------------------------------------------------------------------------------------------------|---|
| * ประเภทงบประมาณ        | 100 🔟 🔍                                                                                                    |   |
| *                       | งบแต่นดิน<br>(1200                                                                                                    |   |
| METTER N 17570 17       | เรียบ 📓 🛰<br>สำนักวิทยบริการและเทคโนโลยีสารสาแทศ                                                                                                |   |
| * แผนก/หน่วยงานย่อย     |                                                                                                    |   |
|                         | 🚥 5. ทำการแก้ไขรหัส                                                                                                    |   |
| * แผนงาน                | 1000000 🔟 🔍                                                                                                    |   |
|                         | แหนงานการเรียนการสอน งบประมาณให้ถูกต้อง                                                                                                    |   |
| * ผลผลิต                | 26003                                                                                                    |   |
|                         | ผู้สำเร็จการศึกษาด้านวิทยาศาสตร์และเทคโนโลยี                                                                                                    |   |
| * ประเภทงบประมาณรายจ่าย | 11520 🔄 🔍                                                                                                    |   |
|                         | พัฒนาคุณภาพการจัดการศึกษา                                                                                                    |   |
| * โครงการ               | 6113001400400 🔄 🔍                                                                                                    |   |
|                         | โครงการอบรมเชิงปฏิบัติการระบบสารบรรณอิเล็กทรอนิกส์และระบบจัดเก็บเอกสาร (E-Document) ในส่วนของผู้ดูแลระบบ<br>——————————————————————————————————— | I |
| * กองทุน                | 01 🔍 🔍                                                                                                    |   |
|                         | กองทุนจัดการศึกษา                                                                                                    |   |

Billing ii 🗶 😂 Line Accounting Flexfield 01.100.1300.000.5104010104.000 1 สำนักงาน.ประเภทงบประมาณ.คณะ/หน่วยงาน.แผนก/หน่วยงานย่อย.รหัสบัญชี.รหัสบัญชีย่อย.แผนงาน.ผลผลิต.ประเภทรายจ่าย.โครงการ.กองทุน < 6. คลิกปุ่ม Apply และทำการ แก้ไขให้ครบทุกรายการ Apply this Cost Allocation information to all applicable requisition Cancel Apply Check Funds Save Printable Page ubmit 7. คลิกปุ่ม Save \* ต้องการใช้ภายในวันที่ / เพื่อ โครงการอบรมเชิงปฏิบัติการระบบสารบรรณอิเล็กทรอนิกส์และระบบจัดเก็บเอกสาร ( วัสดุการศึกษา \* ประเภท \_\_\_ Q วัสดุการศึกษา \* \*ประธานกรรมการตรวจรับ นายชัยวัฒน์ แดงจันทึก \*กรรมการตรวจรับ 1 นายรัญชน์ แถวโสภา กรรมการตรวจรับ 2 กรรมการตรวจรับ 3 กรรมการตรวจรับ 4 กรรมการตรวจรับ 5 \* กรรมการและเลขานุการ นายธีรธรรม์ โรจนรุ่งสถิตย์ \* โดยวิธี เฉพาะเจาะจง <u>\_</u> 0 - 500,000 ורע Amount (THB) Need By Date Quantity Unit Delete Price Attachment 2158.8785046729 26-Jul-2018 00:00:00 20 26-JUI-2010 00.000 (example: 24-JuI-2018 19:45:00) 0 22 รีม 98.130841 THB ₽,, Ī 冷  $\odot$  $\star$ ø Ä ÷ Logged In As 1300 8. คลิกปุ่ม Continue with Checkout Continue with Checkout New Car

\* ทำการแก้ไขรหัสงบประมาณส่วนที่ 2

|                |                            |              | * ประเภท           | วัสดุการศึกษา    | J 🔍           |  |
|----------------|----------------------------|--------------|--------------------|------------------|---------------|--|
|                |                            |              |                    | วัสดุการศึกษา    |               |  |
|                |                            | * *ประธา     | นกรรมการตรวจรับ    | นายชัยวัฒน์ เ    | เดงจันทึก     |  |
|                |                            | *f           | ารรมการตรวจรับ 1   | นายรัญชน์ แถ     | วโสภา         |  |
|                |                            | f            | ารรมการตรวจรับ 2   |                  |               |  |
|                |                            | f            | ารรมการตรวจรับ 3   |                  |               |  |
|                |                            |              | 551005050051       |                  |               |  |
| ਼ ਕੋ ਕੋ।       |                            | r            | 4 עניינואנו וועננו |                  |               |  |
| 10. เครองทบุ   | ຸ່ມ Update                 | f            | ารรมการตรวจรับ 5   |                  |               |  |
|                | . J                        | * กรรม       | การและเลขานุการ    | นายธีรธรรม์ โร   | รจนรุ่งสถิตย์ |  |
|                |                            |              | * โดยวิธี          | เฉพาะเจาะจง      |               |  |
|                |                            |              |                    | 0 - 500,000 חרנו |               |  |
| Update Copy    | Delete   🛱 🔁               |              |                    |                  |               |  |
| Details Select | Description                |              | Quantity           | Linit            | Price         |  |
|                | 9. ทำเครื่องหมาย           | บถูกรายกา    | รที่ต้องการแก      | า้ไข             | 98.130841 THB |  |
|                | A4                         |              | 2                  | ענ               | 182.2429§ THB |  |
| ▶ □            | แผ่น CD                    | د ،          | 2                  | หลอด             | 373.83177 THB |  |
| ▶ □            | กล่องใส่แผ่น CD            | < >          | 10                 | แพ็ค             | 93.457943 THB |  |
| ▶ □            | ซ่องเอกสารพลาสติก<br>ใส A4 | $\widehat{}$ | 7                  | โหล              | 112.14953 THB |  |
|                |                            |              |                    |                  | Total         |  |

| Billin     | g                                                                                                    |             |  |
|------------|----------------------------------------------------------------------------------------------------|-------------|--|
| <b>±</b> 2 | đ 2                                                                                                    |             |  |
| Line       | Accounting Flexfield                                                                                                    | GL Date     |  |
| 1          | 01.100.1300.000.5104010104.000 🗟<br>สำนักงาน.ประเภทงบประมาณ.คณะ/หน่วยงานศษาศาสน์ของานย่อย.รหัสบัญชี.รหัสบัญชีย่อย.แผนงาน.ผลผลิต.ประเภทรายจ่าย.โครงการ.กองทุน | 20-Jul-2018 |  |
| <<br>⊘TIP  | Total allocation must equal 1 11. คลิกเพื่อทำการแก้ไขรหัสงบประมาณ Protect Allocation information to all applicable requisition lines                         |             |  |
|            | <b>`</b>                                                                                                    |             |  |
|            | Cancel Apply                                                                                                    |             |  |
|            |                                                                                                    |             |  |

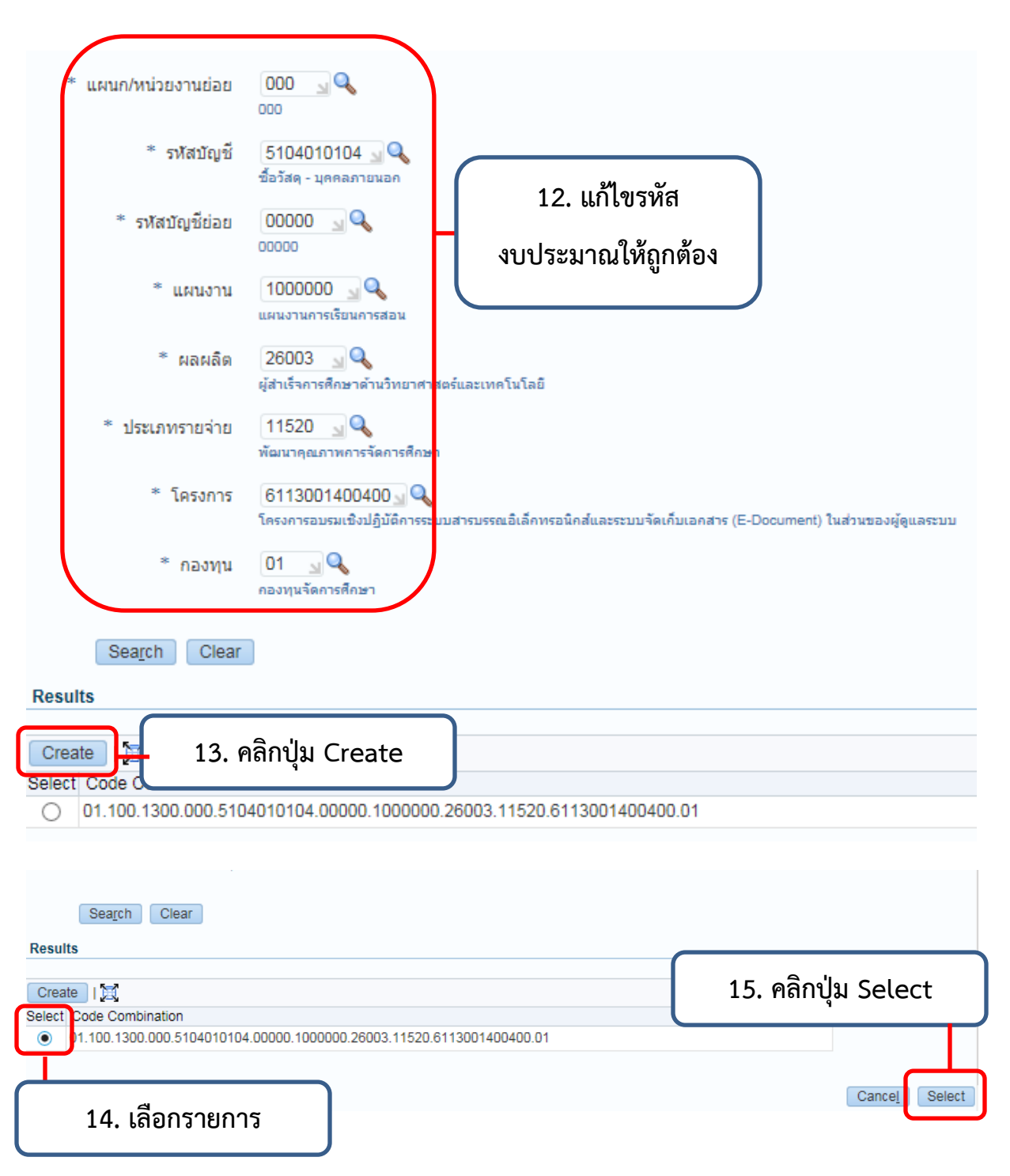

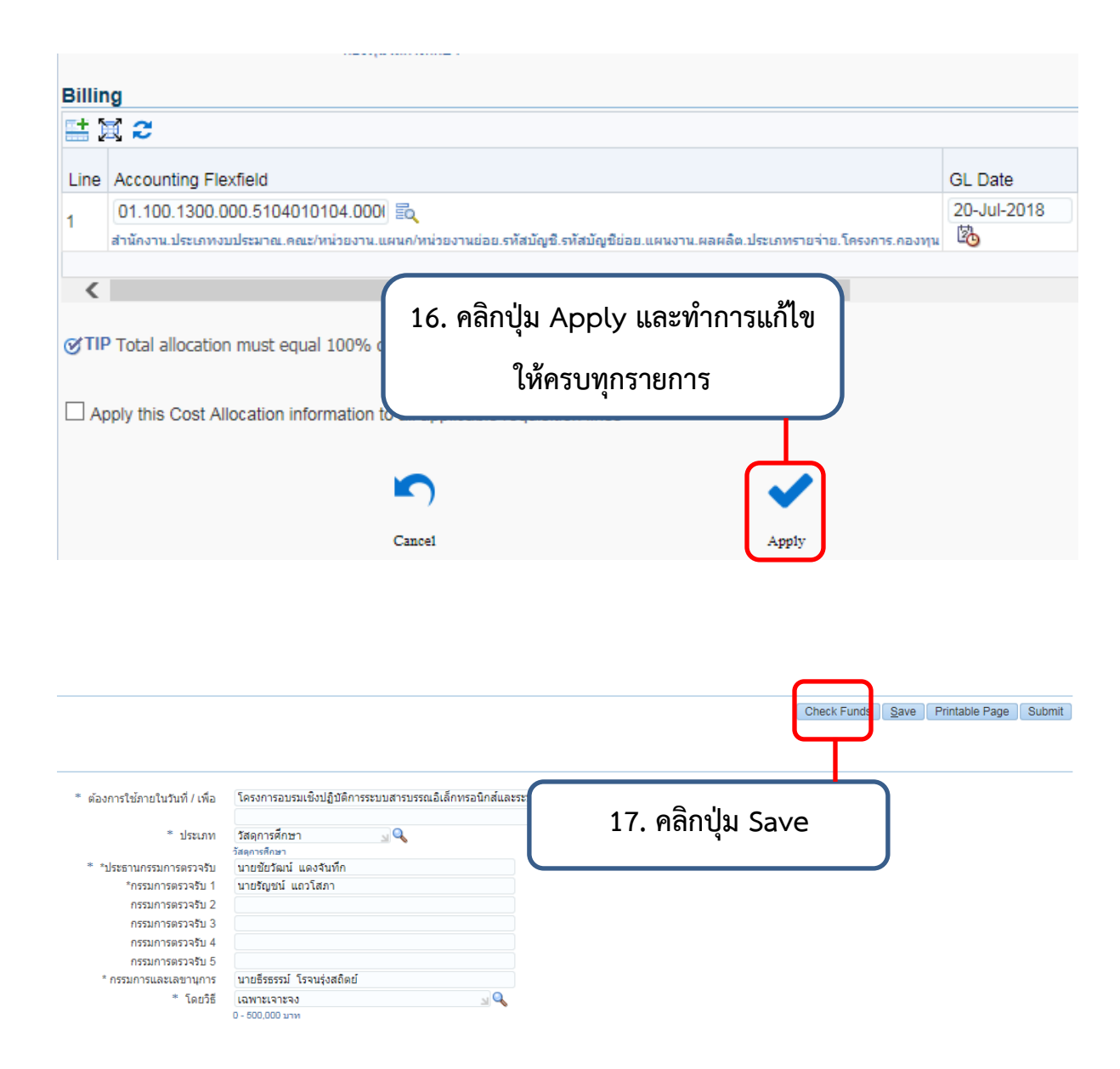

| Ë                                                        | 🟠 🚫 ★ 🌣 🌲 Logged In As 1300 🔸                                 |
|----------------------------------------------------------|---------------------------------------------------------------|
|                                                          |                                                               |
|                                                          | 18. คลิกปุ่ม Continue with Checkout                           |
|                                                          | New Car Continue with Checkout                                |
|                                                          | Check Funds                                                   |
|                                                          |                                                               |
| * ต้องการใช้ภายในวันที่ / เพื่อ                          | โครงการอบรมเชิงปฏิบัติการระบบสารบรร<br>19 คลิกาไข Check Funds |
| * ประเภท                                                 |                                                               |
| * *ประธานกรรมการตรวจรับ                                  | นายชัยวัฒน์ แดงจันทึก                                         |
| *กรรมการตรวจรับ 1<br>กรรมการตรวจรับ 2                    | นายรัญชน แถวไสภา                                              |
| กรรมการตรวจรับ 3<br>กรรมการตรวจรับ 4<br>กรรมการตรวจรับ 5 | 20. คลิกปุ่ม Submit                                           |
| * กรรมการและเลขานุการ                                    | นายธีรธรรม์ โรจนรุ่งสถิตย์                                    |
| * โดยวิธี                                                | เฉพาะเจาะจง 🤟 🔍<br>D - 500,000 มาท                            |

### ขั้นตอนการแก้ไขข้อมูลผู้ขาย ระบบพัสดุ (จัดซื้อ-จัดจ้าง)

| Select | elect requisition: Copy To Cart Cancel Requisition Change Complete Delete   🗮 😂 🖬 🌼           |                                                                                     |  |  |  |  |  |
|--------|-----------------------------------------------------------------------------------------------|-------------------------------------------------------------------------------------|--|--|--|--|--|
| Select | Requisition $	rianglequere$                                                                   | Description                                                                         |  |  |  |  |  |
| 0      | 610001443                                                                                     | แผนกงานศูนย์การเรียนด้วยตนเอง สำนักวิทยบริการและเทคโนโลยีสารสนเทศ                   |  |  |  |  |  |
| 0      | 610001440                                                                                     | แผนกงานศูนย์การเรียนด้วยตนเอง สำนักวิทยบริการและเทคโนโลยีสารสนเทศ                   |  |  |  |  |  |
| 0      | 610001421                                                                                     | วันที่ 30 สิงหาคม 2561                                                              |  |  |  |  |  |
| 0      | 610001417 สำนักวิทยบริการและเทคโนโลยีสารสนเทศ                                                 |                                                                                     |  |  |  |  |  |
| 0      | 610001416                                                                                     | สำนักวิทยบริการและเทคโนโลยีสารสนเทศ                                                 |  |  |  |  |  |
| 0      | 610001414                                                                                     | สำนักวิทยบริการและเทคโนโลยีสารสนเทศ                                                 |  |  |  |  |  |
| 0      | 610001411                                                                                     | โครงการอบรมเชิงปฏิบัติการระบบสารบรรณอิเล็กทรอนิกส์และระบบจัดเก็บเอกสาร (E-Document) |  |  |  |  |  |
| 0      | 610001409                                                                                     | โครงการอบรมเชิงปฏิบัติการระบบพัสดุในส่วนผู้ดูแลระบบ ประจำปังบประมาณ 2561            |  |  |  |  |  |
|        | นักวิทยบริการและเทคโนโลยีสารสนเทศ                                                             |                                                                                     |  |  |  |  |  |
| 1.     | <ol> <li>คลกเลขทเบขอซอทตองการแกเข<br/><sub>นักวิทยบริการและเทคโนโลยีสารสนเทศ</sub></li> </ol> |                                                                                     |  |  |  |  |  |
|        | Change Complete Delete                                                                        |                                                                                     |  |  |  |  |  |

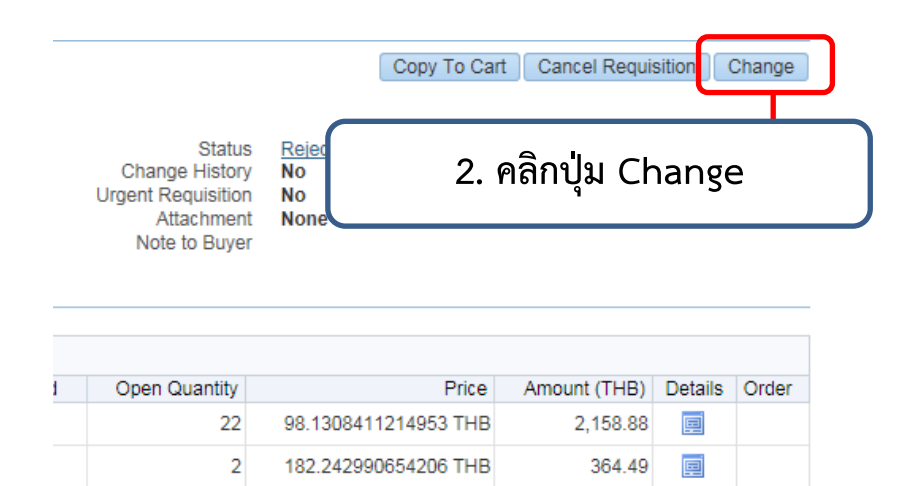

# ขั้นตอนการแก้ไขข้อมูลรายการขอซื้อ ระบบพัสดุ (จัดซื้อ-จัดจ้าง)

| Select | requisition:                                                                | Copy To Cart Cancel Requisition       | Change Complete Delete   🗮 😂 🖬 🌣                 |  |  |  |  |  |  |
|--------|-----------------------------------------------------------------------------|---------------------------------------|--------------------------------------------------|--|--|--|--|--|--|
| Select | Requisition $	rianglequert$                                                 | Description                           | Description                                      |  |  |  |  |  |  |
| 0      | 610001443                                                                   | แผนกงานศูนย์การเรียนด้วยตนเอง สำนักวิ | ทยบริการและเทคโนโลยีสารสนเทศ                     |  |  |  |  |  |  |
| 0      | 610001440                                                                   | แผนกงานศูนย์การเรียนด้วยตนเอง สำนักวิ | ทยบริการและเทคโนโลยีสารสนเทศ                     |  |  |  |  |  |  |
| 0      | 610001421                                                                   | วันที่ 30 สิงหาคม 2561                |                                                  |  |  |  |  |  |  |
| 0      | 610001417                                                                   | สำนักวิทยบริการและเทคโนโลยีสารสนเท    | ส่านักวิทยบริการและเทคโนโลยีสารสนเทศ             |  |  |  |  |  |  |
| 0      | 610001416                                                                   | สำนักวิทยบริการและเทคโนโลยีสารสนเท    | й                                                |  |  |  |  |  |  |
| 0      | 610001414                                                                   | สำนักวิทยบริการและเทคโนโลยีสารสนเท    | Й                                                |  |  |  |  |  |  |
| 0      | 610001411                                                                   | โครงการอบรมเชิงปฏิบัติการระบบสารบรร   | ณอิเล็กทรอนิกส์และระบบจัดเก็บเอกสาร (E-Document) |  |  |  |  |  |  |
| 0      | 610001409                                                                   | โครงการอบรมเชิงปฏิบัติการระบบพัสดุใน  | ส่วนผู้ดูแลระบบ ประจำปึงบประมาณ 2561             |  |  |  |  |  |  |
| 0      | 610001402 แผนกงานศูนย์การเรียนด้วยตนเอง สำนักวิทยบริการและเทคโนโลยีสารสนเทศ |                                       |                                                  |  |  |  |  |  |  |
|        |                                                                             | 9 å dy                                | ทยบริการและเทคโนโลยีสารสนเทศ                     |  |  |  |  |  |  |
| 1      | L. คลกทเล <sup>.</sup>                                                      | ขเบขอซอทตองการ                        | Change Complete Delete                           |  |  |  |  |  |  |

|                                                |                             | Copy To Cart Cancel Requisition Change |
|------------------------------------------------|-----------------------------|----------------------------------------|
| Status<br>Change History<br>Urgent Requisition | <u>Rejected</u><br>No<br>No | 2. คลิกปุ่ม Change                     |
| Attachment<br>Note to Buyer                    | None                        |                                        |

| 1 | Open Quantity | Price                | Amount (THB) | Details | Order |
|---|---------------|----------------------|--------------|---------|-------|
|   | 22            | 98.1308411214953 THB | 2,158.88     | Ē       |       |
|   | 2             | 182.242990654206 THB | 364.49       | Ē       |       |

#### 4. คลิกปุ่ม Update

| Upda    | ate Copy | Delete   💢 🞜              |            |          |      |
|---------|----------|---------------------------|------------|----------|------|
| )etails | Select   | Description               |            | Quantity | Unit |
| › [     |          | 🖿 3. เลือกราย             | การที่ต้อง | การแก้ไข | รัม  |
| Þ       |          | กระดาษไฟไต ขนาด<br>A4     |            | 2        | รีม  |
| >       |          | แผ่น CD                   | <          | 2        | หลอด |
| Þ       |          | กล่องใส่แผ่น CD           | ° ,        | 10       | แพ็ค |
| Þ       |          | ชองเอกสารพลาสติก<br>ใส A4 | $\hat{}$   | 7        | โหล  |

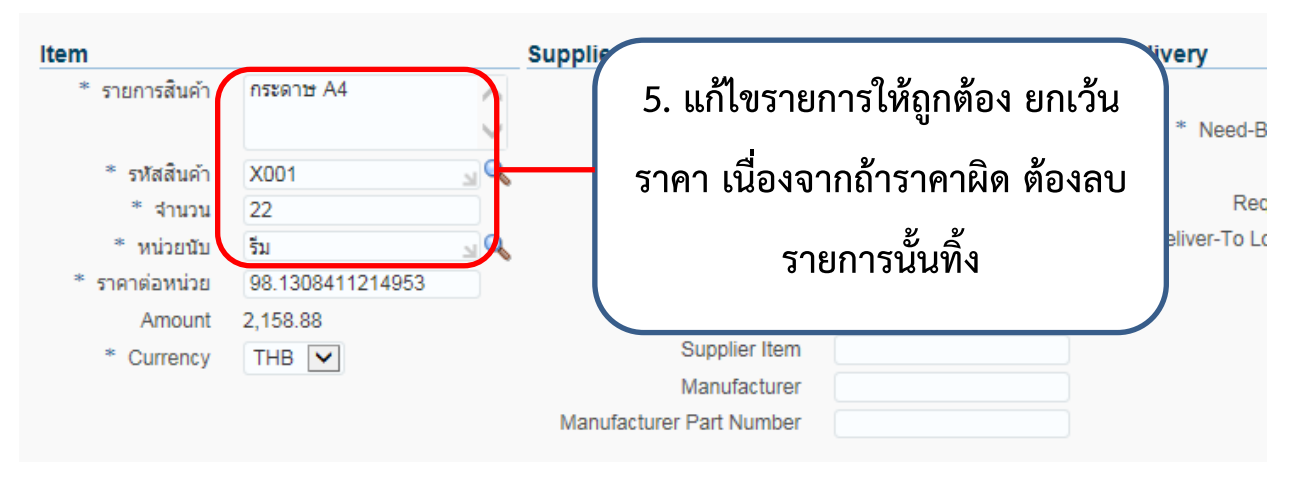

Billing

 Image: International State State Sta

Apply

Cance1

|                                                              |                            |                        | Check Funds Save | Printable Page Submit |
|--------------------------------------------------------------|----------------------------|------------------------|------------------|-----------------------|
|                                                              |                            |                        |                  |                       |
| ต้องการใช้ภายในวันที่ /                                      |                            |                        |                  |                       |
| * ปร                                                         | 7. คลิกปุ่ม Save หรือ      | Submit เพื่อส่งไปที่คถ | นะหรือพัสดุ      |                       |
| <ul> <li>* *ประธานกรรมการตร<br/>*กรรมการตรวจรับ 1</li> </ul> | นายรถเชน์ แถวโสดา          |                        |                  |                       |
| กรรมการตรวจรับ 2                                             | (                          |                        |                  |                       |
| กรรมการตรวจรับ 3                                             |                            |                        |                  |                       |
| กรรมการตรวจรับ 4                                             |                            |                        |                  |                       |
| กรรมการตรวจรับ 5                                             |                            |                        |                  |                       |
| * กรรมการและเลขานุการ                                        | นายธีรธรรม์ โรจนรุ่งสถิตย์ |                        |                  |                       |
| * โดยวิธี                                                    | เฉพาะเจาะจง 🚽 🔍            |                        |                  |                       |
|                                                              | 0 - 500.000 1134           |                        |                  |                       |

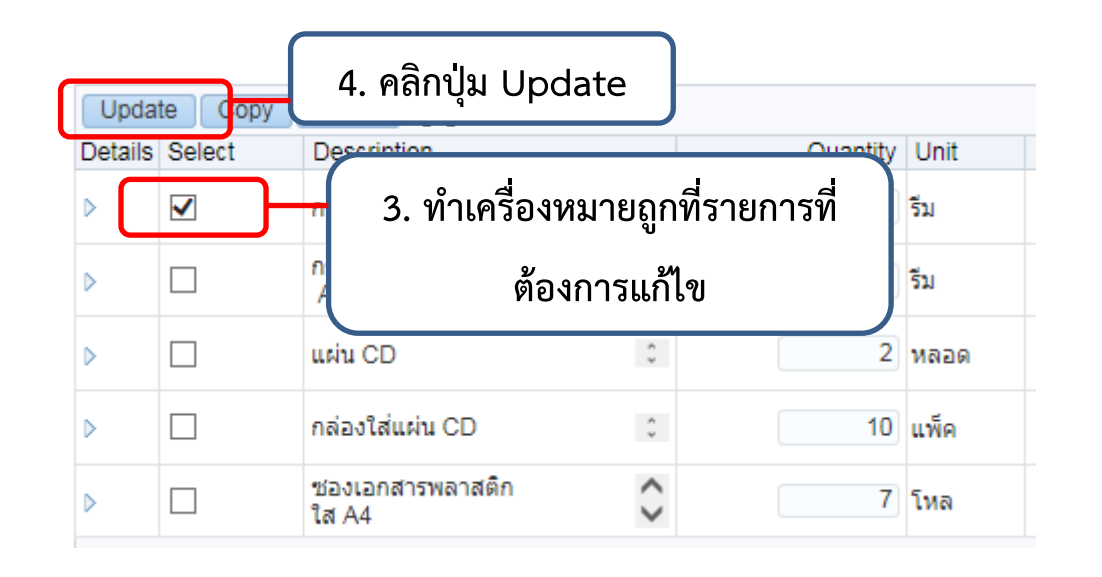

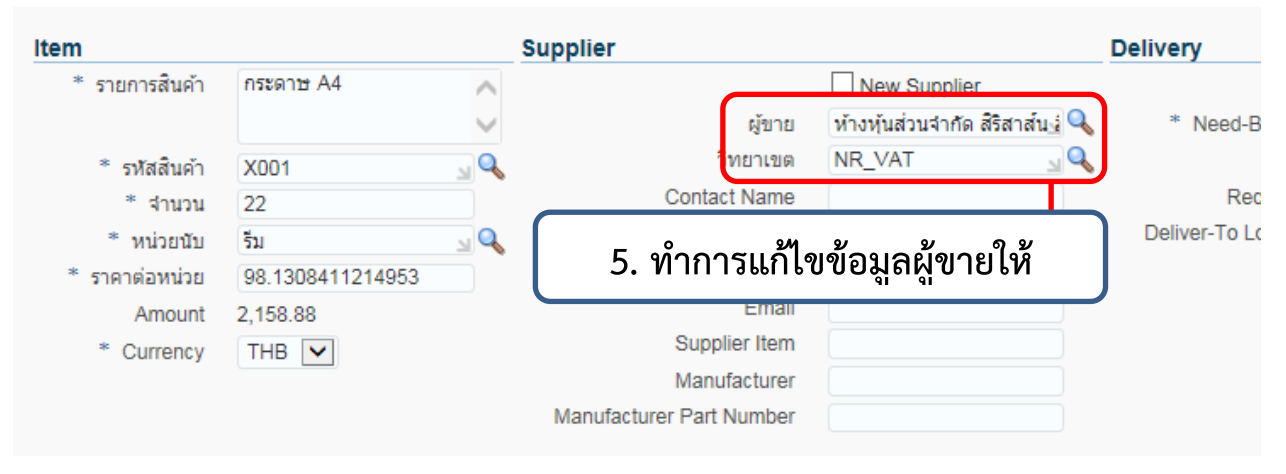

|                               | กองทุนจดการศึกษา                                                               |                                         |
|-------------------------------|--------------------------------------------------------------------------------|-----------------------------------------|
| Billin                        | ng                                                                             |                                         |
| <b>**</b>                     | ₫ 2                                                                            |                                         |
| Line                          | Accounting Flexfield                                                           |                                         |
|                               | 01.100.1300.000.5104010104.000                                                 |                                         |
| 1                             | สำนักงาน.ประเภทงบประมาณ.คณะ/หน่วยงาน.แผนก/หน่วยงานย่อย.รหัสบัญชี.รหัสบัญชีย่อย | .แผนงาน.ผลผลิต.ประเภทรายจ่าย.โครงการ.กะ |
| <                             |                                                                                |                                         |
|                               |                                                                                |                                         |
| @TII                          | 6. คลิกปุ่ม Apply และทำการแก้ไข                                                | ให้ครบทุกรายการ                         |
|                               | pply this Cost Allocation information to all applicable requisition lines      |                                         |
|                               |                                                                                |                                         |
|                               | Cancel                                                                         | Apply                                   |
|                               |                                                                                |                                         |
|                               |                                                                                | Check Funds Save Printable Page Submit  |
|                               |                                                                                |                                         |
| ต้องการใช้ภายในวันที่ / เพื่อ | โครงการอบรมเชิงปฏิบัติการระบบสารบรรณอิเล็กทรอนิกส์และระบบจัดเก็บเอกสาร (       |                                         |
| * ประเภท                      | วัสดุการศึกษา                                                                  |                                         |
| * *ประธานกรรมการตรวจรับ       | ัสดารศึกษา<br>นายชัยวัฒน์ แดงจันที่ (. คลิกบุม Save หรือบุม Su                 | ibmit เพอสงเบคณะหรอพสดุ                 |
| *กรรมการตรวจรับ 1             | นายรัญชน์ แถวโสภา                                                              |                                         |
| กรรมการตรวจรับ 3              |                                                                                |                                         |
| กรรมการตรวจรับ 4              |                                                                                |                                         |
| กรรมการตรวจรับ 5              |                                                                                |                                         |
| * กรรมการและเลขานุการ         | นายธีรธรรม์ ไรจนรุ่งสถิตย์                                                     |                                         |
| ‴ เดยวธ                       | (เฉพายะเคายาง 🔄 🛰<br>0 - 500,000 มาพ                                           |                                         |

## ขั้นตอนการลบรายการที่ถูก Reject กลับมาจากคณะ หรือพัสดุกลาง

\* สถานะของใบขอซื้อต้องเป็น Reject เท่านั้น

| Select                                                      | elect requisition: Copy To Cart Cancel Requisition Change Complete Delete   💢 😂 🖬 🌣 |                                                                                     |  |  |  |  |  |  |
|-------------------------------------------------------------|-------------------------------------------------------------------------------------|-------------------------------------------------------------------------------------|--|--|--|--|--|--|
| Select                                                      | Requisition $	rianglequert$                                                         | Description                                                                         |  |  |  |  |  |  |
| 0                                                           | 610001443                                                                           | แผนกงานศูนย์การเรียนด้วยตนเอง สำนักวิทยบริการและเทคโนโลยีสารสนเทศ                   |  |  |  |  |  |  |
| 0                                                           | 610001440                                                                           | แผนกงานศูนย์การเรียนด้วยตนเอง สำนักวิทยบริการและเทคโนโลยีสารสนเทศ                   |  |  |  |  |  |  |
| 0                                                           | 610001421                                                                           | วันที่ 30 สิงหาคม 2561                                                              |  |  |  |  |  |  |
| 0                                                           | 610001417                                                                           | ส่านักวิทยบริการและเทคโนโลยีสารสนเทศ                                                |  |  |  |  |  |  |
| 0                                                           | 610001416                                                                           | สำนักวิทยบริการและเทคโนโลยีสารสนเทศ                                                 |  |  |  |  |  |  |
| 0                                                           | 610001414                                                                           | สำนักวิทยบริการและเทคโนโลยีสารสนเทศ                                                 |  |  |  |  |  |  |
| 0                                                           | 610001411                                                                           | โครงการอบรมเชิงปฏิบัติการระบบสารบรรณอิเล็กทรอนิกส์และระบบจัดเก็บเอกสาร (E-Document) |  |  |  |  |  |  |
| 0                                                           | 610001409                                                                           | โครงการอบรมเชิงปฏิบัติการระบบพัสดุในส่วนผู้ดูแลระบบ ประจำปิงบประมาณ 2561            |  |  |  |  |  |  |
| 1. คลิกเลขใบขอซื้อที่ต้องการแก้ไข<br>Change Complete Delete |                                                                                     |                                                                                     |  |  |  |  |  |  |

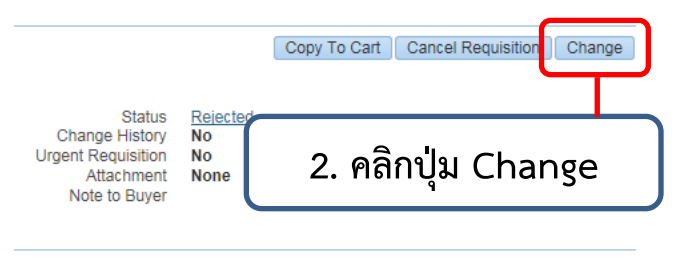

| Open Quantity | Price                | Amount (THB) | Details | Order |
|---------------|----------------------|--------------|---------|-------|
| 22            | 98.1308411214953 THB | 2,158.88     | Ē       |       |
| 2             | 182.242990654206 THB | 364.49       | Ē       |       |
| 2             | 373.831775700935 THB | 747.66       | Ē       |       |
| 10            | 93.4579439252336 THB | 934.58       | Ē       |       |
| 7             | 112.14953271028 THB  | 785.05       | Ē       |       |
|               | Total                | 4,990.66     |         |       |

|                |                      |             |        | Can                     | cel Cancel Entire Requisition |
|----------------|----------------------|-------------|--------|-------------------------|-------------------------------|
| Quantity       | Price                | Amount /THP | Soloat |                         | 4. คลิกปุ่ม Continue          |
| Quantity<br>22 | 98.1308411214953 THB | 2,158.8     | Select |                         |                               |
| 2              | 182.242990654206 THB | 364.49      |        |                         |                               |
| 2              | 373.831775700935 THB | 747.6       |        |                         |                               |
| 10             | 93.4579439252336 THB | 934.        | 2      | เลือกรายการพี่ต้องการอง |                               |
| 7              | 112.14953271028 THB  | 785.        | 5.     |                         |                               |

# ขั้นตอนการออกรายงาน ของระบบพัสดุ (จัดซื้อ-จ้ดจ้าง)

Home

| Navigator                                                                                                    |                       |
|----------------------------------------------------------------------------------------------------|-----------------------|
| Personalize<br>⊳ 🎦 1300 - ระบบจัดข้้อ/จัดจ้าง                                                                      |                       |
| <u>н</u> ₀ 1. คลิกที่เมนู xxx                                                                                      | - ระบบจัดซื้อ/จัดจ้าง |
| Navigator                                                                                                    | _                     |
| Personalize                                                                                                    |                       |
| <ul> <li>I300 - ระบบจัดซื้อ/จัดจ้าง</li> <li>ระบบจัดซื้อ/จัดจ้าง</li> <li>ระวจสอบงบประบาณ<br/>ออกรายงาน</li> </ul> |                       |
| 2. คลิกที่เมนูออ                                                                                                   | กรายงาน               |

| <u>F</u> ile | Edit | <u>V</u> iew | / Folder <u>T</u> ools <u>W</u> indow <u>H</u> elp |             |
|--------------|------|--------------|----------------------------------------------------|-------------|
| ( 🚅          | 6    | ا 🕲          | I 🖉 🎄 🚳 🎒 🖗 I 🔀 🗊 🎁 📁 🙀 I 🖉 🗐 🖉 🌾 I 🤶              |             |
| O Re         | ques | ts 🧧         | • Find Requests                                    |             |
|              |      | Re           | O My Completed Requests                            |             |
| R            | eque | st l         | O My Requests In Progress                          |             |
|              |      |              | ● <u>A</u> II My Requests                          |             |
|              |      |              | O Specific Requests                                | n Laine A - |
|              |      |              | Request ID                                         |             |
|              |      |              | Name                                               |             |
|              |      |              | Date Submitted                                     |             |
|              |      |              | Date Completed                                     |             |
|              |      |              | Status 🔍                                           |             |
|              |      |              | Phase                                              |             |
|              |      |              | Requestor                                          |             |
|              |      | Ho           | <sub>Order By</sub> 3. คลิกที่เมนู Find            |             |
|              |      |              | Select the Number of Days to View: 7               |             |
|              |      | <u>C</u> an  | Submit a New Request Clear Find                    |             |

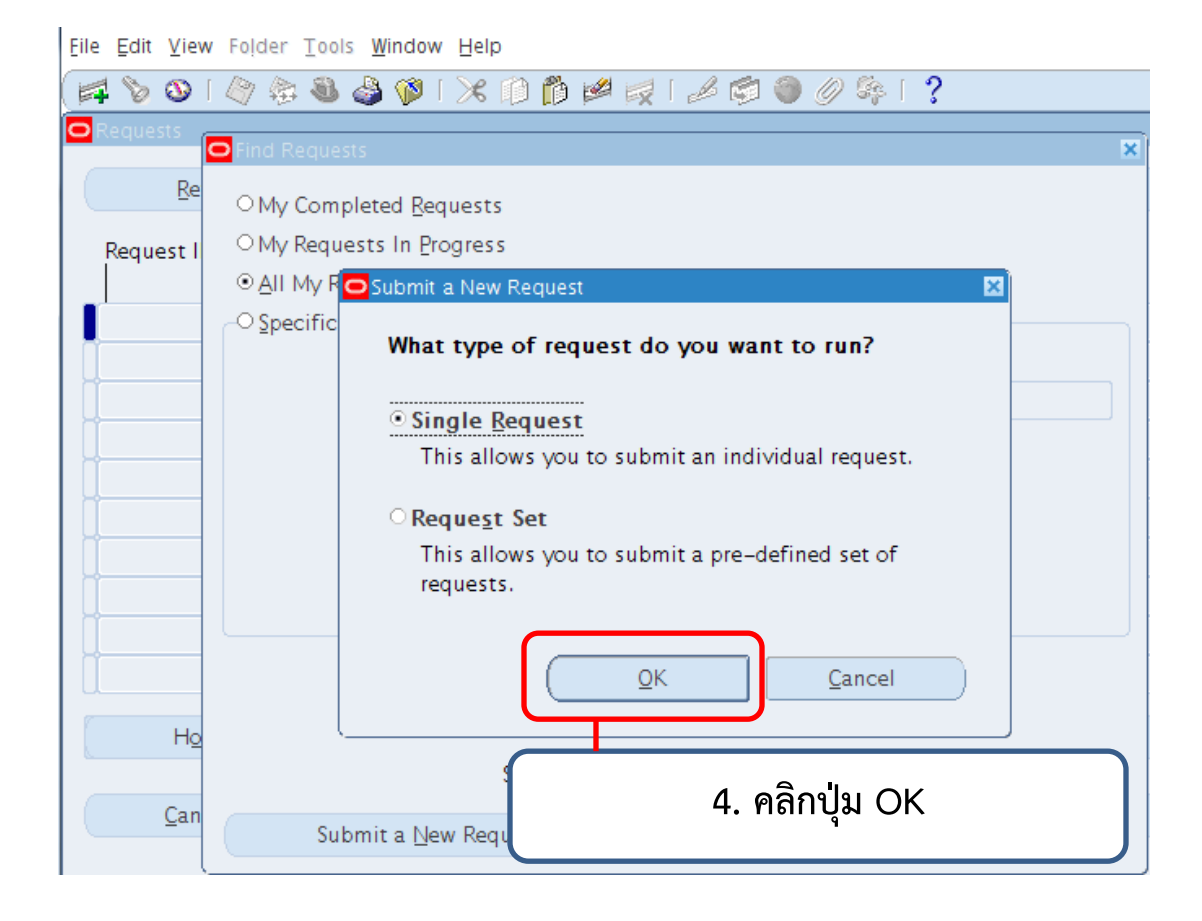

| 🖡 🏷 🛇 I 🖉 🕸 🕹 🍪 I 🗶 ID 📫 🚧 I 🦽           | 🕼 🎯 🖉 🔯 I ?                    |
|------------------------------------------|--------------------------------|
| OSubmit Request                          | × I ×                          |
| Run this Request                         | Сору                           |
| Name                                     |                                |
| Operating Unit                           |                                |
| Parameters                               |                                |
| Language                                 |                                |
|                                          | Language Setting Debug Options |
| At these Times                           |                                |
| Run the Job As Soon as Possible          | Sche <u>d</u> ule              |
| Upon Completion<br>Save all Output Files | B <u>u</u> rst Output          |
| Layout                                   | Options                        |
| Notify                                   |                                |
| Print to                                 | Delivery Opts                  |
| Help ( <u>C</u> )                        | Submit Cancel                  |
| (                                        |                                |
|                                          | 6. คลิกปุ่ม Submit             |

|   | 🗞 🕲 i 🖉 🎘 🚳       | 🌢 🖗 i 🔀 🛍 🎁 💋 i 🎜 🛸 🌑 🥔 🎼 ?                                              |             |
|---|-------------------|--------------------------------------------------------------------------|-------------|
| 0 | 🗢 Submit Request  |                                                                          | × ×         |
|   | Run this Request  |                                                                          |             |
|   |                   | Сору                                                                     |             |
|   | Name              |                                                                          |             |
|   | Operating Unit    | Reports                                                                  | ×           |
|   | Parameters        |                                                                          |             |
|   | Language          | Find RMUTI รายงาน%                                                       |             |
|   |                   | Name                                                                     | Application |
|   |                   | RMUTI รายงานขอซ้อขอจ้าง                                                  | Custom Ap   |
|   | At these Times    | RMUTI รายงานขออนุมติจัดซื้อจัดจ้าง                                       | Custom Ap   |
|   | Run the lob       | RMUTI รายงานรายละเอียดขอบเขตของงานหรือรายละเอียดคุณลักษณะเฉพาะ           | Custom Ap   |
|   |                   | RMUTI รายงานขวมการงต่อย–งต่งไง<br>RMUTI รายงานใบตรวจรับการจัดข้อ–จัดจ้าง | Custom Ac   |
|   | - Upon Completion | RMUTI รายงานใบตรวจรับงานจ้าง                                             | Custom Ap   |
|   | Opon Completion   | RMUTI รายงานใบส่งชื้อ-ส่งจ้าง                                            | Custom Ap   |
|   |                   | RMUTI รายงานใบเบิก                                                       | Custom Ap   |
|   | Layout            |                                                                          |             |
|   | Notify            |                                                                          |             |
|   | Print to          |                                                                          |             |
|   |                   | 7 เลือกรายงาบที่ต้องการ                                                  | Ð           |
|   | Help (C)          |                                                                          |             |
|   |                   |                                                                          |             |

Eile Edit View Folder Tools Window Help

| ubmit Request    |                                                                                                    |                                                                                                    |
|------------------|----------------------------------------------------------------------------------------------------|----------------------------------------------------------------------------------------------------|
| Run this Request |                                                                                                    |                                                                                                    |
|                  |                                                                                                    | Copy                                                                                                    |
| Name             | RMUTI รายงานขอซ้อขอจ้าง                                                                                                    |                                                                                                    |
| Operating Unit   |                                                                                                    |                                                                                                    |
| Decementary Onic |                                                                                                    |                                                                                                    |
| Parameters       |                                                                                                    |                                                                                                    |
| Language         | American English                                                                                                    | 8 <b>ใ</b> ส่เลขเพิ่มขอตั้ว                                                                                                    |
|                  |                                                                                                    | 0. 661661 0 / 1 C 0 0 0 0 0 0 0 0 0 0 0 0 0 0 0 0 0 0                                                                                                    |
|                  |                                                                                                    | Parameters                                                                                                    |
| At these Times — |                                                                                                    |                                                                                                    |
| Run the Job      | As Soon as Possible                                                                                                    | <ol> <li>1. เลยที่ใบขอซื้ล</li> <li>610001443</li> </ol>                                                                                                    |
|                  |                                                                                                    | 2 เลขที่ในของโล                                                                                                    |
| Upon Completion  |                                                                                                    |                                                                                                    |
|                  | ✓ Save all Output Files                                                                                                    | 5.เสขทามขอขอ                                                                                                    |
|                  |                                                                                                    | 4.เลขทิใบขอชื่อ                                                                                                    |
| Layout           | RMUTIPRDEAL_EN_US                                                                                                    |                                                                                                    |
| Notify           |                                                                                                    |                                                                                                    |
| Print to         | noprint                                                                                                    |                                                                                                    |
|                  | Name<br>Operating Unit<br>Parameters<br>Language<br>At these Times<br>Run the Job<br>Upon Completion<br>Layout<br>Notify<br>Print to | Run this Request<br>Run this Request Name RMUTI אוניטאראטעסטססיס Parameters Language American English At these Times Run the Job As Soon as Possible Upon Completion Upon Completion Layout Layout RMUTIPRDEAL_EN_US Notify Print to noprint |

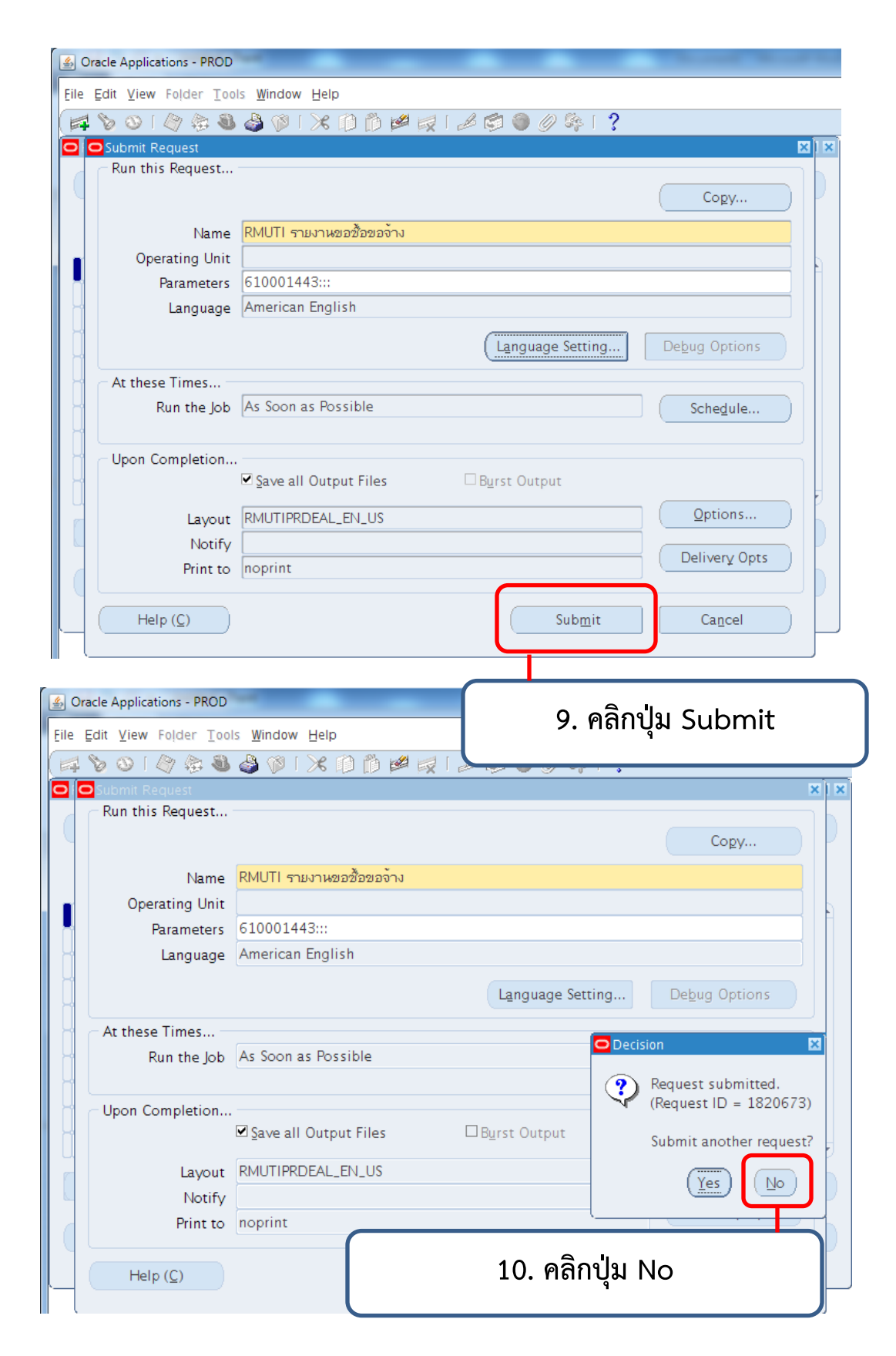

|                                                                                                    | 🚳 🍰 🖗 i 🗶 🗊 🎁 💋 🙀 i 🎜 🗐 🥥 🌾 i 🤉                                                                                                    |  |  |  |  |
|----------------------------------------------------------------------------------------------------|----------------------------------------------------------------------------------------------------|--|--|--|--|
| Requests Find Req                                                                                                    | iuests                                                                                                    |  |  |  |  |
| Be OMLC                                                                                                    |                                                                                                    |  |  |  |  |
| Baswast I OMy Re                                                                                                    | anipered Requests                                                                                                    |  |  |  |  |
| • All My                                                                                                    | v Requests                                                                                                    |  |  |  |  |
|                                                                                                    | fic Requests                                                                                                    |  |  |  |  |
|                                                                                                    | Request ID                                                                                                    |  |  |  |  |
|                                                                                                    | Name                                                                                                    |  |  |  |  |
|                                                                                                    | Date Submitted                                                                                                    |  |  |  |  |
|                                                                                                    | Date Completed                                                                                                    |  |  |  |  |
|                                                                                                    | Status                                                                                                    |  |  |  |  |
|                                                                                                    | Phase                                                                                                    |  |  |  |  |
|                                                                                                    | Requestor                                                                                                    |  |  |  |  |
|                                                                                                    |                                                                                                    |  |  |  |  |
|                                                                                                    | 11. คลกบุม Find                                                                                                    |  |  |  |  |
| Ho                                                                                                    |                                                                                                    |  |  |  |  |
|                                                                                                    | Select the Number of Days to View: 7                                                                                                    |  |  |  |  |
| <u>C</u> an                                                                                                    | Submit a New Request Clear Find                                                                                                    |  |  |  |  |
|                                                                                                    |                                                                                                    |  |  |  |  |
|                                                                                                    |                                                                                                    |  |  |  |  |
| 12. คลิกปุ่ม R                                                                                                    | efresh Data เพื่อให้สถานะของรายงานเป็น Completed                                                                                                    |  |  |  |  |
| 12. คลิกปุ่ม R<br>- Requests                                                                                                    | efresh Data เพื่อให้สถานะของรายงานเป็น Completed                                                                                                    |  |  |  |  |
| 12. คลิกปุ่ม R<br>Requests<br>( <u>R</u> efresh Data                                                                                                    | efresh Data เพื่อให้สถานะของรายงานเป็น Completed Find Requests Submit a New Request                                                                                                    |  |  |  |  |
| 12. คลิกปุ่ม R<br>Requests<br>Refresh Data<br>Request ID                                                                                                    | Refresh Data เพื่อให้สถานะของรายงานเป็น Completed                                                                                                    |  |  |  |  |
| 12. คลิกปุ่ม R                                                                                                    | cefresh Data เพื่อให้สถานะของรายงานเป็น Completed                                                                                                    |  |  |  |  |
| 12. คลิกปุ่ม R                                                                                                    | Refresh Data เพื่อให้สถานะของรายงานเป็น Completed<br>Find Requests Submit a New Request<br>Parent Phase Status Parameters<br>มานขอข้อขอจ้าง Pending Normal 610001443, , , , 81, 1160                                                                                                    |  |  |  |  |
| 12. คลิกปุ่ม R<br>Requests<br>Refresh Data<br>Request ID<br>Name<br>1820677 RMUTI ราม-<br>1820673 RMUTI ราม-                                                                                | Refresh Data เพื่อให้สถานะของรายงานเป็น Completed         Find Requests         Submit a New Request         Parent         Parent         Phase       Status         Parameters         Normal       610001443, , , , 81, 1160         Submit a New Request                                                                                                    |  |  |  |  |
| 12. คลิกปุ่ม R<br>Requests<br>Refresh Data<br>Request ID<br>1820677 RMUTI ราษ<br>1820673 RMUTI ราษ<br>1820238 RMUTI ราษ                                                                     | efresh Data เพื่อให้สถานะของรายงานเป็น Completed Find Requests Parent Phase Status Parameters Nาหขอข้อขอจ้าง Completed Normal 610001443, , , , 81, 1160 Norwapa                                                                                                    |  |  |  |  |
| 12. คลิกปุ่ม R                                                                                                    | Refresh Data เพื่อให้สถานะของรายงานเป็น Completed         Find Requests       Submit a New Request         Parent       Phase         V714202ชื่อขอจ้าง       Phase         Status       Parameters         V714202ชื่อขอจ้าง       Pending         Normal       610001443, , , , 81, 1160         N714202ชื่อขอจ้าง       Completed         N714202ชื่อขอ       11         สถานะของรายงาบเป็น Pending ให้ปลม                                                                                                    |  |  |  |  |
| 12. คลิกปุ่ม R                                                                                                    | Refresh Data เพื่อให้สถานะของรายงานเป็น Completed         Find Requests         Submit a New Request         Parent         Parent         Pending       Normal       610001443, , , , 81, 1160         Norwaaðavaðavaðavaðavaðavaðavaðavaðavaðavað                                                                                                    |  |  |  |  |
| 12. คลิกปุ่ม R                                                                                                    | Refresh Data เพื่อให้สถานะของรายงานเป็น Completed           Find Requests         Submit a New Request           Parent         Phase         Status         Parameters           งานขอข้อขอจ้าง         Pending         Normal         610001443, , , , 81, 1160           งานขอข้อขอจ้าง         Completed         Normal         610001443, , , , 81, 1160           งานขอข้อขอจ้าง         Completed         Normal         610001443, , , , 81, 1160           งานขอข้อขอจ้าง         Completed         Normal         610001443, , , , 81, 1160           งานขอข้อขอจ้าง         Completed         Normal         610001443, , , , 81, 1160           งานขอข้อขอจ้าง         Completed         Normal         610001443, , , , 81, 1160           งานขอข้อของ         Completed         Normal         610001443, , , , 81, 1160           งานขอข้อของ         Completed         Normal         610001443, , , , 81, 1160           งานขอข้อของ         Completed         Normal         610001443, , , , 81, 1160           งานขอข้อของ         Completed         Normal         610001443, , , , 81, 910           งานขอข้อของ         Completed         Normal         610001443, , , 81, 910           งานของ         Completed         Normal         610001443, , , 81, 910           งานของ                                                                                                    |  |  |  |  |
| 12. คลิกปุ่ม R<br>Requests<br>Refresh Data<br>Request ID<br>1820677 RMUTI ราม-<br>1820238 RMUTI ราม-<br>1820235 RMUTI ราม-<br>182035 RMUTI ราม-<br>1818638 RMUTI ราม-<br>1818637 RMUTI ราม- | Refresh Data เพื่อให้สถานะของรายงานเป็น Completed           Find Requests         Submit a New Request           Parent         Parameters           Parent         Find Requests           Parent         Parameters           Parameters         610001443, , , , 81, 1160           มานขอข้อขอจ้าง         Completed           มานขอข้อขอจ้าง         Completed           มานขอข้อขอจ้าง         Completed           มานขอข้อขอจ้าง         Completed           มานขอข้อขอจ้าง         610001443, , , , 81, 1160           มานขอข้อขอจ้าง         Gompleted           มานขอข้อขอจ้าง         Completed           มานขอข้อของ         Find Refresh Data เพื่อให้สถานะของ                                                                                                    |  |  |  |  |
| 12. คลิกปุ่ม R                                                                                                    | cefresh Data เพื่อให้สถานะของรายงานเป็น Completed<br>Find Requests Submit a New Request Parent Phase Status Parameters Parameters Pending Normal 610001443, , , , 81, 1160 Completed Normal 610001443, , , , 81, 1160 Completed Normal 6100014 |  |  |  |  |
| 12. คลิกปุ่ม R                                                                                                    | efresh Data เพื่อให้สถานะของรายงานเป็น Completed<br>Find Requests Submit a New Request Parent Phase Status Parameters Pending Normal 610001443, , , , 81, 1160 Completed Normal 610001443, , , , 81, 1160 NTw2020202070 UNTw2020447 UNTw2020447 UNTw2020447 UNTw2020447 UNTw2020447 UNTw2020447 UNTw2020447 UNTw2020447 UNTw2020447 UNTw2020447 UNTw2020447 UNTw2020447 UNTw2020447 UNTw2020447 UNTw20204 UNTw20204 UNTw20204 UNTw20204 UNTw20204 UNTw20204 UNTw20204 UNTw20204 UNTw20204 UNTw20204 UNTw20204 UNTw20204 UNTw20204 UNTw20204 UNTw20204 UNTw20204 UNTw20204 UNTw20204 UNTw20204 UNTw20204 UNTw20204 UNTw20204 UNTw20204 UNTw20204 UNTw20204 UNTw20204 UNTw20204 UNTW20204 UNTW20204 UNTW204 UNTW204 UNTW |  |  |  |  |
| 12. คลิกปุ่ม R                                                                                                    | efresh Data เพื่อให้สถานะของรายงานเป็น Completed           Find Requests         Submit a New Request           Parent         Phase         Status         Parameters           Narwaažazašava         Pending         Normal         510001443, ., ., 81, 1160           Narwaažazašava         Completed         Normal         610001443, ., ., 81, 1160           Narwaažazašava         Completed         Normal         610001443, ., ., 81, 1160           Narwaažazašava         Completed         Normal         610001443, ., ., 81, 1160           Narwaažazašava         Completed         Normal         610001443, ., ., 81, 1160           Narwaažazašava         Completed         Normal         610001443, ., ., 81, 1160           Narwaažazašava         Completed         Normal         610001443, ., ., 81, 21           Narwaažaza         Annu 200357         Salas         Salas           Narwaažaza         Salas         Salas         Salas           Narwaažaza         Salas         Salas         Salas           Narwaažaza         Salas         Salas         Salas           Narwaažaza         Salas         Salas         Salas           Narwaažaza         Salas         Salas         Salas                                                                                                    |  |  |  |  |
| 12. คลิกปุ่ม R                                                                                                    | efresh Data เพื่อให้สถานะของรายงานเป็น Completed<br>Find Requests Submit a New Request Parent Phase Status Parameters Narwaaðavaara Engelse Normal 610001443, , 81, 1160 Completed Normal 610001443, , 81, 1160 Completed Normal 610001443, , 81, 1160 Narwaaabavaara Narwaaabava Narwaaaawa Narwaaawa Narwaaawa Narwaaawa Narwaaawa Narwaaawa Narwaaawa Narwaaawa Narwaaawa Narwaaawa Narwaaawa Narwaaabava Narwaaabavaa Narwaaabavaa Narwaaabavaa Narwaaabavaa Narwaaabavaa Narwaaabavaa Narwaaabavaa Narwaaab             |  |  |  |  |
| 12. คลิกปุ่ม R                                                                                                    | Refresh Data เพื่อให้สถานะของรายงานเป็น Completed         Find Requests       Submit a New Request         Parent       Phase       Status         Parameters       S10001443,, 81, 1160         Normal       S10001443,, 81, 1160         Normal       S10001443,, 81, 1160         Normal       S10001443,, 81, 1160         Normal       S10001443,, 81, 1160         Normal       S10001443,, 81, 1160         Normal       S10001443,, 81, 1160         Normal       S10001443,, 81, 1160         Normal       S10001443,, 81, 1160         Normal       S10001443,, 81, 1160         Normal       S10001443,, 81, 1160         Normal       S10001443,, 81, 1160         Normal       S10001443,, 81, 1160         Normal       S10001443,, 81, 1160         Normal       S10001443,, 81, 2         Normal       S10001443,, 81, 2         Normal       S10001443,, 81, 2         Normal       S10001443,, 81, 2         Normal       S10001443,, 81, 2         Normal       S10001443,, 81, 2         Normal       S10001443,, 81, 2         Normal       S10001443,, 81, 2         <                                                                                                    |  |  |  |  |

| ile Edit <u>V</u> iew Folder <u>T</u> ools <u>W</u> indow <u>H</u> elp |                                       |             |           |                              |                               |  |
|------------------------------------------------------------------------|---------------------------------------|-------------|-----------|------------------------------|-------------------------------|--|
| 🛤 🏷 🐼 ।                                                                | 🤌 🏟 🚳 🍓 🕅 i 🔀                         | 10 Ď 💋      | 🛒 l 🎿 🧔   | 🌒 🥖 🚳 I                      | ?                             |  |
| 🗖 Requests 📃 🗖 🗙                                                       |                                       |             |           |                              |                               |  |
| Befresh Data         Find Requests         Submit a New Request        |                                       |             |           | ub <u>m</u> it a New Request |                               |  |
| Request ID                                                             |                                       | Parent      |           |                              | _                             |  |
|                                                                        | Name                                  |             | Phase     | Status                       | Parameters                    |  |
| 1820677                                                                | RMUTI รายงานขอซื้อขอจ้าง              |             | Completed | Normal                       | 610001443, , , , 81, 1160 🔺   |  |
| 1820673                                                                | RMUTI รายงานขอซื้อขอจ้าง              |             | Completed | Normal                       | 610001443, , , , 81, 1160     |  |
| 1820238                                                                | RMUTI รายงานขออนุมัติจัด              |             | Completed | Normal                       | E10001440_E10001443           |  |
| 1820235                                                                | RMUTI รายงานขอชื้อขอ                  | 10 00       |           |                              |                               |  |
| 1820035                                                                | RMUTI รายงานใบเบิก                    | 13. ឥព      | าหรูดอง.  | ายเบลย                       | านเบน Completed               |  |
| 1818638                                                                | RMUTI รายงานรายละเอ็                  |             |           |                              |                               |  |
| 1818637                                                                | RMUTI รายงานขออนุมัติจัดช่            |             | Completed | Normal                       | 610001421, , , , 81, 1160     |  |
| 1818635                                                                | RMUTI รายงานขอซื้อขอจ้าง              |             | Completed | Normal                       | 610001421, , , , 81, 1160     |  |
| 1818491                                                                | RMUTI รายงานใบสั่งซื้อ-สั่งจ          |             | Completed | Normal                       | 1610440, 1610442, , , 81, 2   |  |
| 1818439                                                                | RMUTI รายงานใบสั่งซื้อ-สั่งร          |             | Completed | Normal                       | 1610440, 1610442, , , 81, 2 🥃 |  |
| Hold                                                                   | Hold Request View Details View Output |             |           | View Out <u>p</u> ut         |                               |  |
| Cance                                                                  | el Request                            | Diagnostics |           |                              | ViewLog                       |  |
| 14. คลิกปุ่ม View Output                                               |                                       |             |           |                              |                               |  |

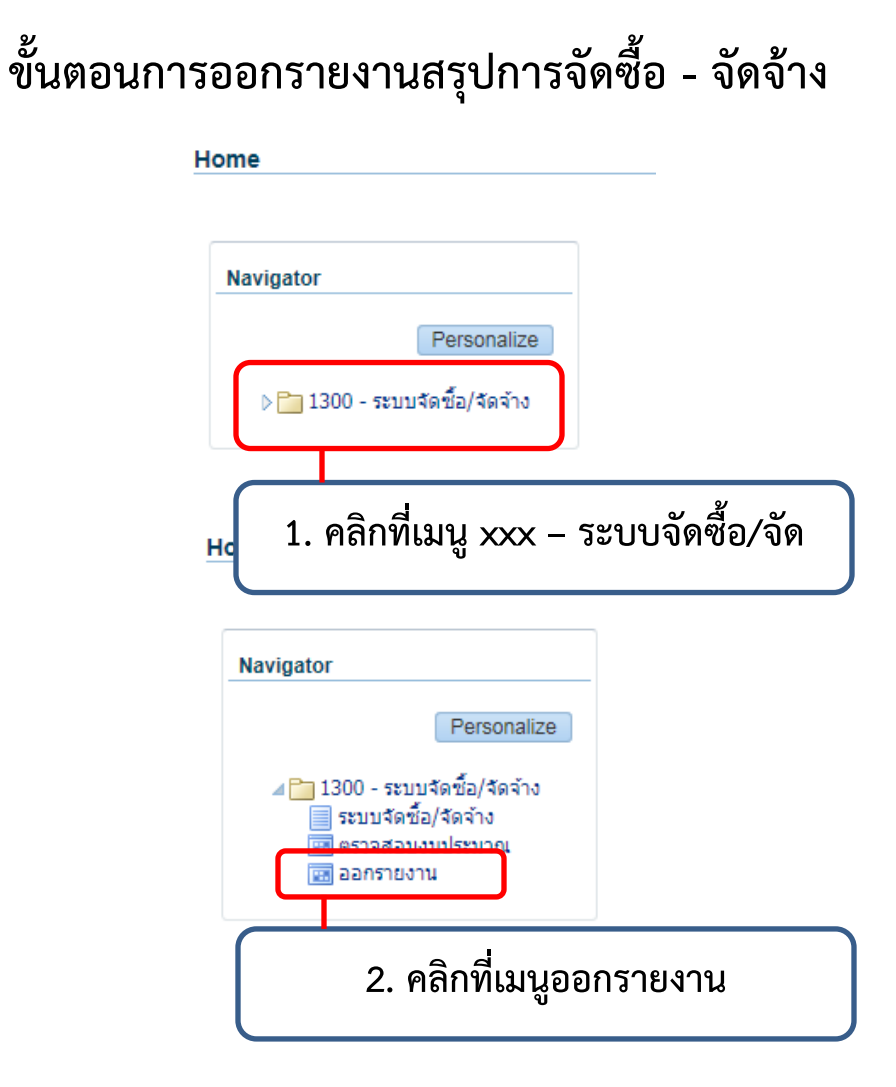

| <u>F</u> ile | Edit  | <u>V</u> iew | v Folder <u>T</u> ools <u>W</u> indow <u>H</u> elp |       |
|--------------|-------|--------------|----------------------------------------------------|-------|
| (14          | 8     | 3            | I 🖉 🎭 🍓 🦃 I 🔀 🗊 🎁 💋 🛒 I 🎜 🗐 🥥 🌾 I 🥇                |       |
|              | eques | its          | • Find Requests                                    | _ = × |
|              |       | Re           | O My Completed Requests                            |       |
| F            | Reque | est l        | O My Requests In Progress                          |       |
|              |       |              | • <u>A</u> ll My Requests                          |       |
|              |       |              | O Specific Requests                                | A     |
|              |       |              | Request ID                                         |       |
|              |       |              | Name                                               |       |
|              |       |              | Date Submitted                                     |       |
|              |       |              | Date Completed                                     |       |
|              |       |              | Status 📃 👻                                         |       |
|              |       |              | Phase                                              |       |
|              |       |              | Requestor                                          |       |
|              |       | Ho           | <sub>Order By</sub> 3. คลิกที่เมนู Find            |       |
|              |       |              | Select the Number of Days to View: 7               |       |
|              |       | <u>C</u> an  | Submit a New Request Clear Find                    |       |

#### Eile Edit View Folder Tools Window Help 🛤 🏷 🛇 I 🖉 🎘 🍓 🎒 🕅 🔀 🗊 🎁 🖉 🛒 🖉 🎒 🖉 🛸 I 🕺 0 × Re OMy Completed Requests O My Requests In Progress Request I ⊙ <u>All My</u> R<mark>⊂</mark>Submit a New Request × O Specific What type of request do you want to run? • Single <u>R</u>equest This allows you to submit an individual request. ○Reque<u>s</u>t Set This allows you to submit a pre-defined set of requests. <u>0</u>K <u>C</u>ancel Ho 4. คลิกปุ่ม OK Can Submit a <u>N</u>ew Requ

| (Cogy)                         |
|--------------------------------|
|                                |
|                                |
|                                |
|                                |
| Language Setting Debug Options |
|                                |
| Schedule                       |
| □ B <u>u</u> rst Output        |
| Options                        |
|                                |
| Delivery Opts                  |
| Submit Cancel                  |
| ,                              |
| 6. คลิกปุ่ม Submit             |
|                                |

|   | 🗞 🕲 I 🖉 🎘 🚳        | 🌢 🖗 i 🗶 🗊 🎁 💋 🛒 i 🥒 🌍 🥔 🌾 i ?                                    |                                     |
|---|--------------------|------------------------------------------------------------------|-------------------------------------|
| 0 | 🗢 Submit Request   |                                                                  | × X                                 |
|   | ← Run this Request |                                                                  | Сору                                |
|   | Name               |                                                                  |                                     |
|   | Operating Unit     | Reports                                                          | ×                                   |
|   | Parameters         |                                                                  |                                     |
| - | Language           | Find RMUTI รายงาน%                                               |                                     |
|   |                    | Name                                                             | Application                         |
| - |                    | RMUTI รายงานขอซ้อขอจ้าง                                          | Custom Ap                           |
|   | At these Times     | RMUTI รายงานขออนุมัติจัดช้องัดจ้าง                               | Custom Ap                           |
| 5 | Run the lob        | I RMUTI รายงานรายละเอียดขอบเขตของงานหรือรายละเอียดคุณลักษณะเฉพาะ | Custom Ap                           |
|   |                    | RMUTI รายงานใบตรวจรับการจัดช้อ-จัดจาง                            | Custom Ac<br>Custom Ac              |
|   | Upon Completion    | 7. เลือกรายงานสรุปการจัดซื้อ-จัดจ้าง                             | Custom Ac<br>Custom Ac<br>Custom Ac |
| 1 | Layout             |                                                                  |                                     |
|   | Notify             |                                                                  |                                     |
| ( | Print to           |                                                                  |                                     |
|   |                    |                                                                  | D                                   |
|   | Help ( <u>C</u> )  | Eind OK Cancel                                                   |                                     |

| Eile | Edit | <u>V</u> iew | Folder | Tools | <u>W</u> indow | Help |
|------|------|--------------|--------|-------|----------------|------|

|   | 🏷 🕲 l 🖉 🎘 🚳                     | a 🖗 i 🔀 🗊 🛱 🛃 i 🖊 🗐 🥥 🖉 🐐 i ?                                                                        |
|---|---------------------------------|----------------------------------------------------------------------------------------------------|
| 0 | OSubmit Request                 | ×                                                                                                    |
|   | — Run this Request              | Copy                                                                                                 |
|   | Name<br>Operating Unit          | RMUTI รายงานสรุเ<br>8. ใส่รหัสหน่วยงาน และปีงบประมาณ                                                 |
|   | Parameters<br>Language          | American English ที่ต้องการออกรายงาน                                                                 |
|   | At these Times –<br>Run the Job | As Soon as Possible ดั้งแต่หน่วยาน 1300 สำนักวิทยบริการและเท<br>ถึงหน่วยาน 1300 สำนักวิทยบริการและเท |
|   | Upon Completion                 | ดังแต่ปังบประมานที่ 61<br>⊠ Save all Output Files □ E ถึงปังบประมานที่ 61                            |
|   | Layout<br>Notify                | RMUTIPODEAL_V2         OK         Clear         Help                                                 |
|   | Print to                        | noprint                                                                                              |
|   | Help ( <u>C</u> )               | Submit Cancel                                                                                        |

Eile Edit View Folder Tools Window Help

| Eile Edit View Folde                                                                                                    | er Loois Window Help                                                                                                    |                                                                                                    |
|----------------------------------------------------------------------------------------------------|----------------------------------------------------------------------------------------------------|----------------------------------------------------------------------------------------------------|
|                                                                                                    | \$ <b>3 3</b> ∅ 1 X 10 15 ≠ 🖉 1 2 12 10 0 % 1 ?                                                                                                    |                                                                                                    |
| Submit Reques                                                                                                    | t                                                                                                    | ×                                                                                                    |
| Run this Req                                                                                                    | uest                                                                                                    |                                                                                                    |
|                                                                                                    |                                                                                                    | Сору                                                                                                    |
|                                                                                                    | Name RMUTI รายงานสรุปการจัดชื่อ-จัดจ้าง                                                                                                    |                                                                                                    |
| Operating                                                                                                    | a Unit                                                                                                    |                                                                                                    |
| Param                                                                                                    | neters 1300:1300:61:61                                                                                                    |                                                                                                    |
| - Lang                                                                                                    | guage American English                                                                                                    |                                                                                                    |
|                                                                                                    | Language Setting                                                                                                    | Debug Options                                                                                                    |
| At these Tim                                                                                                    | es                                                                                                    |                                                                                                    |
| Run th                                                                                                    | e Job As Soon as Possible                                                                                                    | Sche <u>d</u> ule                                                                                                    |
| Upon Comple                                                                                                    | ation<br>⊡§ave all Output Files □B <u>u</u> rst Output                                                                                                    |                                                                                                    |
| 4                                                                                                    | avout RMUTIPODEAL V2                                                                                                    | Options                                                                                                    |
|                                                                                                    | Votify                                                                                                    |                                                                                                    |
| Pr                                                                                                    | int to noprint                                                                                                    | Delivery Opts                                                                                                    |
| Help ( <u>C</u> )                                                                                                    | Submit                                                                                                    | Cancel                                                                                                    |
|                                                                                                    |                                                                                                    |                                                                                                    |
| it View Folder Tool                                                                                                    | s Wind                                                                                                    |                                                                                                    |
| it View Folder Tool<br>Sol ( ) ( ) ( ) ( ) ( ) ( ) ( ) ( ) ( ) (                                                                                                    | <sup>s wind</sup><br>9. คลิกปุ่ม Submit                                                                                                    |                                                                                                    |
| it View Folder Tooi<br>O I ( 20 40 30 30<br>Submit Request<br>Run this Request                                                                                                    | s Winc<br>9. คลิกปุ่ม Submit                                                                                                    | Cogy                                                                                                    |
| it View Folder Tool<br>Of Control Control<br>Control Control Contr | s Wing<br>9. คลิกปุ่ม Submit<br>MUTI รายงานสรุปการจัดช้อ-จัดจ้าง                                                                                                    | Copy                                                                                                    |
| it View Folder Tool<br>Obmit Request<br>Run this Request<br>Name<br>Operating Unit                                                                                                    | <ul> <li><sup>s</sup> Wind</li> <li>9. คลิกปุ่ม Submit</li> <li>RMUTI รายงานสรุปการจัดช้อ-จัดจ้าง</li> <li>1200-1200-61-61</li> </ul>                                                                                                    |                                                                                                    |
| it View Folder Tool<br>Output Request<br>Run this Request<br>Name<br>Operating Unit<br>Parameters                                                                                                    | <ul> <li>S Wind</li> <li>9. คลิกปุ่ม Submit</li> <li>RMUTI รายงานสรุปการจัดช้อ-จัดจ้าง</li> <li>1300:1300:61:61</li> <li>Amarican English</li> </ul>                                                                                                    | Cogy                                                                                                    |
| it View Folder Tool<br>Of Contract<br>Cubmit Request<br>Run this Request<br>Name<br>Operating Unit<br>Parameters<br>Language                                                                                                    | ร Wind         9. คลิกปุ่ม Submit           Image: Substate of the second state of the second state of the | Copy                                                                                                    |
| it View Folder Tool<br>Comit Request<br>Run this Request<br>Name<br>Operating Unit<br>Parameters<br>Language                                                                                                    | <ul> <li>S Wing</li> <li>9. คลิกปุ่ม Submit</li> <li>RMUTI รายงานสรุปการจัดช้อ-จัดจ้าง</li> <li>1300:1300:61:61</li> <li>American English</li> <li>Language Setting</li> </ul>                                                                                                    | Copy                                                                                                    |
| it View Folder Tool<br>Compared to the second second    | <ul> <li><sup>s</sup> Wing</li> <li>9. คลิกปุ่ม Submit</li> <li>RMUTI รายงานสรุปการจัดชื่อ-จัดจ้าง</li> <li>1300:1300:61:61</li> <li>American English</li> <li>Language Setting</li> </ul>                                                                                                    | Cogy<br>Debug Options                                                                                                    |
| it View Folder Tool<br>Comit Request<br>Run this Request<br>Name<br>Operating Unit<br>Parameters<br>Language<br>At these Times<br>Run the Job                                                                                                    | <ul> <li><sup>s</sup> Wing</li> <li>9. คลิกปุ่ม Submit</li> <li>RMUTI รายงานสรุปการจัดช้อ-จัดจ้าง</li> <li>1300:1300:61:61</li> <li>American English</li> <li>Language Setting</li> <li>As Soon as Possible</li> </ul>                                                                                                    | Cogy<br>Debug Options<br>Decision<br>Request submitted.                                                                                                |
| it View Folder Tool<br>Comme Request<br>Run this Request<br>Name<br>Operating Unit<br>Parameters<br>Language<br>At these Times<br>Run the Job                                                                                                    | <ul> <li><sup>s</sup> Wind</li> <li>9. คลิกปุ่ม Submit</li> <li>RMUTI รายงานสรุปการจัดช้อ–จัดจ้าง</li> <li>1300:1300:61:61</li> <li>American English</li> <li>Language Setting</li> </ul>                                                                                                    | Copy<br>Debug Options<br>Decision<br>Request submitted.<br>(Request ID = 1820)                                                                         |
| it View Folder Tool<br>Colomit Request<br>Run this Request<br>Name<br>Operating Unit<br>Parameters<br>Language<br>At these Times<br>Run the Job<br>Upon Completion                                                                                                    | <ul> <li><sup>s</sup> Wind</li> <li>9. คลิกปุ่ม Submit</li> <li>RMUTI รายงานสรุปการจัดชี้อ-จัดจ้าง</li> <li>1300:1300:61:61</li> <li>American English</li> <li>Language Setting</li> <li>As Soon as Possible</li> <li>Save all Output Files</li> </ul>                                                                                                    | Copy<br>Debug Options<br>Decision<br>Cequest submitted.<br>(Request ID = 1820)<br>Submit another requ                                                  |
| it View Folder Tool<br>Control of the second second s   | s Wing<br>S. คลิกปุ่ม Submit<br>RMUTI รายงานสรุปการจัดช้อ-จัดจ้าง<br>1300:1300:61:61<br>American English<br>Language Setting<br>As Soon as Possible<br>Save all Output Files □Burst Output<br>RMUTIPODEAL_V2                                                                                                    | Copy<br>Copy<br>Debug Options<br>Decision<br>Request submitted.<br>(Request ID = 1820)<br>Submit another request<br>Yes                                |
| it View Folder Tool<br>Completion<br>Run this Request<br>Run this Request<br>Name<br>Operating Unit<br>Parameters<br>Language<br>At these Times<br>Run the Job<br>Upon Completion<br>Layout<br>Notifv                                                                                                    | <ul> <li><sup>s</sup> Wind</li> <li>9. คลิกปุ่ม Submit</li> <li>RMUTI รายงานสรุปการจัดช้อ-จัดจ้าง</li> <li>1300:1300:61:61</li> <li>American English</li> <li>Language Setting</li> <li>As Soon as Possible</li> <li>Save all Output Files</li> <li>Burst Output</li> <li>RMUTIPODEAL_V2</li> </ul>                                                                                                    | Copy<br>Copy<br>Debug Options<br>Decision<br>Request submitted.<br>(Request ID = 1820)<br>Submit another requ                                          |
| it View Folder Tool<br>Comme Request<br>Run this Request<br>Name<br>Operating Unit<br>Parameters<br>Language<br>At these Times<br>Run the Job<br>Upon Completion<br>Layout<br>Notify<br>Print to                                                                                                    | <ul> <li><sup>s</sup> Wind</li> <li>9. คลิกปุ่ม Submit</li> <li>RMUTI รายงานสรุปการจัดช้อ-จัดจ้าง</li> <li>1300:1300:61:61</li> <li>American English</li> <li>Language Setting</li> <li>As Soon as Possible</li> <li>Save all Output Files</li> <li>Burst Output</li> <li>RMUTIPODEAL_V2</li> <li>noprint</li> </ul>                                                                                                    | Cogy<br>Debug Options<br>Debug Options<br>Cequest submitted.<br>(Request ID = 1820)<br>Submit another request<br>Yes No<br>Delivery Opts               |
| it View Folder Tool<br>Comme Request<br>Run this Request<br>Name<br>Operating Unit<br>Parameters<br>Language<br>At these Times<br>Run the Job<br>Upon Completion<br>Layout<br>Notify<br>Print to                                                                                                    | <ul> <li><sup>s</sup> Wind</li> <li>9. คลิกปุ่ม Submit</li> <li>RMUTI รายงานสรุปการจัดชื่อ-จัดจ้าง</li> <li>1300:1300:61:61</li> <li>American English</li> <li>Language Setting</li> <li>As Soon as Possible</li> <li>Save all Output Files</li> <li>Burst Output</li> <li>RMUTIPODEAL_V2</li> <li>noprint</li> </ul>                                                                                                    | Copy<br>Debug Options<br>Decision<br>Cequest submitted.<br>(Request ID = 1820)<br>Submit another request<br>Yes No<br>Delivery Opts                    |
| it View Folder Tool Comme Folder Tool Comme Request Run this Request Name Operating Unit Parameters Language At these Times Run the Job Upon Completion Layout Notify Print to Help (C)                                                                                                    | <ul> <li><sup>s</sup> Wind</li> <li>9. คลิกปุ่ม Submit</li> <li>RMUTI รายงานสรุปการจัดชื่อ-จัดจ้าง</li> <li>1300:1300:61:61</li> <li>American English</li> <li>Language Setting</li> <li>As Soon as Possible</li> <li>Save all Output Files</li> <li>Burst Output</li> <li>RMUTIPODEAL_V2</li> <li>noprint</li> </ul>                                                                                                    | Copy<br>Copy<br>Debug Options<br>Decision<br>Cequest submitted.<br>(Request ID = 1820)<br>Submit another requ<br>Yes<br>Delivery Opts<br>. คลิกปุ่ม No |

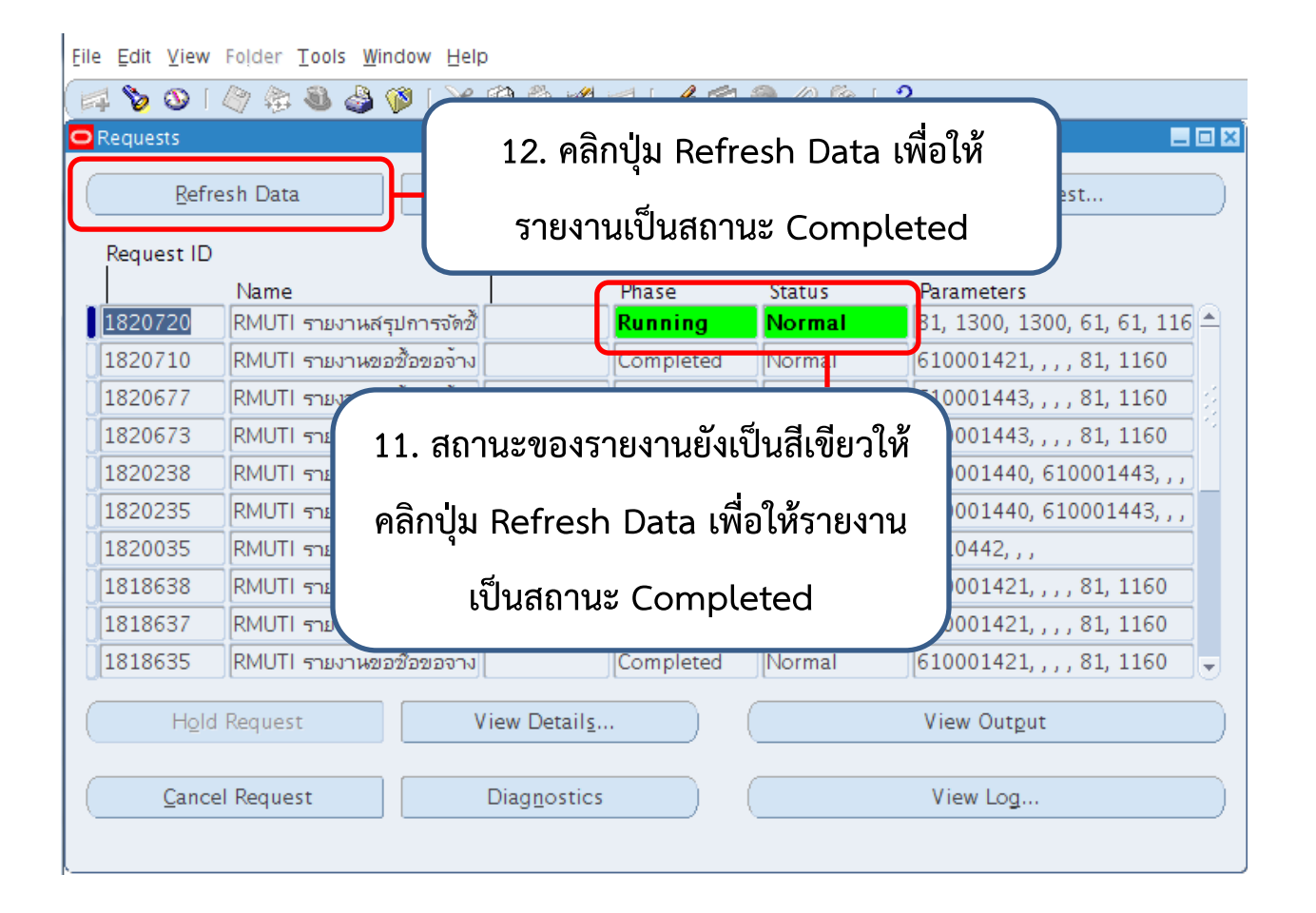

| <u>F</u> ile <u>E</u> dit <u>V</u> iew                                      | Eile Edit View Folder Tools Window Help      |             |                             |                               |  |  |
|-----------------------------------------------------------------------------|----------------------------------------------|-------------|-----------------------------|-------------------------------|--|--|
| 🛤 🗞 🚳 ।                                                                     | 🄄 🛠 🚳 🍓 🖗 i 🔀 🗊                              | 🗋 Ď 💋 🤘 🛯 🖉 | 1 🏐 🥖 🎼 [                   | ?                             |  |  |
| 🗢 Requests 📃 🗖 🔀                                                            |                                              |             |                             |                               |  |  |
| Refresh Data         Find Requests         Sub                              |                                              |             | b <u>m</u> it a New Request |                               |  |  |
| Request ID                                                                  | F                                            | Parent      |                             |                               |  |  |
|                                                                             | Name                                         | Phase       | Status                      | Parameters                    |  |  |
| 1820720                                                                     | RMUTI รายงานสรุปการจัดชื้                    | Completed   | Normal                      | 81, 1300, 1300, 61, 61, 116 🛋 |  |  |
| 1820710                                                                     | RMUTI รายงานขอซ้อขอจ้าง                      | Completed   | liormai                     | 610001421, , , , 81, 1160     |  |  |
| 1820677                                                                     | RMUT                                         |             |                             | 610001443, , , , 81, 1160     |  |  |
| 1820673                                                                     | 1820673 RMU 12. สถานะของรายงานเป็น Completed |             |                             | 610001443, , , , 81, 1160     |  |  |
| 1820238                                                                     | RMU                                          |             |                             | 610001440, 610001443, , ,     |  |  |
| 1820235                                                                     | RMUTI รายงานขอซ้อขอจ้าง                      | Completed   | Normal                      | 610001440, 610001443, , ,     |  |  |
| 1820035                                                                     | RMUTI รายงานใบเบิก                           | Completed   | Normal                      | 2610442, , ,                  |  |  |
| 1818638                                                                     | RMUTI รายงานรายละเอียด2                      | Completed   | Normal                      | 610001421, , , , 81, 1160     |  |  |
| 1818637                                                                     | RMUTI รายงานขออนุมัติจัดช่                   | Completed   | Normal                      | 610001421, , , , 81, 1160     |  |  |
| 1818635                                                                     | RMUTI รายงานขอซ้อขอจ้าง                      | Completed   | Normal                      | 610001421, , , , 81, 1160 📼   |  |  |
| Hold Request View Details View Output                                       |                                              |             |                             |                               |  |  |
| Cancel Request         Di           13. คลิกปุ่ม View Output เพื่อออกรายงาน |                                              |             |                             |                               |  |  |
### ขั้นตอนการรับพัสดุ

| ORA               | CLE iProcurement                                                        |                                        |                  |             |
|-------------------|-------------------------------------------------------------------------|----------------------------------------|------------------|-------------|
| Shop I            | Requisitions Receiving Contractors                                      |                                        |                  |             |
| Receiving         | g   Work Confirmations                                                  |                                        |                  |             |
| Search            | Items to Ressing Line Consult Attribute Cinci by Des                    | Search Value                           |                  |             |
| Receivi           | ing 1. คลิกเมนู Receiving                                               |                                        |                  |             |
| Receiv     Return | ve items<br>n items                                                     | Correct Rec     View Receip            | eipts<br>its     |             |
| Requisi           | itions to Receive                                                       |                                        |                  |             |
| Click R           | eceive to create receipts for the items on the requisition.             |                                        |                  | Full List   |
| 💢 😂 🗔 🤹           | >                                                                       |                                        |                  |             |
| เลขที่ใบขอชื่อ    | ต้องการใช้ภายในวันที่                                                   | ผู้ขาย                                 | เลขที่ใบสั่งซื้อ | ทำรับสินค้า |
| 610001382         | สำนักวิทยบริการและเทคโนโลยีสารสนเทศ                                     | นายสมเกียรติ เอื้อวงศ์วิไล             | 2610459          |             |
| 610001256         | เครื่องกำเนิดไฟฟ้า สำนักวิทยบริการและเทคโนโลยีสารสนเทศ                  | ห้างหุ้นส่วนจำกัด เอ็น พี เจนเนอเรชั่น | 1610442          |             |
| 610001250         | ป้องกับแอนต่อต้องไอออ และแนวง ส่วนักอิทยมชื่ออรูแอนเหตุโนโอนี่สอรสมเหตุ | นออ สมอบแน่ เพราร์วิส                  | 1610440          | 25          |

610001230

สำนักวิทยบริการและเทคโนโลยีสารสนเทศ

2. คลิกที่ 🏾 เพื่อทำการรับพัสดุ My Receipts at a Glance ST. 21 in 🔅 3. คลิกที่ Select All เพื่อเลือกรายการทั้งหมด Select A Select Requisit 610001382 ไทยรัฐ (เม.ย.-มิ.ย.) 19-Jul-2018 00:00:00 ✓ 610001382 Brand Age 19-Jul-2018 00:00:00 **~** 19-Jul-2018 00:00:00 ✓ 610001382 มดิชน ✓ 610001382 ข่าวสด 19-Jul-2018 00:00:00 คมชัดลึก 610001382 19-Jul-2018 00:00:00 ✓ ไทยโพสต์ ✓ 610001382 19-Jul-2018 00:00:00 610001382 บางกอกโพสต์ (รายวัน) 19-Jul-2018 00:00:00 ✓ 610001382 บางกอกโพสต์ (รายสัปดาห์) 19-Jul-2018 00:00:00 ✓ ✓ 610001382 สยามกีฬา 19-Jul-2018 00:00:00 สตาร์ชี้อคเกอร์ (รายวัน) ✓ 610001382 19-Jul-2018 00:00:00

|                                      |         |          |          |                            |            |                | Previous         | 1-10 💽 Next 10 🕨   |
|--------------------------------------|---------|----------|----------|----------------------------|------------|----------------|------------------|--------------------|
|                                      | Ordered | Received | Invoiced | Supplier                   | Order Type | Order Number 스 | Shipment Number  | GL Encumbered Date |
| <ul><li></li><li></li><li></li></ul> | 4.      | หากมี    | รายกา    | รมากกว่า 10 รา             | ายการให้   | ้คลิกปุ่ม Ne>  | kt 10 เพื่อรับพ้ | ์สดุส่วนที่เหลือ   |
| <b>~</b>                             | 91      | 0        | 0        | นายสมเกียรติ เอื้อวงศ์วิไล | Purchase   | 2610459        |                  | 20-Jul-2018        |
| ~                                    | 77      | 0        | 0        | นายสมเกียรติ เอื้อวงศ์วิไล | Purchase   | 2610459        |                  | 20-Jul-2018        |
| ~                                    | 90      | 0        | 0        | นายสมเกียรติ เอื้อวงศ์วิไล | Purchase   | 2610459        |                  | 20-Jul-2018        |
| ~                                    | 78      | 0        | 0        | นายสมเกียรติ เอื้อวงศ์วิไล | Purchase   | 2610459        |                  | 20-Jul-2018        |
| $\checkmark$                         | 13      | 0        | 0        | นายสมเกียรติ เอื้อวงศ์วิไล | Purchase   | 2610459        |                  | 20-Jul-2018        |
| ~                                    | 91      | 0        | 0        | นายสมเกียรติ เอื้อวงศ์วิไล | Purchase   | 2610459        |                  | 20-Jul-2018        |
| ~                                    | 91      | 0        | 0        | นายสมเกียรติ เอื้อวงศ์วิไล | Purchase   | 2610459        |                  | 20-Jul-2018        |
|                                      |         |          |          |                            |            |                | Previous         | 1-10 🔽 Next 10 🕨   |

| Selec        | t All   Select Non | 5. คลี        | ลิกที่ Select A      | งแ เพื่อเลือ | กรายเ | การทั้งหม    | เด | Received | Invoiced |                            |
|--------------|--------------------|---------------|----------------------|--------------|-------|--------------|----|----------|----------|----------------------------|
|              | 610001382          | สยามรัฐ       | 19-Jul-2018 00:00:00 | 78           | ລນັບ  | ~            | 78 | 0        | 0        | นายสมเกียรติ เอื้อวงศ์วิไล |
| $\checkmark$ | 610001382          | กรุงเทพธุรกิจ | 19-Jul-2018 00:00:00 | 91           | ລນັນ  | ~            | 91 | 0        | 0        | นายสมเกียรติ เอื้อวงศ์วิไล |
| $\checkmark$ | 610001382          | ประชาชาติ     | 19-Jul-2018 00:00:00 | 26           | ເລ່ນ  | $\checkmark$ | 26 | 0        | 0        | นายสมเกียรติ เอื้อวงศ์วิไล |
| $\checkmark$ | 610001382          | ฐานเศรษฐกิจ   | 19-Jul-2018 00:00:00 | 26           | ເລ່ນ  | $\checkmark$ | 26 | 0        | 0        | นายสมเกียรติ เอื้อวงศ์วิไล |
| $\checkmark$ | 610001382          | สติวเด้นท์    | 19-Jul-2018 00:00:00 | 13           | ເລ່ມ  | ~            | 13 | 0        | 0        | นายสมเกียรติ เอื้อวงศ์วิไล |
| $\checkmark$ | 610001382          | มติชนสัปดาห์  | 19-Jul-2018 00:00:00 | 13           | ເລ່ນ  | $\checkmark$ | 13 | 0        | 0        | นายสมเกียรติ เอื้อวงศ์วิไล |
| $\checkmark$ | 610001382          | บ้านและสวน    | 19-Jul-2018 00:00:00 | 3            | ເລ່ນ  | $\checkmark$ | 3  | 0        | 0        | นายสมเกียรติ เอื้อวงศ์วิไล |
| $\checkmark$ | 610001382          | อนุสาร อสท.   | 19-Jul-2018 00:00:00 | 3            | ເລ່ມ  | $\checkmark$ | 3  | 0        | 0        | นายสมเกียรติ เอื้อวงศ์วิไล |
| $\checkmark$ | 610001382          | ศิลปวัฒนธรรม  | 19-Jul-2018 00:00:00 | 3            | ເລ່ນ  | ~            | 3  | 0        | 0        | นายสมเกียรติ เอื้อวงศ์วิไล |
| $\checkmark$ | 610001382          | การเงินธนาคาร | 19-Jul-2018 00:00:00 | 3            | ເລ່ນ  | ~            | 3  | 0        | 0        | นายสมเกียรติ เอื้อวงศ์วิไล |

ſ

| * Receipt Date                              | 24-Jul-2018 22:59:01            | Cance Back step 2 of 3 Next |
|---------------------------------------------|---------------------------------|-----------------------------|
| Waybill<br>Packing Slip<br>Receipt Comments | (example: 24-Jul-2018 19:45:00) | 6. คลิกปุ่ม Next            |
|                                             | ~                               |                             |

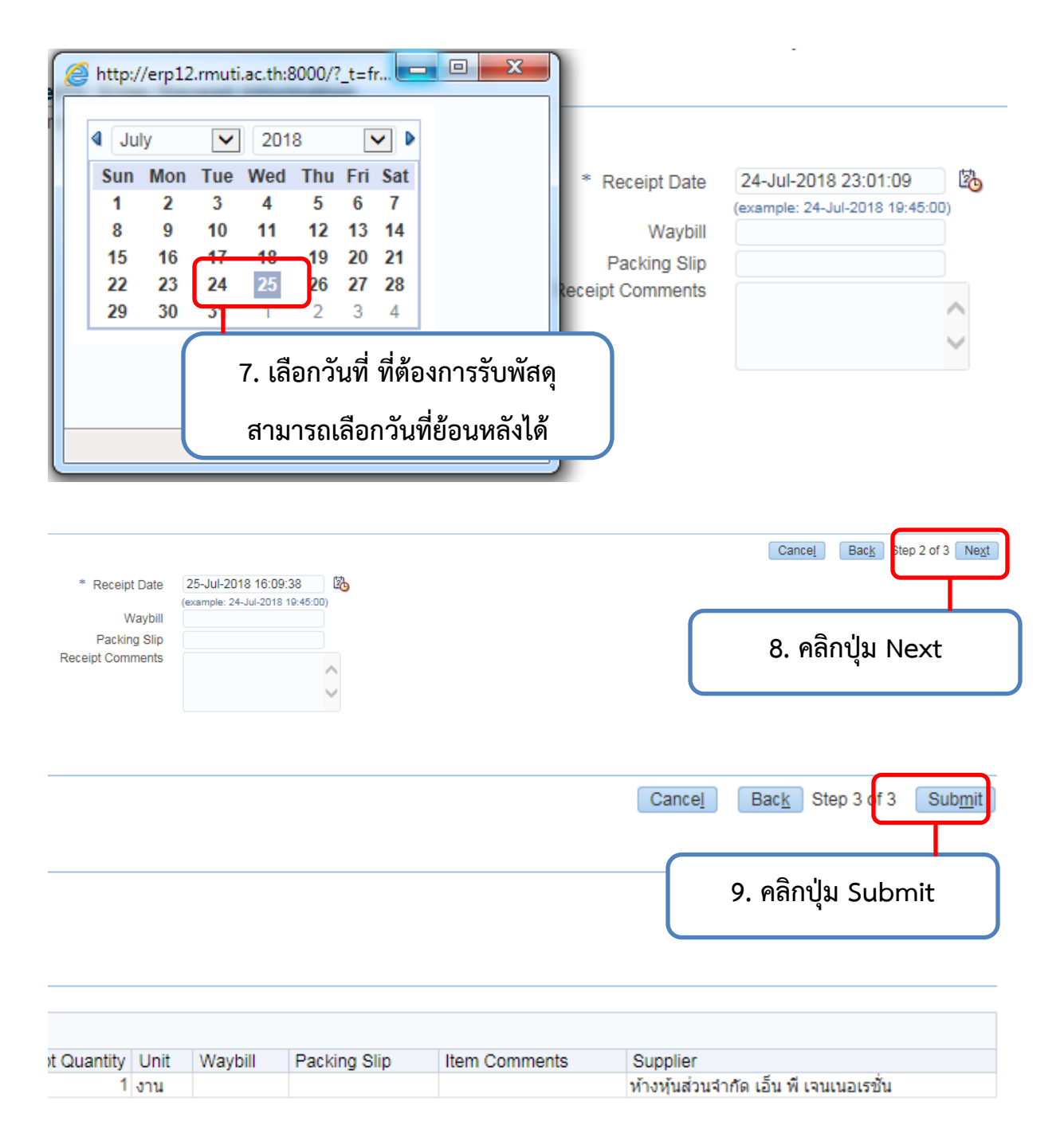

| Confirm<br>Receipt | nation<br>t 130000253 ha | s been crea  | ated for y | ou.                    |                             |   |
|--------------------|--------------------------|--------------|------------|------------------------|-----------------------------|---|
| Receive Ite        | ms: Confirn              | nation De    | tails      |                        |                             |   |
| Receipt Info       | ormation                 |              |            |                        |                             |   |
| Receipt D          | )ate 22-Jul-2            | 2018 16:1    | 10.        | แสดงข้อความรับ         | ı                           |   |
| Received It        | em Details               |              | พัสดุเ     | สร็จเรียบร้อยแล้ว      | ้ว                          |   |
| 🗮 😂 🖻              | <b>\$</b>                |              |            |                        |                             |   |
| Receipt            | Requisition              | Descriptio   | n          |                        |                             |   |
| 130000253          | 610001256                | จัดจ้างปารุง | งรักษาเครื | ้องกำเนิดไฟฟ้า รุ่น GN | MS312CS S/N PL5732 ครั้งที่ | 3 |

# ขั้นตอนการคืนพัสดุ

| ORACLE <sup>®</sup> iProcurement                                             |                                    |
|------------------------------------------------------------------------------|------------------------------------|
| Shop Requisitions Receiving Contractors Receiving Work Continuations         |                                    |
| Search Items to R                                                            | Number Search Value                |
| Select the receiving Receive Items  • Return Items  Provincitions to Receive | Correct Receipts     View Receipts |
| 2. คลิกที่เมนู Return Items                                                  |                                    |

#### **Return Items: Find Receipt**

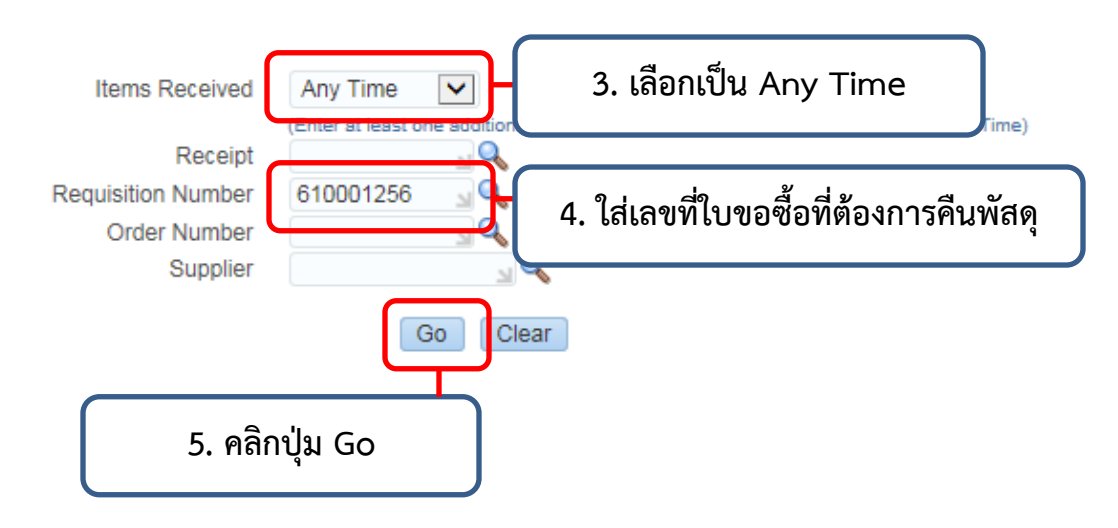

|                                                     |                      | Ca                               | ince <u>l</u> Cle     | ear Changes                           | Step 1 of               | Ne <u>x</u> t  |
|-----------------------------------------------------|----------------------|----------------------------------|-----------------------|---------------------------------------|-------------------------|----------------|
|                                                     |                      |                                  | C                     |                                       |                         |                |
|                                                     |                      |                                  |                       | 6. คลิก                               | າປຸ່ม Nex               | t              |
|                                                     |                      |                                  |                       |                                       |                         |                |
|                                                     |                      |                                  |                       |                                       |                         |                |
|                                                     |                      |                                  |                       |                                       |                         |                |
| Return Quantity Unit                                | Quantity Received Su | ipplier 🛆                        |                       | C                                     | Order Numbe             | er∠            |
| 1 งาน                                               | 1 <mark>и</mark> т   | งหุ้นส่วนจำกัด เอ็               | น พี เจนเนอเรร        | ชั่น 10                               | 610442                  |                |
|                                                     |                      |                                  |                       |                                       |                         |                |
|                                                     | Return Quantity      | <ul> <li>ก็ต้องใส่เท่</li> </ul> | ากับที่รับม           | เาคือ 1                               |                         | 2 of 3 N       |
| Reason                                              | Return Quantity      | <ul> <li>ก็ต้องใส่เท่</li> </ul> | ากับที่รับม           | เาคือ 1                               |                         | 2 of 3 N       |
| Reason<br>Return Material Authorization<br>Comments | Return Quantity      | ์ ก็ต้องใส่เท่                   | ากับที่รับม           | เาคือ 1<br>8. คลิ                     | กปุ่ม Ne                | 2 of 3 N       |
| Reason<br>Return Material Authorization<br>Comments | Return Quantity      | ์<br>ที่ต้องใส่เท่               | ากับที่รับม           | เาคือ 1<br>8. คลิ                     | กปุ่ม Ne                | 2 of 3 N<br>xt |
| Reason<br>Return Material Authorization<br>Comments | Return Quantity      | ์ ก็ต้องใส่เท่                   | ากับที่รับม<br>(Cance | เาคือ 1<br>8. คลิ<br>! Bac <u>k</u> : | กปุ่ม Ne<br>Step 3 of 3 | xt             |

|   | Shop                                              | Requisitions         | Receiving                    | Contractors                                      |  |  |  |  |  |  |  |  |
|---|---------------------------------------------------|----------------------|------------------------------|--------------------------------------------------|--|--|--|--|--|--|--|--|
|   | Receiving Work Confirmations                      |                      |                              |                                                  |  |  |  |  |  |  |  |  |
|   | Confirmation<br>Your returns have been submitted. |                      |                              |                                                  |  |  |  |  |  |  |  |  |
| l | Retur                                             | n Items: Cor         | firmation De                 | etails                                           |  |  |  |  |  |  |  |  |
|   |                                                   |                      |                              |                                                  |  |  |  |  |  |  |  |  |
|   | 10. ระ                                            | บบแสดงข้อ            | ความว่ารับพั                 | ัสดุเสร็จเรียบร้อยแล้ว                           |  |  |  |  |  |  |  |  |
|   | 13000                                             | pt Des<br>0253 ລັດລັ | chption<br>มาไวรงรักษาเครื่อ | งสอเมือไฟฟ้อ รับ GMS312CS S/N BI 5732 อรั้งที่ 3 |  |  |  |  |  |  |  |  |
|   | 15000                                             | 0200 1011            |                              |                                                  |  |  |  |  |  |  |  |  |
|   | Return                                            | to Receiving         |                              |                                                  |  |  |  |  |  |  |  |  |

# ขั้นตอนการดูใบสั่งซื้อว่าถูกเบิกจ่ายด้วยระบบการเงินหรือยัง

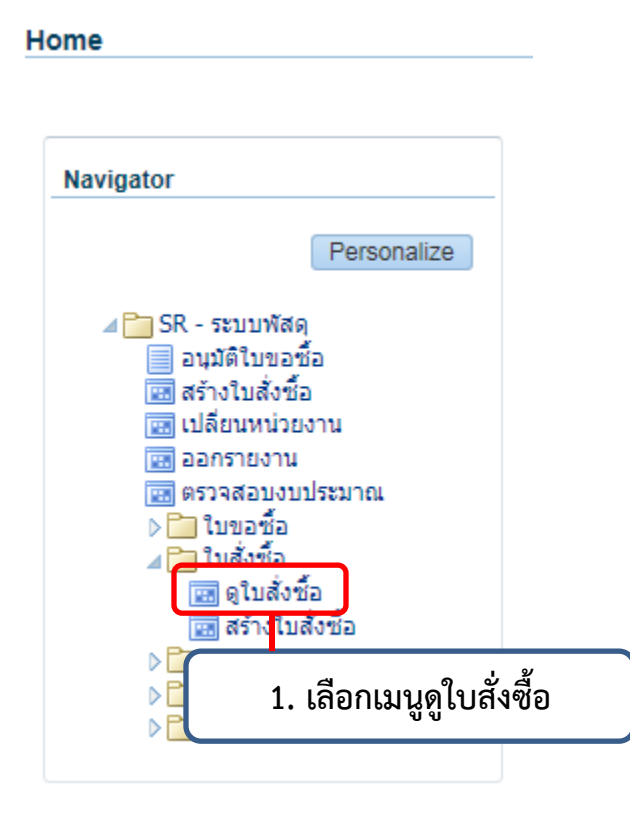

| S Oracle Applications - PROD                                                                                                    | Bound Month Roll                                                  |
|----------------------------------------------------------------------------------------------------|-------------------------------------------------------------------|
| <u>F</u> ile <u>E</u> dit <u>V</u> iew Folder <u>T</u> ools Inquire <u>W</u> indow <u>H</u> elp                                                                                                    |                                                                   |
| ( 🛤 🏷 🛇 I 🖉 🎘 🕹 🍣 💖 I 🗶 🗊 🎁 📁 💋 I 🎜 🍏 🥔 🌾 I ?                                                                                                    |                                                                   |
| Find Purchase Orders                                                                                                    |                                                                   |
| Operating Unit SR Operating Unit ···<br>Number 6200022 Type Currency Supplier Ship-To Org 2. ໃສ່ເລ ໜີ່ໃນສັ້ງອື້ອ Ship Site Ship-To Ship-To Ship-To Buyer Line Vie Shipment Correct Shipment Correct Shipment Shipment Correct Shipment Shipment Shipme | ow External Locations<br>w Releases<br>nsumption Advice           |
| Line Date Ranges Status Related Documents Deliver To Accounting          Item, Rev       Item, Rev         Category       Description         Supplier Item       VMI         VMI       ▼         Consigned       ▼                                                                                                    | Results<br>• Headers<br>• Lines<br>• Shipments<br>• Distributions |
| Clear (New Release (B) New PO                                                                                                    | Find (J)                                                          |

| Source Applications - PROD                         |                                                                                                    |                           |
|----------------------------------------------------|----------------------------------------------------------------------------------------------------|---------------------------|
| <u>File E</u> dit <u>V</u> iew Folder <u>T</u> oos | Inquire Window Help                                                                                                    |                           |
| Find Purchase Orders                               | View Lines A Constraints Constraints Const |                           |
| Purchase Order Headel                              | View Action History                                                                                                    |                           |
| Number                                             | View Beceipts Global Enable All Sites                                                                                                    |                           |
| 6200022                                            | View Approval through Workflow                                                                                                    | <b></b>                   |
|                                                    |                                                                                                    |                           |
|                                                    |                                                                                                    | 10000                     |
|                                                    | 3. เลือกเมนู Inquire -> เมนู View Invoices                                                                                                    |                           |
|                                                    |                                                                                                    |                           |
|                                                    |                                                                                                    | _                         |
|                                                    |                                                                                                    | $\mathbf{D}^{\mathbf{v}}$ |
| Lines                                              | New <u>R</u> elease New <u>PO Open</u>                                                                                                    |                           |

|                                                                                                    | Oracle E-Business Suite R12       | Surchasing: View Invoices |                      |             |         |
|----------------------------------------------------------------------------------------------------|-----------------------------------|---------------------------|----------------------|-------------|---------|
| File Edit View Favorites Tools Help                                                                                                    |                                   |                           |                      |             |         |
| ORACLE'                                                                                                    |                                   | Ъ                         | 🔊 🔶                  | 8 <b>(</b>  | 94      |
| Shop         Requisitions         Receiving         Contractors           Requisitions         Notifications         Approvals                                                                                                    | 4. เลือก Purchasing View Invoices |                           |                      |             |         |
| Invoices for Standard Purchase Order 6200022                                                                                                    |                                   |                           |                      |             |         |
| ₩~                                                                                                    |                                   |                           |                      |             |         |
| Invoice Date Type Supplier Supplier Site Currency Amount Due Status                                                                                                    | On Hold Payment Status Remi       | nit-to Supplier Ren       | nit-to Supplier Site | Due Date    | Payment |
| 2425224 22 And 2042 24 And 25 2 And 20 And 20 And 2 | Paid                              |                           |                      | 02-APR-2018 | 3200253 |

| Shop Re      | quisitions R  | eceiving | Contractors            |               | '        |           |        |         |         |                |                   |                        |             |         |
|--------------|---------------|----------|------------------------|---------------|----------|-----------|--------|---------|---------|----------------|-------------------|------------------------|-------------|---------|
| Requisitions | Notifications | Approva  | als                    |               |          |           |        |         |         |                |                   |                        |             |         |
| Invoices     | for Standard  | Purchas  | e Order 6200022        |               |          |           |        |         |         |                |                   |                        |             |         |
|              |               |          |                        |               |          |           |        |         |         |                |                   |                        |             |         |
| X 2          |               |          |                        |               |          |           |        |         |         |                |                   |                        |             |         |
| Invoice 🛆    | Invoice Date  | Туре     | Supplier               | Supplier Site | Currency | Amount    | Due S  | Status  | On Hold | Payment Status | Remit-to Supplier | Remit-to Supplier Site | Due Date    | Payment |
| 6165621      | 02-Apr-2018   | Standard | บจก. ริโก้ (ประเทศไทย) | SR_VAT        | THB      | 15,120.45 | 0.00 A | pproved |         | Paid           |                   |                        | 02-APR-2018 | 3200253 |
| I            |               |          |                        |               |          |           |        |         |         |                |                   |                        |             |         |
|              |               |          |                        |               |          |           |        |         |         |                |                   |                        |             |         |
|              |               |          |                        |               | : จึ๊าเ  | สกาเ      | เะกา   | ารล่า   | ายเงิ   | าแล้า P        | aid เลข           | ลี่                    |             |         |
|              |               |          |                        | -             |          | OIDI IN   | 0011   | 100     | 10.64   | N0 00 0 1 0 1  |                   |                        |             |         |
|              |               |          |                        |               |          | Invoi     | ce     | Dat     | e 02    | 2-Apr-2        | 018               |                        |             |         |
|              |               |          |                        |               |          |           |        |         |         | •              |                   |                        |             |         |

### ขั้นตอนการแก้ไขเมื่อบันทึกข้อมูลจัดซื้อ – จัดจ้างไม่ได้

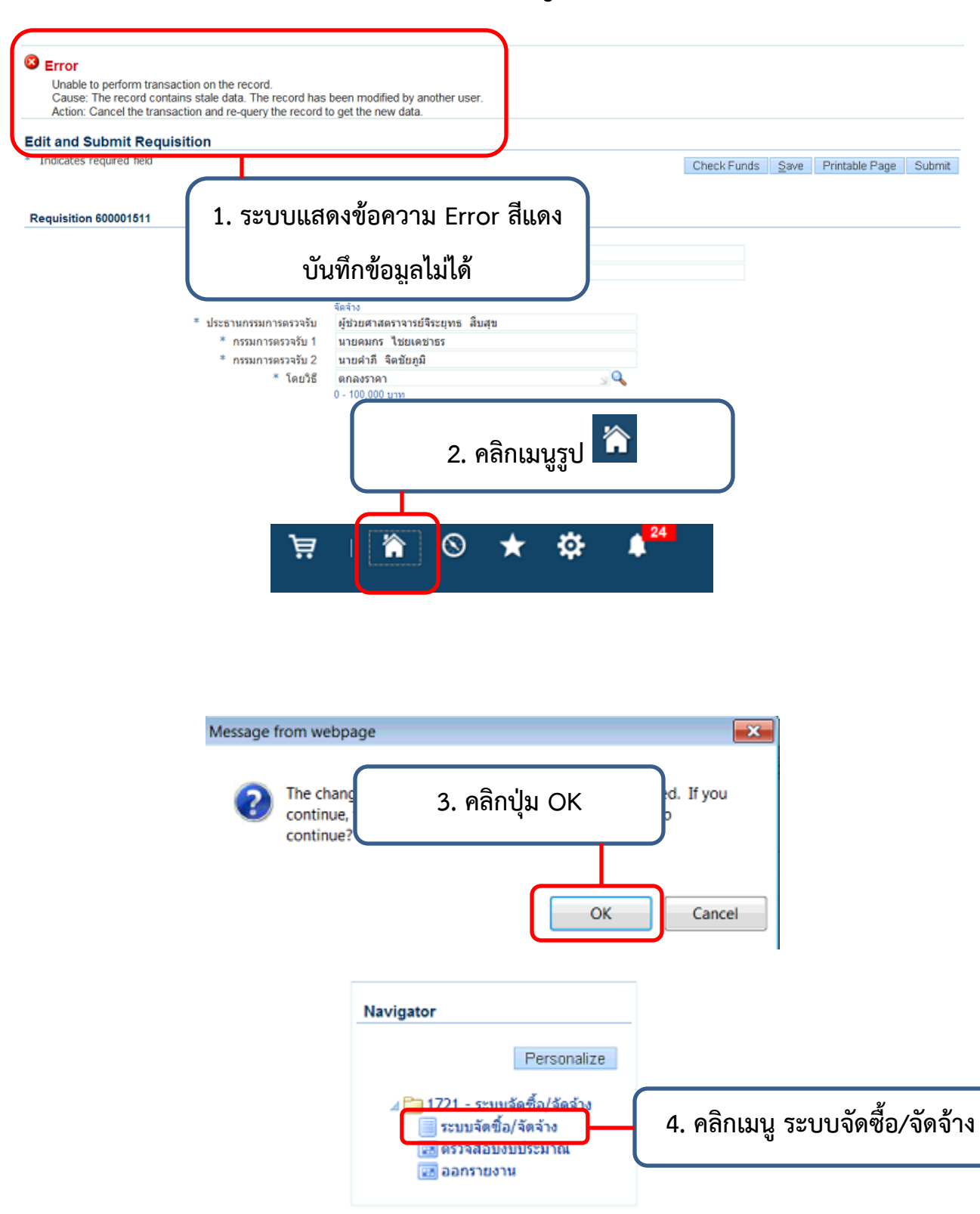

|                     |                                                   |                                                   |                                      |                                 |                                                                          | 1                                                                      | $\otimes$              | * 🌣                       | <b>24</b> |
|---------------------|---------------------------------------------------|---------------------------------------------------|--------------------------------------|---------------------------------|--------------------------------------------------------------------------|------------------------------------------------------------------------|------------------------|---------------------------|-----------|
| Shop                | Requisitions                                      |                                                   | - Contractors                        |                                 |                                                                          |                                                                        |                        |                           |           |
| Stores              | Shopping Lists                                    | Non-Ca                                            | talog Request                        |                                 |                                                                          |                                                                        |                        |                           |           |
| Search              | Main Store                                        |                                                   |                                      | Go Adv                          | anced Search                                                             |                                                                        |                        |                           |           |
| Store               | Main Stor<br>Your one-s<br>and everyth            | 5. P                                              | าลิกเมนู No                          | on-Catalog Re                   | equest                                                                   |                                                                        |                        |                           |           |
| My R                | equisitions                                       | -                                                 |                                      |                                 |                                                                          |                                                                        |                        |                           |           |
| Shopp               | * ริวิท<br>* ต้องการใช้ภายใน<br>* ต้องการใช้ภายใน | Clear All<br>ผู้ขาย<br>ยาเขด<br>วันที่ เ<br>เพื่อ | Add to Cart                          | Add to Favorites                | Shopping Car<br>Your cart con<br>Recently Add<br>ดอกเจาะดอ<br>ew Cart ar | t<br>tains 1 line.<br><b>ded Lines</b><br>มกรีด<br>View Cart<br>nd Che | 1<br>and Chec<br>ckout | aan<br>kout               |           |
| ⊳Show               | * Deliver-To Loca<br>Delivery and Billing         | (e<br>ation                                       | xample: 14-Jun-20<br>เณะวิศวกรรมศาสต | 17 19:45:00)<br>คร์และสถาม 🔍    |                                                                          |                                                                        |                        |                           |           |
| 8 0                 |                                                   |                                                   |                                      |                                 |                                                                          |                                                                        |                        |                           |           |
| 🖳 🗾<br>ลำดับ<br>ที่ | รายการ                                            | หน่วย<br>นับ                                      | จำนวน                                | ราคาต่อหน่วย (ไม่รวม<br>ภาษี)   | Amount<br>(THB)                                                          | ราคาต่อห                                                               | น่วย (รวม<br>ภาษี)     | ราคาทั้งหมด (รวม<br>ภาษี) | Delete    |
| 1                   | ดอกเจาะคอนกรีต C<br>oring ขนาด 3 นี้<br>ว         | ดอก                                               | 1                                    | 2663.5514( THB                  | 2,663.55                                                                 |                                                                        | 2,850.00               | 2,850.00                  | Î         |
|                     | -                                                 |                                                   |                                      | Total                           | 2,663.55                                                                 |                                                                        |                        |                           |           |
|                     | Continue Shopping                                 |                                                   |                                      | ั <sub>Edit</sub><br>7. คลิกปุ่ | ູ່<br>Sav<br>ມ Save                                                      | e                                                                      |                        |                           |           |

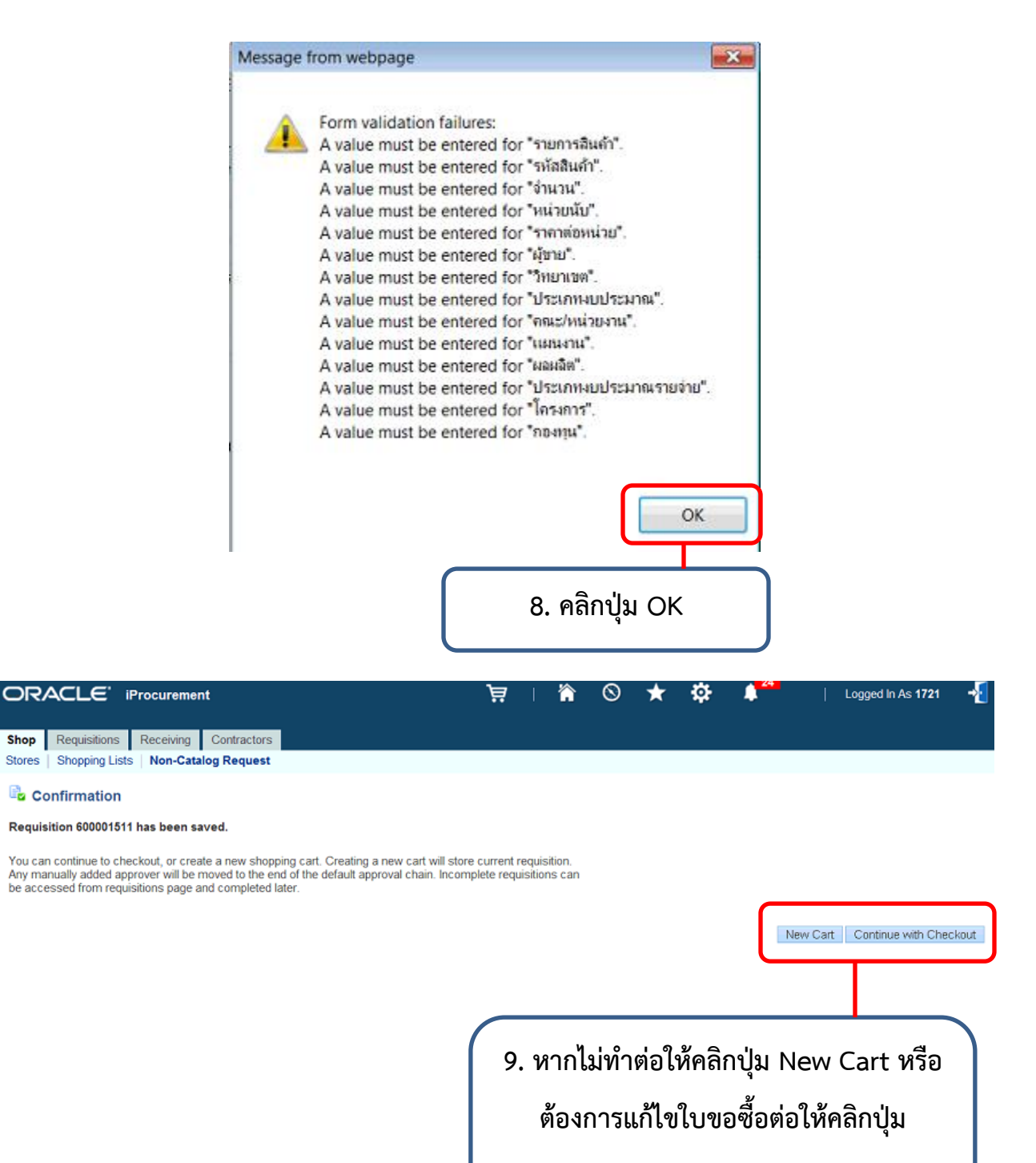

Continue with Checkout